### Notice explicative pour utilisation de Gestion Concours.

Merci d'installer GESTION CONCOURS sur votre PC, si ce n'est pas déjà fait.

• Voici le lien pour l'installation de GESTION CONCOURS si vous ne l'avez pas encore installé → Cliquez ICI

Une fois GESTION CONCOURS installé sur votre PC, ouvrir cette application.

Ensuite vous devez mettre à jour la base de données, en cliquant sur le bouton

#### Télécharger Bases Licenciés

Lorsque la mise à jour est terminée, cette fenêtre verte s'affiche, (ci-dessous à droite) cliquez sur OK.

Le fond de la date passe de l'orange au vert, c'est que vous êtes à jour et toutes les licences renouvelées sont présentes.

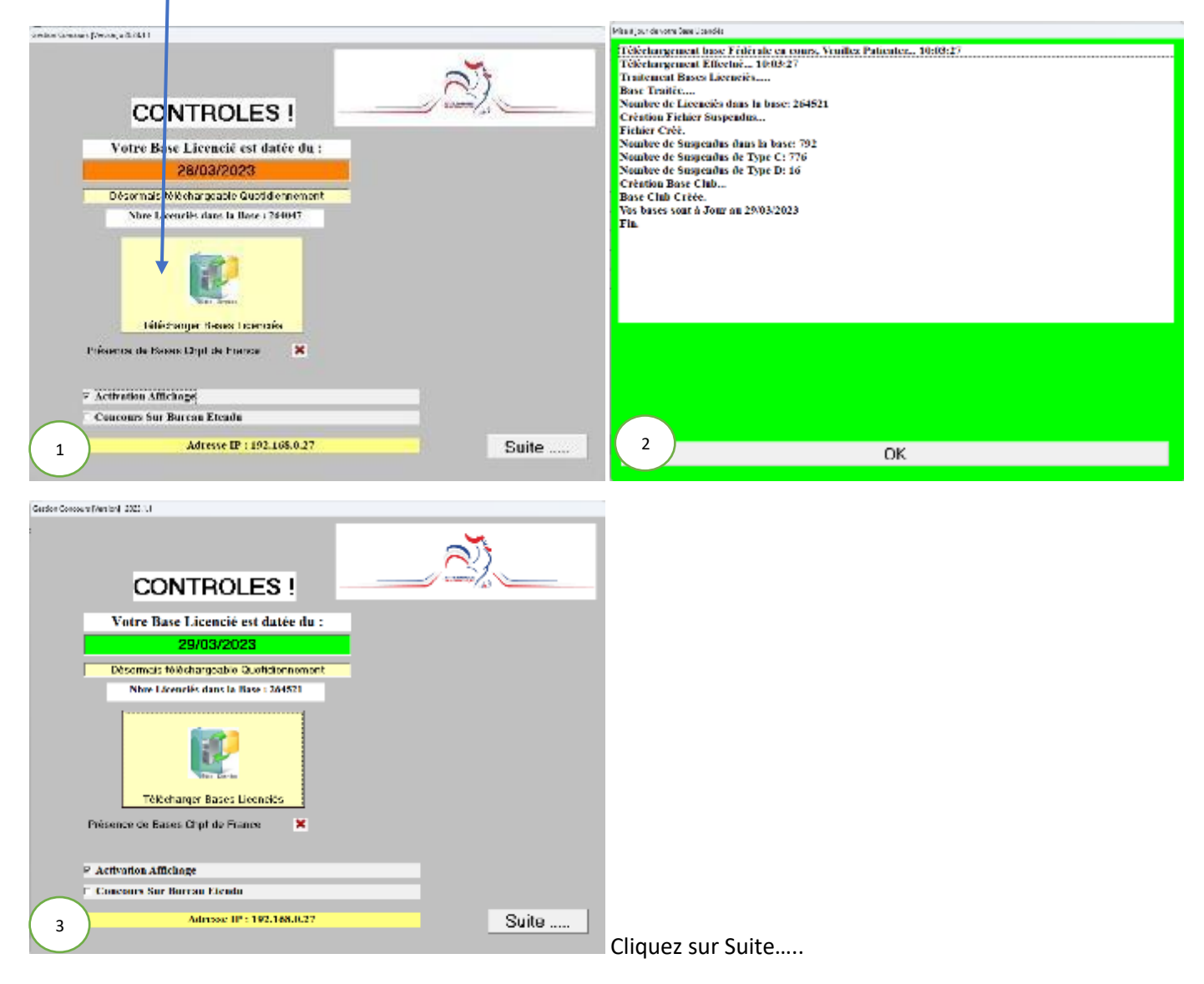

Cette fenêtre s'affiche. Pour chaque concours cliquez sur Nouveau

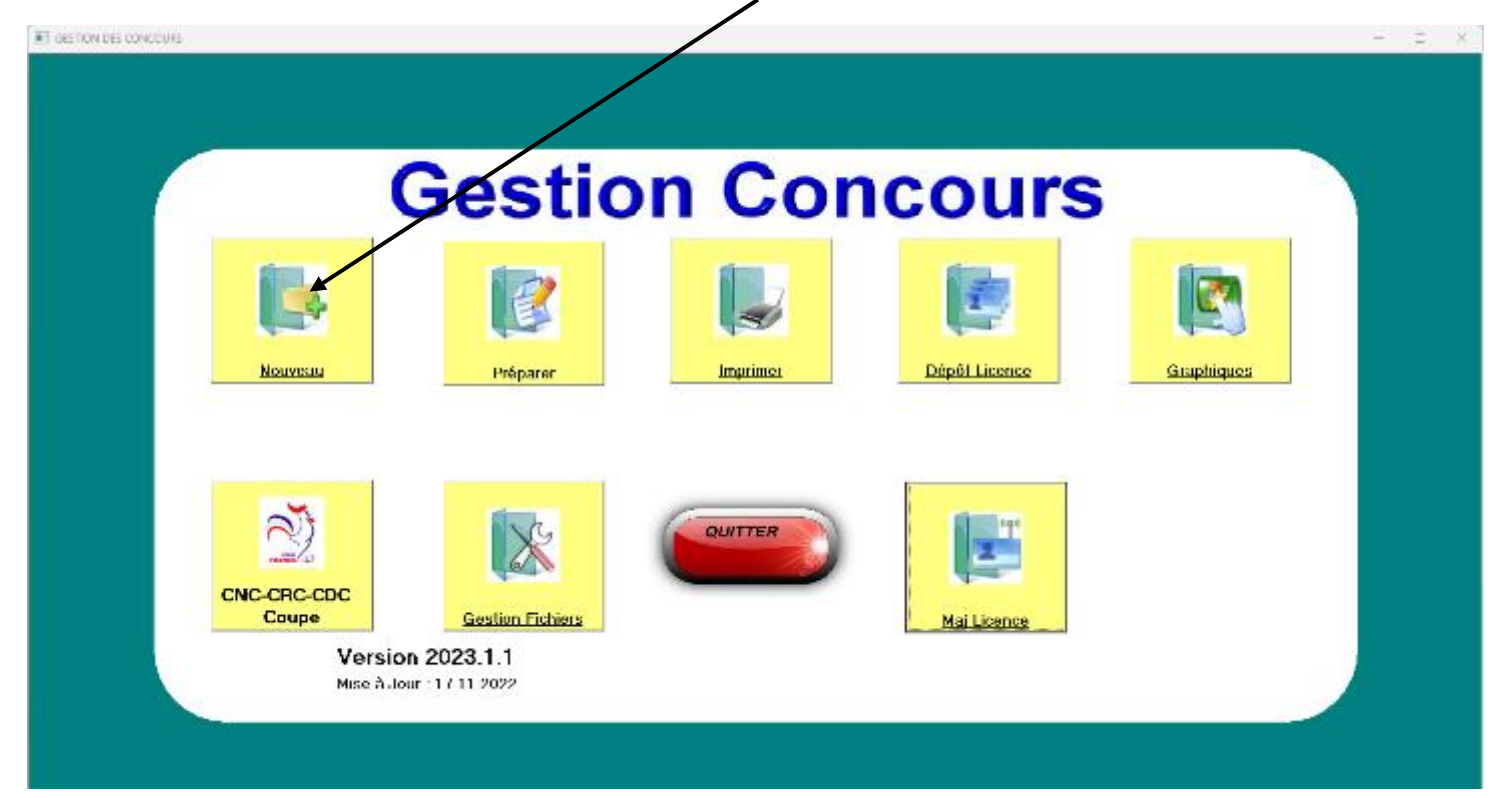

Dans la cellule « *Tapez ici le nom de votre nouveau concours* ». Y inscrire le nom du concours en abréviation, car seulement 24 caractères sont autorisés, suivi de votre club.

|                           | Gestio           | n Cor   | ncours        |            |
|---------------------------|------------------|---------|---------------|------------|
|                           | 1.7              |         |               | 123        |
| Nouweau                   | Préparet         |         | Dépôt Licence | Graphiques |
| Tapez ici le num de votre | nouveau concours |         |               |            |
| 20                        | 1.85             | CUITTER | 1             |            |
| CNC-CRC-CDC               | LAN              |         | <u>, , ,</u>  |            |
| Coupe                     | n 2023.1.1       |         | Maj Licence   |            |

Entrez le nom de votre concours, ensuite cliquez sur la petite coche verte, pour valider.

<u>Exemple</u> de nom pour un concours doublette vétéran au club de Orchamps Vennes : Doubl Vet OrchampVennes <u>Exemple</u> de nom pour un concours Triplette Masculin du club de Montferrand le Château : Tripl Masc Montferrand

Gestion\_Concours X Si le nom de votre concours est trop grand, voici le message qui s'affiche. ightarrowNom de Fichier Trop long (Maxi 24 Caractères)!! Il faut alors recommencer en appuyant sur Nouveau OK Ensuite cliquez sur Préparer E GESTION DES CONCOURS **Gestion Concours** Imprimer Dépôt Licence Nouveau Préparer Graphiques QUITTER CNC-CRC-CDC Coupe **Gestion Fichier** Version 2023.1.1 Mise à Jour : 17 11 2022

Cette fenêtre s'affiche, choisissez votre concours. Pour l'exemple cliquez sur celui-ci, et cliquez sur Ouverture ...

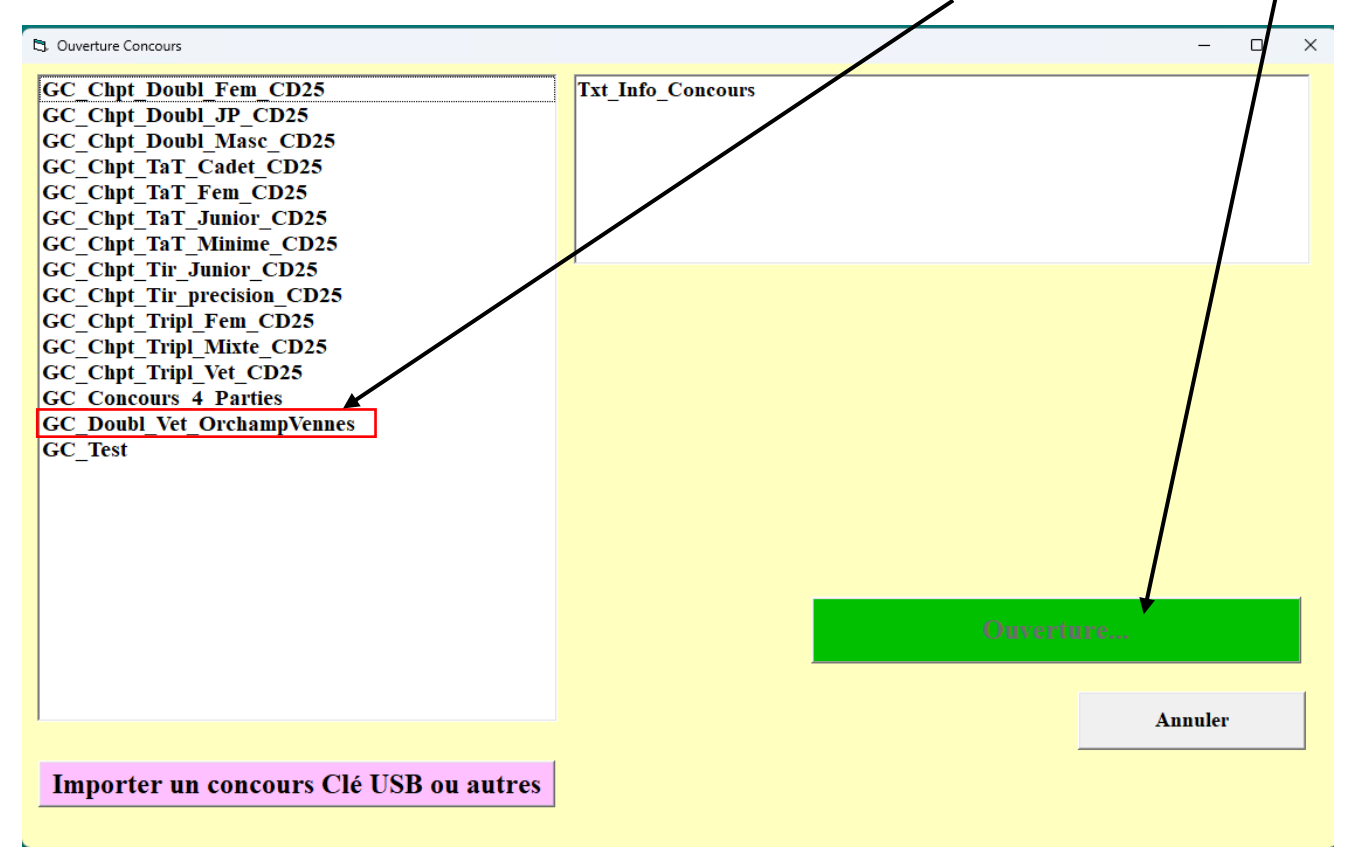

Cette fenêtre s'affiche. Choisir CD DOUBS, et comme dans l'exemple c'est un championnat doublette Vétéran.

|                                                                                                    |   | Choisir Doub                                                                         | lette Vétérans e                                                                                                    | et Tous                                          |                                                                                                    |
|----------------------------------------------------------------------------------------------------|---|--------------------------------------------------------------------------------------|----------------------------------------------------------------------------------------------------|--------------------------------------------------|----------------------------------------------------------------------------------------------------|
| Nom du Concours         Doubl_Vet_OrchampsVennes         CD ALPES MARITIMES         CD ARDECHE         CD ARDENNES         CD ARIEGE         CD AUBE         CD AUBE | 4 | Formation  Trinette  Doublette  Tête à Tête  Catégorie  Tous                         | Classification<br>• Tods<br>• Elite<br>• Honneur<br>• Promotion/NC<br>• Non-Classé                                               | Genre<br>• Tous<br>• Homme<br>• Femme<br>• Mixte | Choix Automatique Qualif Chpt de France<br>Aucun<br>Chpt de France Trip. Senior Promotion/Non-Classé<br>Chpt de France Trip. Senior Masculin<br>Chpt de France Tri Senior Masculin<br>Chpt de France Tri Senior Masculin<br>Chpt de France Trip. Senior Féminin<br>Chpt de France Trip. Senior Féminin<br>Chpt de France Trip. Senior Féminin<br>Chpt de France Trip. Senior Féminin<br>Chpt de France Trip. Vétéran<br>Chpt de France Trip. Vétéran |
| CD AUDE<br>CD AVEYRON<br>CD BOUCHES du RHONE<br>CD CALVADOS<br>CD CANTAL<br>CD CHARENTE<br>CD CHARENTE MARITIME<br>CD CHER                                           |   | • Vétérans<br>• S5 et +                                                              | <ul> <li>Stands (Jamor)</li> <li>Juniors (Cadet)</li> <li>Cadets (Minimes)</li> <li>Minimes (Ben.)</li> <li>Benjamins</li> </ul> | - Sirki                                          | Capit de France Trip. Cadet<br>Chpt de France Trip. Cadet<br>Chpt de France Trip. Minime<br>Chpt de France Trip (Senior/Junior)<br>Chpt de France DJP (Senior/Junior)<br>Chpt de France Trip. Senior Mixte                                                                                                    |
| CD CORREZE<br>CD COTE D'DR<br>CD COTES D'ARMOR<br>CD CREUSE<br>CD DORDOGNE<br>CD DOUBS                                                                               |   | <ul> <li>Non Homogène</li> <li>Critères CDF Hoi</li> <li>Critères CDF Jeu</li> </ul> | Critères Qualificatifs CD<br>mogène / Mut. / Etr.<br>nes                                                                         | logène                                           | 1         La numérotation des terrains commence à         1         Nombre de Terrains Disponibles                                                                                                    |
| CT d'appartenance :<br>FRANCHE COMTI                                                                                                    | E |                                                                                      |                                                                                                    |                                                  | Suite                                                                                                    |

Si votre concours est déclaré comme Homogène dans le calendrier (Equipes du même Club) Cliquez sur Homogène

Ensuite cliquez sur Suite...

1

**Deux façons de faire**. Avec le lecteur de licence, **2** ou manuellement (

Cette fenêtre s'affiche, et vous n'avez plus que les numéros de licence à saisir dans les cases encadrées en rouge.

1

| Nom du Concours : Doubl Vet OrchampsVennes                                                                                                    | Formation : Doublette                             | Classification : Ouvert à Tous                                   | Modifier Paramètres     |
|----------------------------------------------------------------------------------------------------|---------------------------------------------------|------------------------------------------------------------------|-------------------------|
| Comité d'Organisation : CD DOUBS                                                                                                    | Catégorie : Vétérans                              | Sexe : Ouvert à Tous                                             |                         |
| Nbre d'équipe 1                                                                                                    | Type de Concours                                  | : Non Homogène                                                   | Envøyer sur Site        |
| N°     1       Début     1       Club de l'équipe                                                                                                    | •     Date Compétition       Fin     •       N.H. | n: 16/05/2023 Clubs<br>Fichier J                                 | Protection Ajouter club |
| CD N° Licence Noms CD N° Licence Rajouter CTRL+R CTRL+R CT | Club                                              | Payé<br>é<br>uration<br>nentaire:<br>ptions suivant les Critères | Recherche               |
| 2 Cliquez sur inscription Lecteur                                                                                                    | cription Lecteur                                  |                                                                  |                         |

<sup>1</sup> Tapez le premier Numéro de licence du premier joueur dans la première case, puis tapez sur la touche Entrée de votre clavier.

Puis saisir le second Numéro de licence dans la deuxième case, et tapez sur la touche Entrée de votre clavier.

Ensuite cliquez sur le bouton vert Rajouter une Equipe (CTRL+R)

#### Si le numéro de licence du joueur est incorrect, Inexistant s'affiche dans la case Noms

| Club | de l'équipe | N.H.       |  | ł.   |
|------|-------------|------------|--|------|
| CD   | N° Licence  | Noms       |  | Club |
|      | 02501111    | Inexistant |  |      |
|      |             |            |  |      |

Vous effacez le numéro de licence incorrect, et vous pouvez taper le nom du joueur dans la case Noms.

Exemple : Vous tapez HONG, la fenêtre ci-dessous s'affiche. Vous choisissez le bon joueur dans la liste et vous cliquez sur OK en bas de la fenêtre.

| Liste de Correspon | dente        |             |             |               |
|--------------------|--------------|-------------|-------------|---------------|
| D025/0202          | 02510552 HON | G TEDHI PET | ANQUE THISI | ENNE          |
| CD025/0301         | 02503309 HON | G VOEUT PE  | TANQUE DE P | ONTABLIER     |
| D025/0811          | 02501976 HON | G CHAN PET/ | ANGUE ORCH  | IAMPS VENNES  |
| D025/0811          | 02502163 HON | G CHHONG P  | ETANQUE OF  | CHAMPS VENNES |
| CD025/0311         | 02512079 HON | G TOM PETA  | NQUE ORCHA  | MPS VENNES    |
|                    |              |             |             |               |
|                    |              |             |             |               |
|                    |              |             |             |               |
|                    |              |             |             |               |
|                    |              |             |             |               |
|                    |              |             |             |               |
|                    |              |             |             |               |
|                    |              |             |             |               |
|                    |              |             |             |               |
|                    |              |             |             |               |
|                    |              |             |             |               |
|                    |              |             |             |               |
|                    |              |             |             |               |
|                    |              |             |             |               |
|                    |              |             |             |               |
|                    |              |             |             |               |
|                    |              |             |             | 0K            |
|                    |              |             |             |               |

Le nom, le numéro de licence et le nom du club s'affiche automatiquement.

| Club | de l'équipe | 0250311/PETANQUE ORCHAMPS VENNES |                                  |  |  |  |
|------|-------------|----------------------------------|----------------------------------|--|--|--|
| CD   | N° Licence  | Noms                             | Club                             |  |  |  |
| 025  | 02501976    | HONG CHAN                        | 0250311/PETANQUE ORCHAMPS VENNES |  |  |  |
|      |             |                                  |                                  |  |  |  |

Si vous avez le bon numéro de licence, l'étape de choix entre plusieurs joueurs ne s'affiche pas, donc c'est plus rapide.

Une fois que vous avez saisi toute vos équipes, vous pouvez les vérifier avec l'ascenseur horizontal. Encadré en rouge.

Vous avez aussi le nombre d'équipe inscrite. Encadré en Vert.

#### N'oubliez pas de faire une vérification de vos équipes, et contrôler qu'il n'y a pas d'équipe vide ou non complète.

| Nbre d'équipe       | 1                  | Recherche           |                | Type de ( | Concours : Qualificatij | <sup>e</sup> Chpt de France Pétar |
|---------------------|--------------------|---------------------|----------------|-----------|-------------------------|-----------------------------------|
|                     | N° 1               | ،<br>Début          | ,<br>Fin       |           | Date Compétition:       | 29/03/2023                        |
| Club de l'équipe    | 02                 | 50311/PETAN         | QUE ORC        | HAM       | PS VENNES               |                                   |
| CD N° Licence       | Nom                | s                   |                |           | Club                    |                                   |
| 025 02501976        | HONG CHAN          |                     | 02503          | 11/PETA   | NQUE ORCHAMPS V         | ENNES                             |
| 025 02509300        | FRADE FLAVIO       |                     | 02503          | 11/PETA   | NQUE ORCHAMPS V         | ENNES                             |
| 2 En cliquant sur l | nscription Lecteur | inscription Lecteur | la fenêtre ci  | -dessou   | s s'affiche             | - 0 X                             |
| N° Licence Joueur 1 |                    | Concours Vétérai    | ns/Non Homogèi | ne        | N° Licence Joueur 3     |                                   |
| Nom                 |                    | Nom                 |                |           |                         |                                   |
| Prénom              |                    | Prénom              |                | Q         |                         |                                   |
| Date Nais.          | Sexe               | Date Nais.          | Sexe           |           |                         |                                   |
| Nationalité Caté    | gorie              | Nationalité (       | Catégorie      |           |                         |                                   |
| Cert. Méd.          | - <b>-</b>         | Cert. Méd.          | - e-           |           |                         |                                   |
| Classif. Position   | -                  | Classif. Position   |                |           |                         |                                   |
| СТ                  |                    | CT                  |                |           |                         |                                   |
|                     |                    | Club                |                |           |                         |                                   |
|                     |                    |                     |                |           |                         |                                   |
| -                   |                    |                     |                |           |                         |                                   |
| Licence 💓 Etran     | gère               |                     | o 🚺 🔄          |           |                         |                                   |
| □ à la volée        |                    |                     |                |           | Réiniti                 | ialiser                           |
| Inscriptio          | on Suivante >>     |                     |                |           |                         | FERMER                            |

Le curseur de la souris doit être dans la case Nom. Passez la licence sur le lecteur, et les renseignements du joueur s'inscrivent dans les cases, et le curseur passe dans la case Nom du deuxième joueur.

Passez la deuxième licence et l'équipe est inscrite. Cliquez sur « Inscription Suivante >> »

Répéter l'opération avec toutes les équipes.

Une fois que toutes vos équipes sont inscrites, vous pouvez effectuer le Tirage. Menu Préparation – Effectuer les Tirages

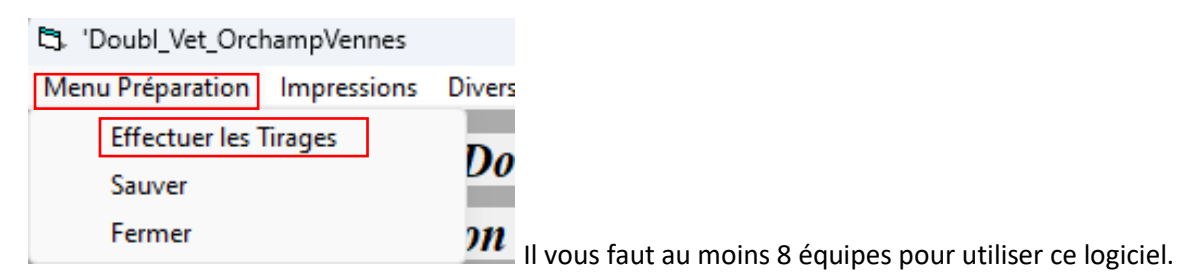

Et en dessous de 16 équipes, il n'y a pas de point attribué aux joueurs.

Une fois le tirage réalisé, toutes les zones saisies passent en Gris claire ainsi que les boutons et on ne peut plus modifiés.

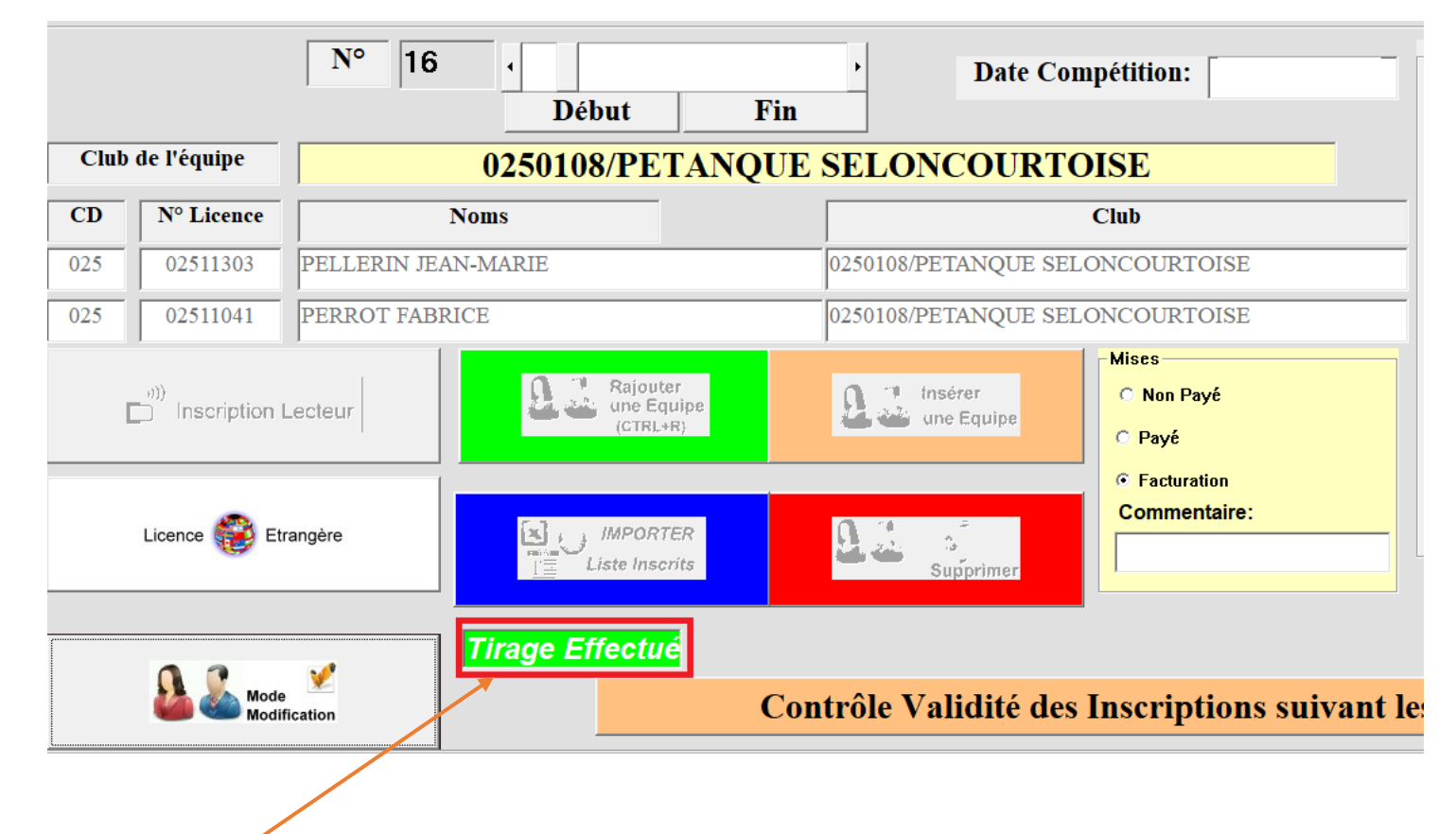

Et on voit Tirage effectué

Ensuite vous fermer cette page. Menu Préparation / Fermer

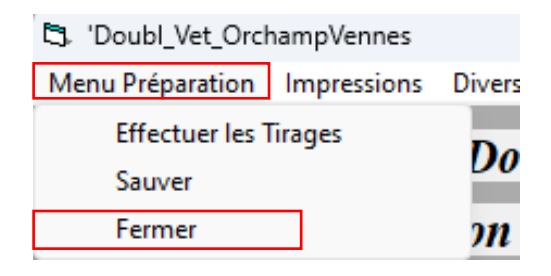

# SOMMAIRE

Ce manuel comporte des liens entre le sommaire et les articles concernés, en cliquant sur le thème choisi, le renvoi est automatique vers le commentaire, des retours en fin de thème permettent de revenir au sommaire. Pour certains articles comportant des « vues écran » avec des bulles à chiffres ou lettres, on peut cliquer aussi sur ces bulles, puis revenir sur la vue précédente.

| <u>1 - Téléchargement</u>                             | 4        |
|-------------------------------------------------------|----------|
| 1.1 - Téléchargements                                 | 4        |
| 1.2 - Bases Licenciés                                 | 5        |
| <u>2 - Ouverture du Programme – Page « CONTROLE »</u> | 6        |
| <u>2.1 – Ouverture</u>                                | 6        |
| 2.2 – Ouverture du programme                          | 8        |
| <u>3 - Le menu de « Gestion Concours »</u>            | 10       |
| <u>3.A - Menu « Nouveau Concours »</u>                | 11       |
| <u> 3.B - Menu « Préparer un concours »</u>           | 13       |
| <u>3.B.1 – Signification de chaque zone</u>           | 13       |
| <u>3.B.2 – Inscription lecteur</u>                    | 19       |
| <u>3.B.3 – Inscription à la volée</u>                 | 19       |
| <u>3.B.4 – Fermeture des inscriptions</u>             | 21       |
| <u>3.B.5 – Fichier Protections</u>                    | 23       |
| 3.B.6 - 1irage                                        | 24       |
| <u>3.B.7 – Sauvegarde ou fermeture</u>                | 27       |
| 3.B.8 – Modification d'équipes après tirage           | 27       |
|                                                       | 28       |
| <u>3.B.9.A – Liste des capitaines</u>                 | 28       |
| 3.B.9.B - Liste des equipes completes                 | 29       |
| 3 B Q D Bilan des paiements                           | 30<br>31 |
| 3  B  10 - Divers                                     | 31       |
|                                                       | 32       |
| <u>3.B.10.A – Recuperer photos des inscrits</u>       | 32       |
| <u>3 B 10 C</u> Importation Liste des Inscrits        | 55<br>34 |
| 3.B.10.D – Paramétrage FTP                            | 35       |
|                                                       |          |
| <u> 3.C - Menu « Imprimer »</u>                       | 36       |
| 3.D - Menu « Dépôt des licences »                     | 39       |
|                                                       |          |

Page

| <u>3.E - Menu « Gestion Graphique »</u>                                                                                                    | 43                                     |
|----------------------------------------------------------------------------------------------------|----------------------------------------|
| <u>3.E.1 – Gestion du Graphique par poules et élimination directe</u>                                                                                                    | 44                                     |
| <u>3.E.1.A – Organisation du concours</u><br><u>3.E.1.B – Définition des menus (options)</u>                                                                                                    | 45<br>51                               |
| 3.E.1.B.1 - Menu « Afficher/Noms »<br>3.E.1.B.2 - Menu « Liste des engagées »<br>3.E.1.B.3 - Menu « Parties lancées »<br>3.E.1.B.4 - Impressions                                                                                                    | 51<br>51<br>52<br>53                   |
| <u>3.E.1.B.4.1 – « Impression Résultats Arbitrage »</u><br><u>3.E.1.B.4.2 – « Impression Résultats Presse »</u>                                                                                                    | 53<br>55                               |
| 3.E.1.B.5 - Divers                                                                                                    | 56                                     |
| <u>3.E.1.B.5.1 –« Liste Spécifique »</u><br><u>3.E.1.B.5.2 – « Création Page HTML »</u><br><u>3.E.1.B.5.3 – « Paramétrer Ftp pour Diffusion Résultats »</u>                                                                                                    | 56<br>57<br>58                         |
| <ul> <li>3.E.1.C – Affichage fiche équipe</li> <li>3.E.1.D – Modifications, Recherche et Gestion Retard</li> <li>3.E.1.E – Gestion des terrains</li> <li>3.E.1.F – Gestion des terrains Poules</li> <li>3.E.1.G – Retardataires</li> <li>3.E.1.H – Statistique Poule</li> <li>3.E.1.I – Scores</li> </ul> | 58<br>59<br>61<br>62<br>63<br>66<br>67 |
| 3.E.2 – Gestion du Graphique par poules puis Pré-Qualification                                                                                                    | 68                                     |
| <u> 3.F - Menu « Championnat – Coupe »</u>                                                                                                    | 72                                     |
| 3.G - Menu « Gestion Fichiers »                                                                                                    | 76                                     |
| 3.G.1 – Menu « Sauver »         3.G.2 – Menu « Importer »         3.G.3 – Menu « Archiver »         3.G.4 – Menu « Effacer »         3.G.5 – Menu « Renommer »         3.G.6 – Menu « Envoyer »                                                                                                    | 76<br>77<br>77<br>78<br>79<br>80       |
| <u>3.H - Menu « Lecteur Lice »</u>                                                                                                    | 82                                     |
| <u>3.H.1 – Lecteur Licence also constation Internet</u><br><u>3.H.2 – Lecteur Licence sans statexion Internet</u><br><u>3.H.3 – Modification de la de zan « Certificat Médical »</u>                                                                                                    | 82<br>83<br>85                         |
| <u>3.I - Menu « Carte Initialist Ion »</u>                                                                                                    | 87                                     |

### 3.B.10.B – Exportation Liste des Inscrits

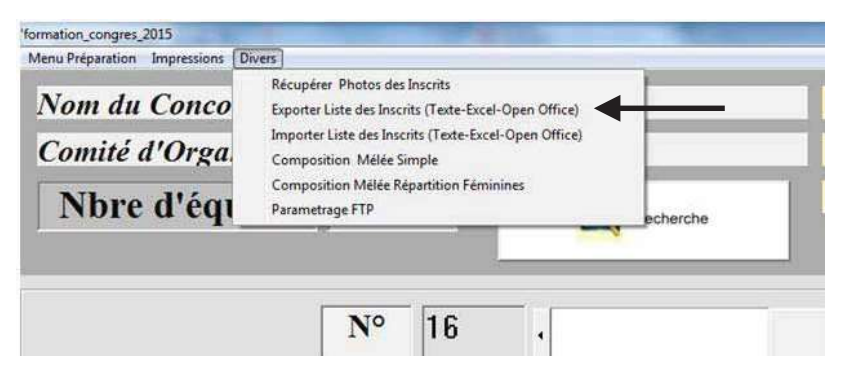

Permet de sauvegarder la liste des inscrits. Cette fonction servira également pour la création d'un nouveau concours. Elle génère un fichier Excel qui est enregistré dans le répertoire Gestion Concours sous le disque « C: »).

Dès que vous avez sélectionné le choix « Exporter Liste des Inscrits » vous voyez apparaître la fenêtre ci-dessous.

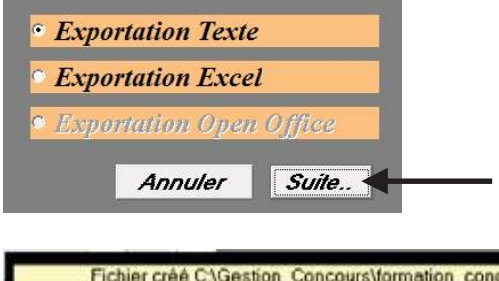

Vous choisissez sous quel format de fichier vous désirez faire l'export. Puis vous cliquez sur « Suite »

| Fichier créé ( | C:\Gestion_Con | cours∀ormat | ion_congres_ | 2015_Inscrits.Texte |  |
|----------------|----------------|-------------|--------------|---------------------|--|
|                |                |             |              |                     |  |
|                |                |             |              |                     |  |
|                |                |             |              |                     |  |
|                |                | Ok          |              |                     |  |

Le fichier est créé et se trouve à l'emplacement indiqué dans la fenêtre qui apparait.3

Exemple de fichier Excel créé par cette fonction.

| N° Equipe | N° CD | Nº Licence | Nom/Prénom              | Club/Joueur                           | Club/Equipe                                                                                                    |  |
|-----------|-------|------------|-------------------------|---------------------------------------|----------------------------------------------------------------------------------------------------|--|
|           | 028   | 00303668   | PERRIN FREDERIC         | 0280013/HANCHES PETANQUE              |                                                                                                    |  |
| 1         | 013   | 01301683   | PUCCINEL LLIEAN MICHEL  | 0138001/B DE L'ELYSEE SALON           | N.H.                                                                                                    |  |
| -         | U46   | 03411355   | CURTES SIMUN            | 0463004/GOURDON                       | 0.000                                                                                                    |  |
|           | 038   | 03801220   | DI FAZIO PATRICK        | 0380423/P C PIERRE SEMARD             |                                                                                                    |  |
| 2         | 038   | 03801221   | CAVALLI YVES            | 0380423/P C PIERRE SEMARD             | 0380423/P C PIERRE SEMARD                                                                                                    |  |
|           | 038   | 03819390   | REBECCHI STEPHANE       | 0380423/P C PIERRE SEMARD             |                                                                                                    |  |
|           | 073   | 07305454   | MADANI KARIM            | 0730010/AMICALE PET MERANDAISE        | 12 11                                                                                                    |  |
| 3         | 073   | 07306212   | SORANZO OLIVIER         | 0730010/AMICALE PET MERANDAISE        | 0730010/AMICALE PET MERANDAISE                                                                                                    |  |
| -         | 038   | 03800032   | MERCIER DANIEL          | 0380410/PETANQUE CLUB SEYSSINS        |                                                                                                    |  |
|           | 038   | 03817896   | BROUTY HERVE            | 0380204/PETANQUE CLUB RIVOIS          |                                                                                                    |  |
| 4         | 067   | 04714953   | NAVAILS JULIEN          | 0672022/CB STRASBOURGEOIS             | N.H.                                                                                                    |  |
| 100       | 069   | 06916759   | DUBOST THIERRY          | 0694026/CLUB PETANQUE BRON TERRAILLON |                                                                                                    |  |
|           | 038   | 03800768   | NOURRY JEAN CLAUDE      | 0380410/PETANQUE CLUB SEYSSINS        |                                                                                                    |  |
| 5         | 038   | 03816826   | CHHE NHANG              | 0380410/PETANQUE CLUB SEYSSINS        | 0380410/PETANQUE CLUB SEYSSINS                                                                                                    |  |
|           | 038   | 03801589   | INNOCENZI CAMILLE       | 0380410/PETANQUE CLUB SEYSSINS        |                                                                                                    |  |
|           | 069   | 02603840   | KASSI PATRICK           | 0693217/PETANQUE COUZONNAISE          |                                                                                                    |  |
| 6         | 069   | 06915361   | WINTERSTEIN ALEXIS      | 0694146/A S CHAPONNAY PETANQUE        | N.H.                                                                                                    |  |
| 1011      | 038   | 03818697   | MODESTE JEAN-FRANCOIS   | 0380403/A P C EYBENS                  |                                                                                                    |  |
|           | 042   | 04202222   | EORISSIER ALAIN         | 0422013/API FIRMINY VERT              | A                                                                                                    |  |
| 7         | 042   | 04232510   | CHARRAS SERGE           | 0422013/APL FIRMINY VERT              | 0422013/APL FIRMINY VERT                                                                                                    |  |
|           | 042   | 04202425   | COLOMB CLAUDE           | 0422013/APL FIRMINY VERT              |                                                                                                    |  |
|           | 042   | 04202775   | PANAZZA LUDOVIC         | 0423032/PETO ENVIOL ANDREZIEUX        |                                                                                                    |  |
| 8         | 042   | 04202499   | BARBARA JOSÉ            | 0423032/PETO ENVOL ANDREZIEUX         | N.H.                                                                                                    |  |
| 120       | 042   | 04215604   | TESTA CYRIL             | 0423036/PETANQUE DU PIC               |                                                                                                    |  |
|           | 038   | 03819686   | LAMAROUE ROLAND         | 0380204/PETANOLIE CLUB RIVOIS         | A                                                                                                    |  |
| 9         | 038   | 03826215   | IUI I JAND JEAN PIERRE  | 0380205/PETANOLIE CLUB MORANS         | NH                                                                                                    |  |
|           | 038   | 03827352   | SORANZO LAURENT         | 0380205/PETANQUE CLUB MOIRANS         |                                                                                                    |  |
|           | 006   | 00628109   | ROUSSEAU ERIC           | 0061020/CANNES AFRO SPORTS            |                                                                                                    |  |
| 10        | 006   | 00641484   | ROUSSEAU RAPHAEL        | 0061020/CANNES AERO SPORTS            | 0061020/CANNES AERO SPORTS                                                                                                    |  |
| - AR      | 006   | 09300837   | DEGRAAF CHRISTOPHE      | 0061020/CANNES AERO SPORTS            |                                                                                                    |  |
|           | 069   | 06921936   | BUIZ RENAUD             | 0692115/ERATERNELLE D'OULLINS         | A                                                                                                    |  |
| 11        | 069   | 06917212   | GRECO REMY              | 0694026/CLUB PETANOUE BRON TERRAILLON | NH                                                                                                    |  |
|           | 069   | 06925017   | HUSSER PASCAL           | 0694026/CLUB PETANQUE BRON TERRALLON  |                                                                                                    |  |
|           | 069   | 06910359   | REYGAZA MICHEL          | 0691010/A S P VAULX VILLAGE           |                                                                                                    |  |
| 12        | 069   | 06923605   | VERNILE ALEX            | 0694026/CLUB PETANOUE BRON TERRAILLON | N.H.                                                                                                    |  |
| 15.771    | 069   | 04303162   | BOUQUIN ROGER           | 0694146/A S CHAPONNAY PETANOUE        | 1/055/010                                                                                                    |  |
|           | 083   | 00611933   | BOTTERO LOUIS           | 0835047/ABC DRAGUIGNAN                | A                                                                                                    |  |
| 13        | 083   | 08308030   | CHEVE PATRICK           | 0835047/ABC DRAGUIGNAN                | 0835047/ABC DRAGUIGNAN                                                                                                    |  |
| -         | 083   | 08303476   | BECOUIGNY DYLAN         | 0835047/ABC DRAGUGNAN                 |                                                                                                    |  |
|           | 042   | 04202589   | LEWANDOWSKI MARC        | 0422107/AOMPS FIRMINY                 |                                                                                                    |  |
| 14        | 042   | 04202554   | ROCHET JACQUES          | 0423049/P HAUT FOREZ                  | N.H.                                                                                                    |  |
| 10.00     | 042   | 04202669   | MARGERIT OL MIER        | 0422107/AOMPS FIRMINY                 | 1/055/01D                                                                                                    |  |
|           | 034   | 03418698   | VILLARET JEAN           | 0340214/PALAVAS PETANOLIE             | 10 0.                                                                                                    |  |
| 15        | 034   | 09511266   | LEROY CHRISTOPHER       | 0340214/PALAVAS PETANOUE              | 0340214/PALAVAS PETANQUE                                                                                                    |  |
|           | 034   | 03413430   | FEBRER FREDERIC         | 0340214/PALAVAS PETANQUE              |                                                                                                    |  |
|           | 038   | 03817073   | CAMUS PASCAL            | 0380423/P C PIERRE SEMARD             |                                                                                                    |  |
| 16        | 038   | 03814531   | PETIOT MICHEL           | 0380423/P C PERRE SEMARD              | 0380423/P C PIERRE SEMARD                                                                                                    |  |
| ·**       | 038   | 03816352   | CARVELLO JEAN-MICHEL    | 0380423/P C PIERRE SEMARD             |                                                                                                    |  |
| 100       | 000   | 30010002   | WHICH LEED VERHAMMOTILE | COOL FOR OTHER OF THE OFTHER OF       | ala and a second second se |  |

### **<u>3.B.10.C – Importation Liste des Inscrits</u>**

| Menu Préparation Impressions | Divers                                                                                 | -        |
|------------------------------|----------------------------------------------------------------------------------------|----------|
| Nom du Conco                 | Récupérer Photos des Inscrits<br>Exporter Liste des Inscrits (Texte-Excel-Open Office) |          |
| Comité d'Orga                | Importer Liste des Inscrits (Texte-Excel-Open Office)                                  |          |
| Nbre d'équ                   | Composition Mélée Répartition Féminines<br>Parametrage FTP                             | echerche |
|                              |                                                                                        | N        |

Même fonction que l'icône Zone 29 dans écran « Préparation »

Permet de rajouter un fichier Excel issu du module « Exporter Liste des Inscrits » ou du module « Liste Spécifique » dans Gestion Graphique. Ce répertoire Texte ou Excel se trouve dans le répertoire « C:\Gestion\_Concours »

Dès que vous avez sélectionné le choix « Importer Liste des Inscrits » vous voyez apparaître la fenêtre ci-dessous.

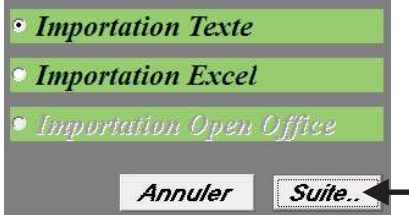

# Vous sélectionnez le fichier à importer et cliquer sur « Ouvrir »

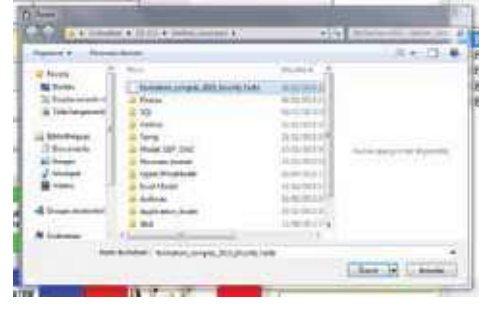

Vous choisissez sous quel format de fichier vous désirez faire l'export. Puis vous cliquez sur « Suite »

Le fichier a été importé. Vous cliquez sur « OK ». Les équipes sont insérées dans le concours

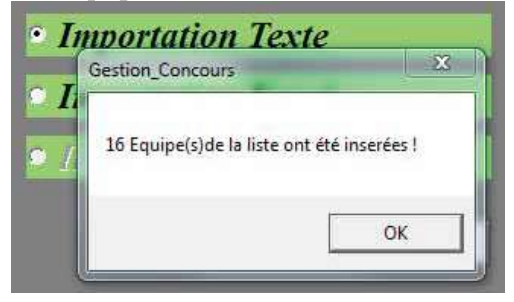

### <u>3.B.10.D – Paramétrage FTP</u>

| Menu Préparation Impressions Di | vers                                                                                                    |                                 |
|---------------------------------|----------------------------------------------------------------------------------------------------|---------------------------------|
| Nom du Conco<br>Comité d'Orga   | Récupérer Photos des Inscrits<br>Exporter Liste des Inscrits (Texte-Excel-Open Office)<br>Importer Liste des Inscrits (Texte-Excel-Open Office)<br>Composition Mélée Simple |                                 |
| Nbre d'équ                      | Composition Mélée Répartition Féminines<br>Parametrage FTP                                                                                                    | echerche                        |
|                                 | N° 16 .                                                                                                    |                                 |
| Aême fonction qu                | e l'icône                                                                                                    | Zone 36 dans écran « Prénaratio |

Permet de paramétrer les informations nécessaires pour envoyer les résultats du concours sur le site du club ou comité pour avoir les résultats du concours en direct.

| Photo Haut de Page :                      | Alan Dui                 |  |        |
|-------------------------------------------|--------------------------|--|--------|
| Choix Photo Hau                           | it de Page               |  |        |
| Adresse FTP du Site de Diffusion : (Exemp | de, www.petanque.fr)     |  |        |
| Répertoire de Diffusion : (Exemple :      | web/Rsh_CDF)             |  |        |
| Login :                                   |                          |  |        |
| Mot de Passe:                             |                          |  |        |
| Nom de la Page HTML : Page_Inscrits_for   | mation_congres_2015.Html |  |        |
|                                           | Envoyer sur le site      |  | Fermer |

# <u> 3.C - Menu « Imprimer »</u>

C'est par ce menu que vous pouvez imprimer tous les documents relatifs au concours sélectionné. En cliquant sur « imprimer » vous obtenez l'écran suivant pour sélectionner le concours :

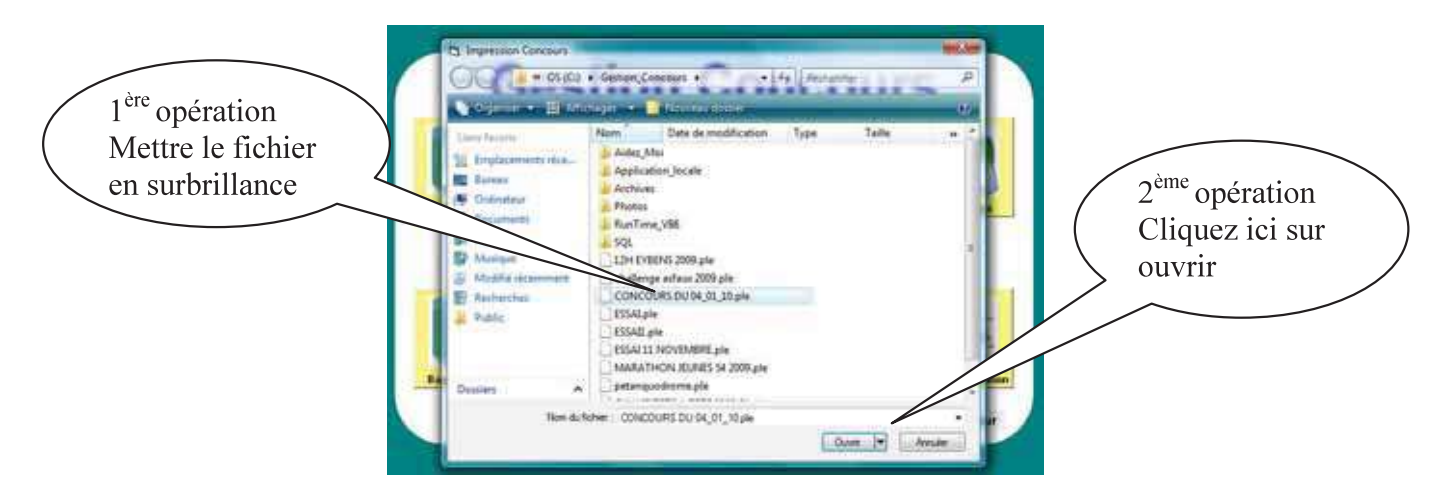

Vous choisissez votre concours en le mettant en surbrillance et cliquez sur ouvrir.

Retour au Sommaire

#### Signification de chaque zone

L'écran suivant apparait :

|                                 | Elimination Directe / ABC / 4 Parties      | Chpt de France (14)         |
|---------------------------------|--------------------------------------------|-----------------------------|
|                                 |                                            | - Fiches Equipe             |
| 8                               | 7                                          | De 1 16                     |
| Toutes les Impressions Poul     | Gestion Terrains DD/ABC                    | Choix Logo Comité           |
|                                 | Impression 1er Tour Excel                  | 9                           |
| Par Poules /Elimination Directe | Graphique Descente Directe                 |                             |
| 2 Gestion Terrains Poules       | Cartons Complets                           |                             |
|                                 | De 1 à 16                                  | Titre à afficher            |
|                                 |                                            | stème Championnat de France |
|                                 | r Graphique ABC                            | ANTIK CHAMPOULAT IN FLACE   |
|                                 | and an an an an an an an an an an an an an | TRIPLETTE                   |
|                                 | Concours de Tir (Excel)                    | Les xx et xx Mois 200x      |
| Graphique après Poule Prepuilit | a Distant Comment de Tie-                  | LIEU (XX)                   |
| Fiches Vierges * Poales 4       | De                                         |                             |
| Posters 7 Posters 3             |                                            |                             |
|                                 | / Annuler                                  |                             |
|                                 |                                            |                             |
|                                 | (12)                                       | 13)                         |
| $\bigcirc$                      | $\smile$                                   |                             |

OU

| (15)                                       |                                       | $\frown$                              |
|--------------------------------------------|---------------------------------------|---------------------------------------|
| 15                                         | Elimination Directe / ABC / 4 Parties | Chpt de France (14)                   |
|                                            | Terrains Insuttisants                 | Fiches Equipe                         |
|                                            | Heure Finase 1 8400                   | De 1 16                               |
|                                            | Heure Fhate 2 14H00                   |                                       |
| Toutes les Impressions Poul                | Gestion Terrains DD/ABC               | Choix Logo Comité                     |
| sont dans leur graphique                   |                                       |                                       |
| $\begin{pmatrix} 1 \end{pmatrix}$          | Impression fer Tour Excel             |                                       |
| Par Poules /Elimination Directe            | C Graphique Descente Directe          |                                       |
| 2 Gestion Terrains Poules                  | Cartons Complets                      | (10)                                  |
| Condemposed - Montes                       |                                       |                                       |
| $\begin{pmatrix} 3 \end{pmatrix}$ De 1 4 4 | De 1 a 16                             | Titre à afficher                      |
|                                            |                                       | xxème Championnat de France           |
| $\begin{pmatrix} 4 \end{pmatrix}$ De 1 à 4 | <ul> <li>Graphique ABC</li> </ul>     | TRIPLETTE                             |
| Charles and the Cartes and                 | Concours de Dr (Excel)                |                                       |
| ( 5 ) Graphique après Posle Prégnalif      | /                                     | Les XX et XX Mois 200X                |
| * 4/Page ~ 3/Page ~ 2/Page                 | and the most of a second star PDF     | LIEU (XX)                             |
| Fiches Vierges * Poules 4                  | De                                    | 1                                     |
| Poster 3                                   |                                       | 1 1 1 1 1 1 1 1 1 1 1 1 1 1 1 1 1 1 1 |
| De 1 a 16/                                 |                                       |                                       |
| (6)                                        | Annuler                               |                                       |
|                                            |                                       |                                       |
|                                            | (12)                                  | 13)                                   |

#### 

Permet de modifier l'affectation des terrains après le tirage. (voir Gestion graphique)

#### Zone 2 $\Rightarrow$ Impression graphique des poules :

Imprime le graphique des poules pour un suivi manuel.

#### Zone 3 ⇒ Impression liste des poules :

Cocher la case « Liste des Poules » permet d'imprimer uniquement la liste des poules.

Cocher la case « Excel » permet de générer le fichier Excel de la liste des poules (ce document peut être retravaillé). Les documents Excel sont enregistrés dans le répertoire Gestion Concours sous le disque « C: ».

#### Zone 4 ⇒ Impression graphique après poules :

Imprime le graphique après les poules pour un suivi manuel du concours.

#### Zone 5 ⇒ Impression graphique après poules pour concours préqualificatif :

Imprime le graphique après les poules pour un suivi manuel d'un concours préqualificatif.

<u>retour</u>

retour

retour

retour

retour

#### Zone 6 ⇒ Impression des fiches de suivi de poules :

Imprime les fiches de suivi de poules complètes (renseignées en fonction du tirage informatique) ou vierges (non renseignées).

En sélectionnant les coches « 4/Pages » ou « 3/Pages » ou « 2/Pages » permet de paramétrer le nombre de fiches par feuille d'impression.

#### Zone 7 ⇒ Gestion Terrains concours Elimination Directe ou ABC :

Permet de modifier l'affectation des terrains après le tirage. (voir Gestion graphique)

### <u>Zone 8 $\Rightarrow$ Impression du 1<sup>er</sup> tour concours Elimination Directe ou ABC :</u>

Cocher la case « Impression 1<sup>er</sup> TOUR » permet d'imprimer uniquement le tirage du 1<sup>er</sup> tour. Cocher la case « Excel » permet de générer le fichier Excel du tirage du 1<sup>er</sup> tour (ce document peut être retravaillé). Les documents Excel sont enregistrés dans le répertoire Gestion Concours sous le disque « C: ».

| Zone 9 ⇒ Impression graphique concours descente directe :                          |               |
|------------------------------------------------------------------------------------|---------------|
| Imprime le graphique pour un suivi manuel du concours.                             | <u>retour</u> |
| Zone 10 ⇒ Impression des cartons concours Elimination Directe ou ABC:              |               |
| Imprime les fiches de suivi (renseignées en fonction du tirage informatique)       | retour        |
| Zone 11 ⇒ Impression graphique concours de Tir :                                   |               |
| Génère le fichier Excel du graphique de suivi du concours de Tir.                  | <u>retour</u> |
| <u>Zone 12 <math>\Rightarrow</math> Annuler :</u>                                  |               |
| Permet de sortir de la fonction sans impression ni génération de fichier.          | <u>retour</u> |
| <u>Zone 13 <math>\Rightarrow</math> IMPRIMER :</u>                                 |               |
| Valide les choix pour impression de document ou génération de fichier Excel.       | <u>retour</u> |
| Zone 14 ⇒ Championnat de France :                                                  |               |
| Imprime les fiches des équipes (utilisé avec les paramètres Championnat de France) | retour        |

#### Zone 15 ⇒ Terrains insuffisants :

Paramétrage des heures de début des parties pour impression. Concerne les concours en élimination directe ou ABC ou en plusieurs parties.

|             |                                                                                         |    |      |    | *                                                                                     |
|-------------|-----------------------------------------------------------------------------------------|----|------|----|---------------------------------------------------------------------------------------|
| T1<br>10h00 | VILLARET JEAN<br>LEROY CHRISTOPHER<br>FEBRER FREDERIC<br>0340214494LAVAS PETANDUE       | 15 | 12   | 8  | PANAZZA LUDOVIC<br>BARBARA JOSÉ<br>TESTA CYRIL                                        |
| T2<br>10h00 | NOURRY JEAN CLAUDE<br>CHHE NHANG<br>INNOCENZI CAMILLE<br>0000410/PETANQUE CLUB SEYSSINS | 5  |      | 12 | REYGAZA MICHEL<br>VERNILE ALEX<br>BOUQUIN ROGER                                       |
| T3<br>10h00 | LAMARQUE ROLAND<br>JULLIAND JEAN PIERRE<br>SORANZO LAURENT                              | 9  | 1944 | 13 | BOTTERO LOUIS<br>CHEVE PATRICK<br>BECQUIGNY DYLAN<br>005047/ABC DRAGUIGNAN            |
| T4<br>10h00 | BROUTY HERVE<br>NAVAILS JULIEN<br>DUBOST THIERRY<br>NH                                  | 4  | -    | 3  | MADANI KARIM<br>SORANZO OLIVIER<br>MERCIER DANIEL<br>0730010/M/ICALE PET MERANDA/SE   |
| T5<br>14h00 | CAMUS PASCAL<br>PETIOT MICHEL<br>CARVELLO JEAN-MICHEL<br>0380423P C PIERRE SEMARD       | 16 | -    | 6  | KASSI PATRICK<br>WINTERSTEIN ALEXIS<br>MODESTE JEAN-FRANCOIS                          |
| T6<br>14h00 | FORISSIER ALAIN<br>CHARRAS SERGE<br>COLOMB CLAUDE<br>0422013/APL FIRMINY VERT           | 7  | -    | 11 | RUIZ RENAUD<br>GRECO RÉMY<br>HUSSER PASCAL<br>NH                                      |
| T7<br>14h00 | LEWANDOWSKI MARC<br>ROCHET JACQUES<br>MARGERIT OLIVIER<br>NH                            | 14 | -    | 10 | ROUSSEAU ERIC<br>ROUSSEAU RAPHAËL<br>DEGRAAF CHRISTOPHE<br>0001020/CANNES AERO SPORTS |
| T8<br>14h00 | DI FAZIO PATRICK<br>CAVALLI YVES<br>REBECCHI STEPHANE<br>0380423/P C PIERRE SEMARD      | 2  | -    | 1  | PERRIN FRÉDÈRIC<br>PUCCINELLI JEAN MICHEL<br>CORTES SIMON                             |
|             |                                                                                         |    |      |    |                                                                                       |

retour

retour

# <u>3.D - Menu « Dépôt des licences »</u>

Cette fonction est utilisée avec un lecteur de licence carte à puce.

Différents contrôles sont effectués en fonction du choix du type de concours. Tous ceux qui sont en rapport avec une date le seront par rapport à la date du PC **(Donc à Vérifier).** 

#### La Validité de l'année de Reprise

Année en cours et la prochaine (car un joueur peut déjà valider sa licence en novembre).

Si pas valide le champ « Année de Reprise » et voyant licencié seront en rouge (Joueur non conforme)

#### Validité du Certificat Médical

Valide 1 an à partir de la Date sur la Licence (si 01/07/2008 il sera valide jusqu'au 30/06/2009)

Si pas valide le champ « Certificat Médical » et voyant licencié seront en rouge (Joueur non conforme)

#### La catégorie du concours (Vétérans Seniors Juniors Cadets Minimes Benjamins)

Vétérans : Tous ceux qui ont 60 ans et Plus dans l'année en Cours

Séniors : Agés de Plus de 17 Ans

Juniors : de 16 à 17 ans de 15 à 17 ans

Cadets : de 14 à 15 ans de 12à 14 ans

Minimes : de 12 à 13 ans de 9 à 11 ans

Benjamins : moins de 12 ans Moins de 9 ans

Si pas valide le champ « Date de Naissance » et voyant licencié seront en rouge (Joueur non conforme)

#### <u>M F Mixtes</u>

M : Masculins (Réservé aux Hommes)

F : Féminins (Réservé aux Femmes)

Mixtes : (Il faut au moins 1 M et 1F dans l'équipe)

Pour M et F: Si pas valide le champ « Sexe » et voyant licencié seront en rouge (Joueur non conforme)

Pour Mixtes : les 3 champs « Sexe » et les 3 voyants licenciés seront en rouge (Equipe non conforme)

#### <u>Homogénéité</u>

Non Homogène Homogène Critères France : il faut Homogène, 1 seul étranger (F U E) ; 1 seul Muté Hors Comité

Si pas valide pour l'Homogénéité : les 3 champs « Club » et les 3 voyants licenciés seront au rouge (Equipe non conforme)

Si pas valide pour Critères France :

Homogénéité : les 3 champs « Club » et les 3 voyants licenciés seront en rouge (Equipe non conforme)

Nationalité : les 3 champs « Nationalité » et les 3 voyants licenciés seront en rouge (Equipe non Conforme)

Mutation : les 3 champs « Position » et les 3 voyants licenciés seront en rouge (Equipe non Conforme)

#### **Classification E H P**

Si pas valide le champ « Classification » et voyant licencié seront en rouge (Joueur non conforme)

#### Certificat médical

Si pas valide le champ « Cert. Médical » et voyant licencié seront en rouge (Joueur non conforme)

|                                  |                |          |     | Concours Ou             | wert à tous/Non Hom | logêne |                         | TAT        | DOUS. T | HIP. |
|----------------------------------|----------------|----------|-----|-------------------------|---------------------|--------|-------------------------|------------|---------|------|
| N* Licence J                     | oueur 1        | 07305454 |     | N* Licence Joue         | ur 2                |        | N* Licence J            | oueur 3    |         |      |
| Nom                              | MAD            | ANI      |     | Nom                     |                     |        | Nom                     |            |         |      |
| Prénom                           | Ka             | tim      | a   | Prénom                  |                     | Q      | Prénom                  |            |         | a    |
| Date Nais.                       | 15/11/1977     | Sexe I   | м 👘 | Date Naiz               | Sexe                |        | Date Nais.              |            | Sexe    |      |
| Nationalité                      | F SEN          | IOR      |     | Nationalité             | Catégorie           |        | Nationalité             | Cab        | égorie  | 1    |
| Année d                          | e Reprise      | 2015     |     | Année de R              | eprise              |        | Année o                 | le Reprise |         | 1    |
| Cast Mark                        | 05/12/2014     |          | -   | Cest Méd.               |                     |        | Cent. Méd               |            |         |      |
| Classif. E                       | Position       | 0        | 6   | Classif.                | Position            |        | Classif.                | Position   |         |      |
| Ligun<br>Comité 038<br>Club 0410 |                |          | •   | Ligue<br>Comité<br>Club |                     |        | Ligue<br>Comité<br>Club |            |         |      |
| EO                               | UIPE : 3       |          |     | _                       |                     |        | _                       |            |         |      |
|                                  | Lasta 🛞 Statut |          |     |                         |                     |        |                         |            |         |      |
|                                  |                |          | 2   |                         |                     |        |                         | Aanw       | Av.     |      |
|                                  |                |          |     |                         |                     |        | Statisti                | dnea       | FERM    | 5A   |

Le joueur vous présente son certificat médical à jour. Vous pouvez manuellement valider la fiche licence du concours en cochant la case I La fiche du joueur est valide (le voyant est vert).

|                                  |              |          |    | Concours Ouv            | ert à tous/Non Hom | logêne |                         | TAT        | DOUB TRIP |   |
|----------------------------------|--------------|----------|----|-------------------------|--------------------|--------|-------------------------|------------|-----------|---|
| N* Licence J                     | oueur 1      | 07305454 | -  | N* Licence Joueu        | r2                 |        | N* Licence J            | oueur 3    | _         |   |
| Nom                              | MAE          | ANI      |    | Nom                     |                    |        | Nom                     |            |           |   |
| Prénom                           | Ka           | nm       | Q  | Prénom                  |                    | a      | Prénom                  |            |           | a |
| Date Nais.                       | 15/11/1977   | Sexe M   |    | Date Nais.              | Sexe               |        | Date Nait.              |            | Sexe      | - |
| Nationalité                      | F SEN        | IOR      |    | Nationalité             | Catégorie          |        | Nationalité             | Catég      | ponie     |   |
| Année d                          | e Reprise    | 2015     |    | Année de Re             | prize              | -      | Année o                 | le Reprize |           |   |
| Cert. Méd.                       | Validation   |          |    | Cest. Méd.              |                    |        | Cest Méd.               |            |           |   |
| Classif. E                       | Position     | 0        |    | Classif. P              | osition            |        | Classif.                | Position   |           |   |
| Ligue<br>Conité 038<br>Club 0410 |              |          | 9  | Ligue<br>Comité<br>Club |                    |        | Ligue<br>Comité<br>Club |            |           |   |
| EO                               | UIPE : 3     |          |    | -                       |                    |        |                         | _          |           |   |
|                                  | Lores 🛞 tray | •        |    |                         |                    |        |                         |            |           |   |
|                                  |              |          | 12 |                         |                    |        |                         | Annule     | r.        |   |
|                                  |              |          |    |                         |                    |        | Statisti                | ques       | FERMER    | 7 |

Si tous les Critères sont Valides le voyant licencié passe au vert.

En cliquant sur « Dépôt Licence » vous obtenez l'écran suivant :

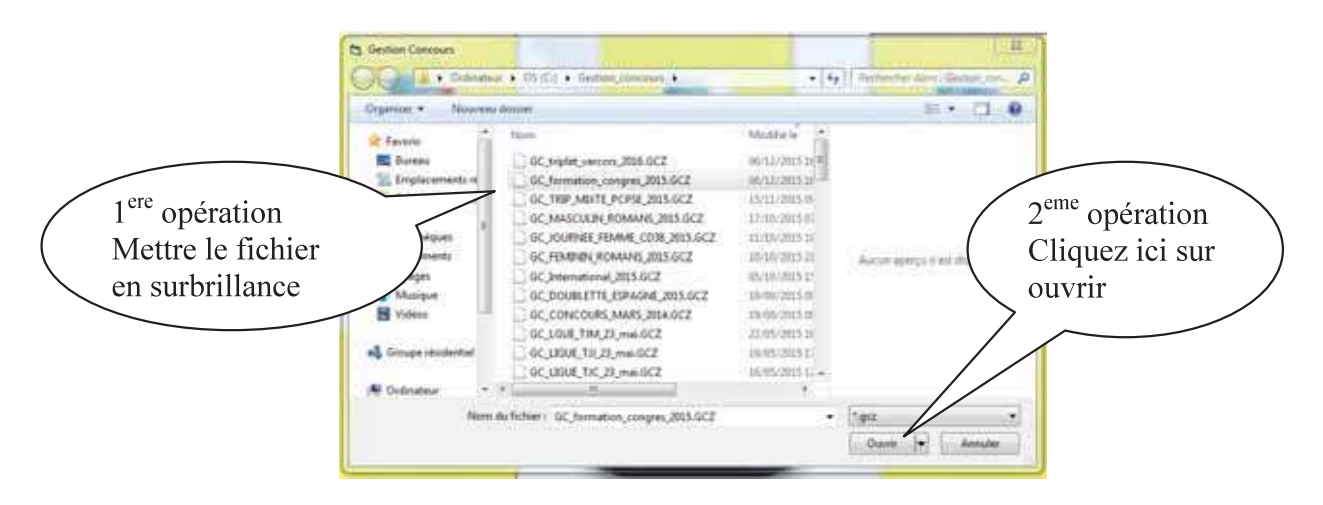

Vous choisissez votre concours en le mettant en surbrillance et cliquez sur ouvrir, vous obtenez l'écran suivant :

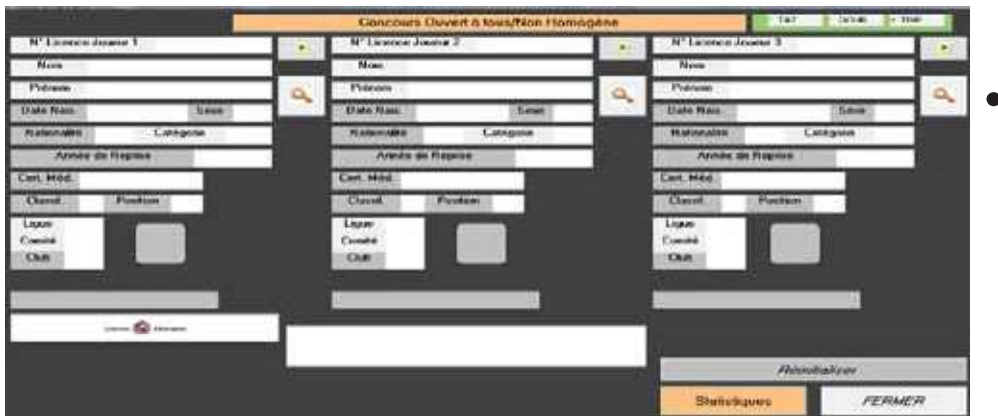

• Ecran à l'ouverture avant le contrôle des licences.

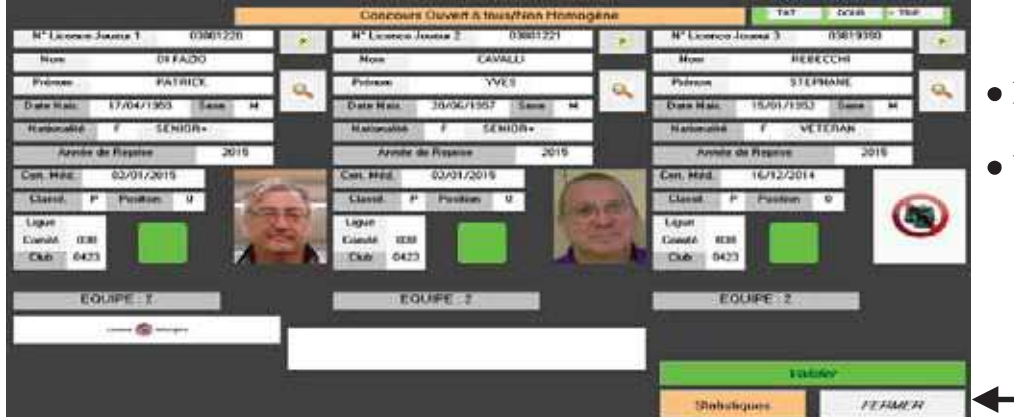

- Ecran après passage des licences valides.
- Valider après passage des licences de l'équipe inscrite

Modification d'équipe pendant l'opération du dépôt de licences

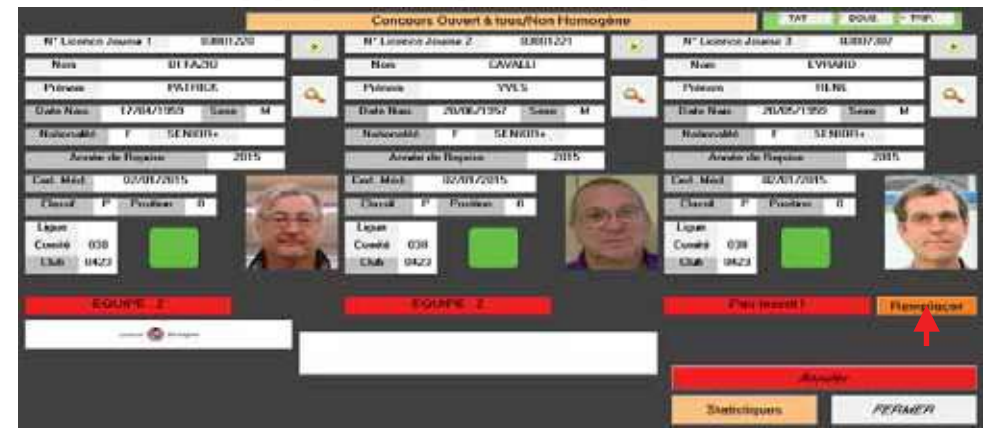

- Possibilité de remplacer un joueur lors du dépôt de licence ou d'ajouter un joueur lors du dépôt de licence.
- Cliquer sur « Remplacer » pour modifier le joueur.

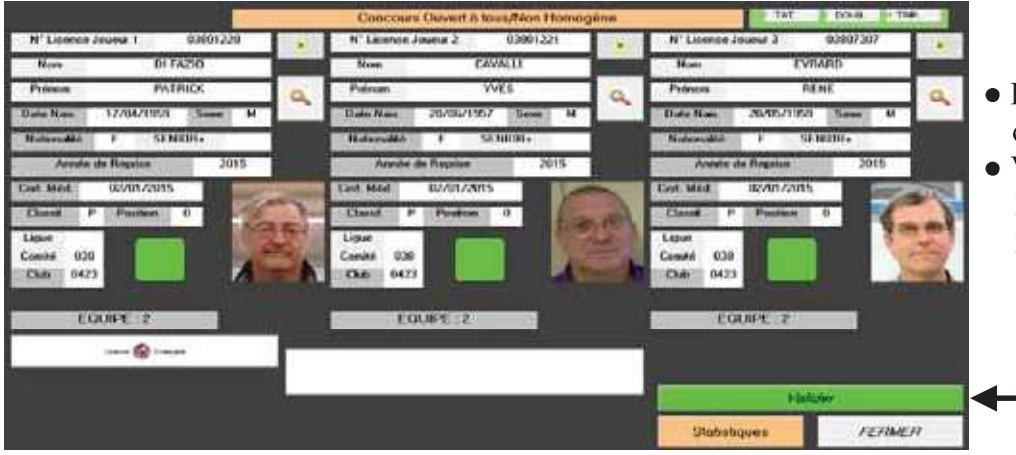

- Ecran après remplacement du joueur.
- Valider après passage des licences de l'équipe inscrite

Statistiques (visualisation des équipes qui n'ont pas encore remis leurs licences)

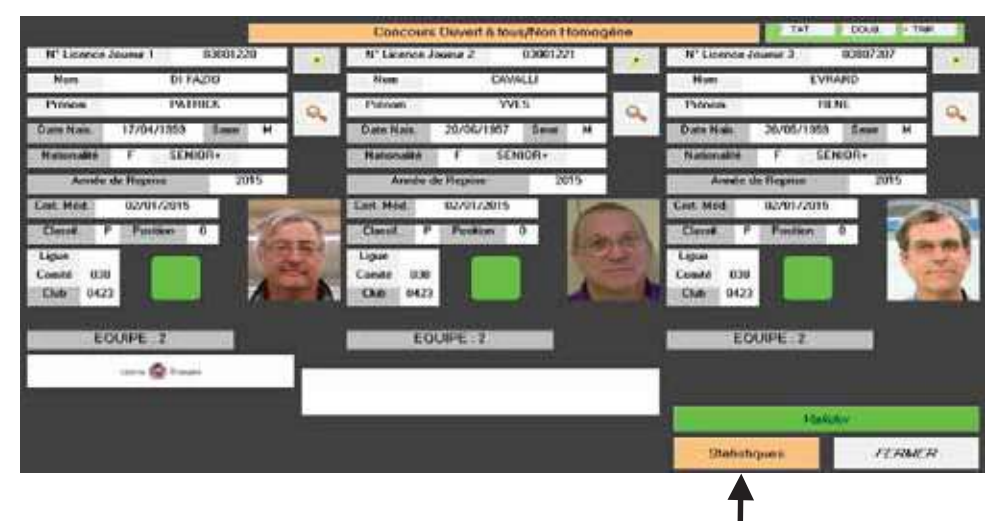

• Cliquer sur « Statistiques » pour visualiser les équipes non encore contrôlées.

#### Ecran statistique

|                               | Concours Owiert à loss/Non Homogône     | 140            | DOUR THE |
|-------------------------------|-----------------------------------------|----------------|----------|
| Nº Licence Journe 1 83001220  |                                         | E similar in   | 03002302 |
| Non 01FA20                    | Liste des équipes Non Validées (15/16)  | EVID           | 40       |
| Prénom PATRICK                | 1 N H                                   | REP            | il a     |
| Date Nate: 17/04/1959 Sever H | 4NH                                     | 8. 20/05/1959  | Seut M   |
| Nationalité f SENIOR+         | 6 NH                                    | MA I SON       | 10/1+    |
| Armie de Reprise 2015         | 7 042201 WAFL FIEMDRY VERT              | née de l'esson | 2015     |
| Cet Hee 02/01/2015            | 9 N.H.<br>10 0951020/CANNES AFRO SPORTS | 02/01/2015     | 201      |
| David P Poston 0              | TINH                                    | P. Peakon      |          |
| Love                          | 11 89359477ABC DRACIDIONAN              |                | 1000     |
| Conité 000                    | 14 N.H.<br>15 034021 (PALAVAS PETANQUE  | 636            |          |
|                               | 18.0300423/P C PERINE SEMARD            |                |          |
| EOUPE 2                       |                                         | EQCIPE 2       |          |
| 0                             |                                         |                |          |
| and the same                  |                                         |                |          |
|                               |                                         | -              | *        |
|                               | i i                                     | Statistiques   | FERMER   |

• Cliquer sur « 🔊 » pour fermer la fenêtre.

# 3.E - Menu « Gestion Graphique »

En cliquant sur « Gestion Graphique » vous obtenez l'écran suivant :

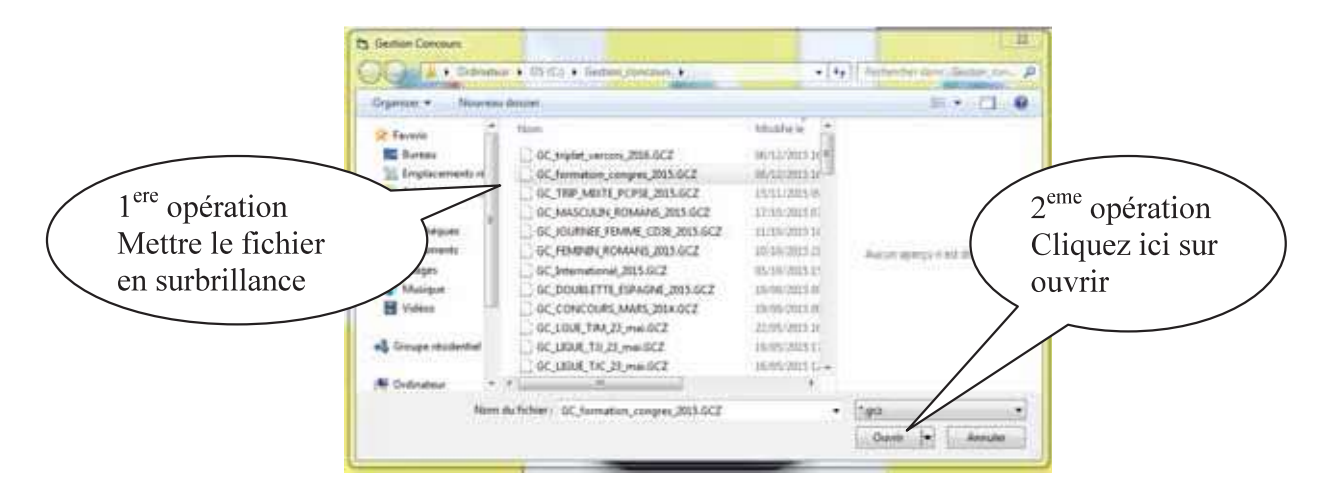

Vous choisissez votre concours en le mettant en surbrillance et cliquez sur ouvrir, vous obtenez l'écran suivant :

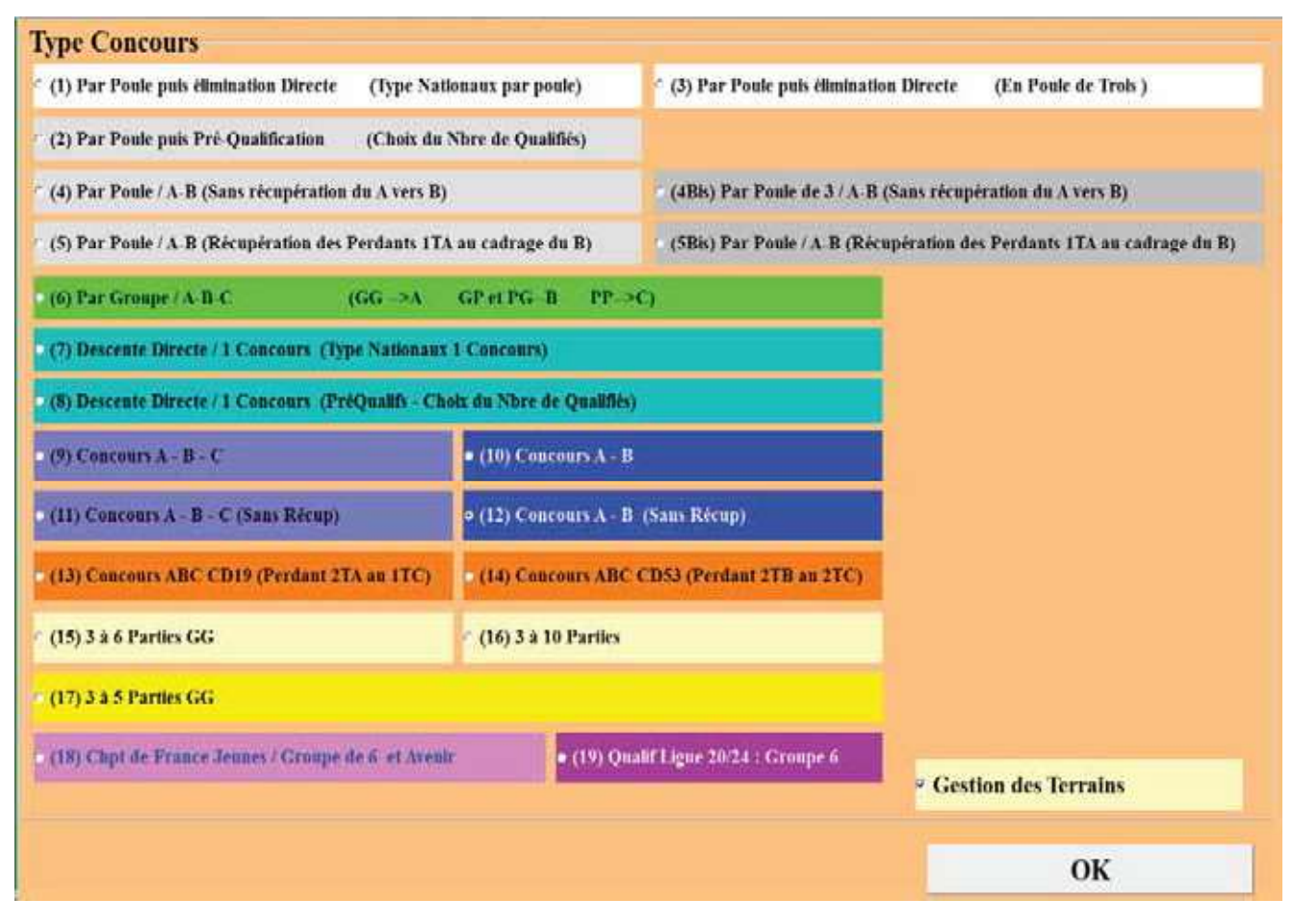

Vous avez plusieurs choix pour gérer votre concours :

- 1. par Poule puis élimination directe (Type nationaux par poule)
- 2. par Poule puis Pré-Qualification (Choix du Nbre de Qualifiés)
- 3. par Poule puis élimination directe (En poule de trois)
- 4. par Poule / A-B (Sans récupération du A vers B)

- 4Bis. par Poule de 3 / A-B (Sans récupération du A vers B)
- 5. par Poule / A-B (Récupération des Perdants 1TA au cadrage du B)
- 5Bis. par Poule / A-B (Sans récupération des Perdants 1TA au cadrage du B)
- 6. par Groupe / A-B-C
- 7. Descente Directe / 1 Concours (Type Nationaux 1 Concours)
- 8. Descente Directe / 1 Concours (PréQualifs Choix du Nbre de Qualifiés)
- 9. Concours A-B-C
- 10. Concours A-B
- 11. Concours A-B-C (Sans récupération)
- 12. Concours A-B (Sans récupération du A vers le B)
- 13. Concours ABC CD19 (Perdants 2TA au 1TC)
- 14. Concours ABC CD53 (Perdants 2TB au 2TC)
- 15. 3 à 6 parties (Gagnant contre Gagnant)
- 16. 3 à 10 parties
- 17. 3 à 5 parties (Gagnant contre Gagnant)
- 18. Championnat de France Jeunes / Groupe de 6 et Coupe de l'Avenir
- 19. Qualification Ligue 20/24 Groupe de 6

Si vous voulez suivre l'attribution des terrains vous cochez la case « Gestion des Terrains »

Retour au Sommaire

### 3.E.1 – Gestion du Graphique par poules et élimination directe

Vous choisissez et cochez in par poule puis élimination directe (Type nationaux par poules). Et vous cliquez sur Ok, vous obtenez l'écran suivant pour choisir votre fichier concours.

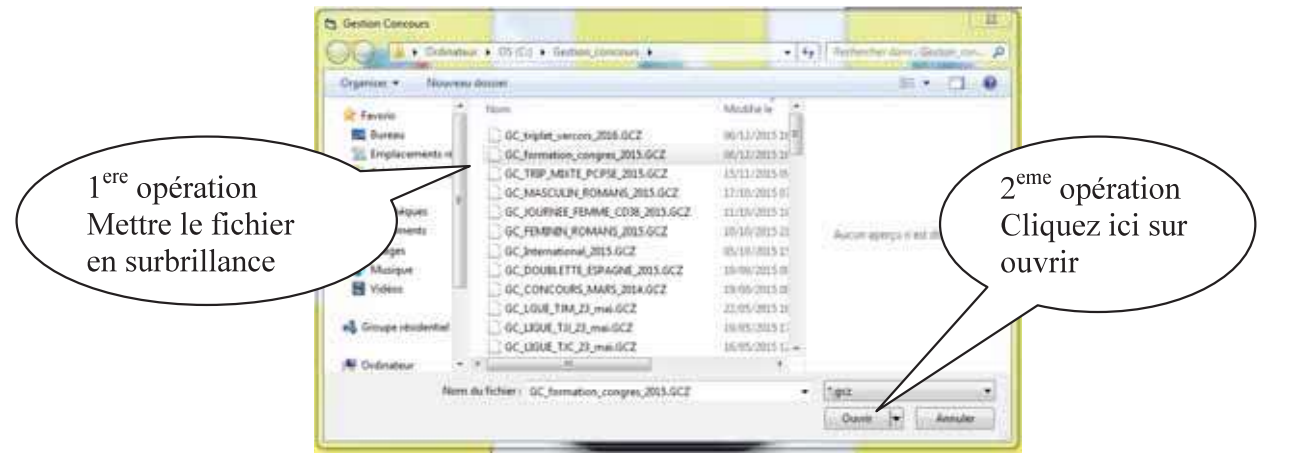

### 3.E.1.A - Organisation du concours

Vous obtenez l'écran suivant après le choix de votre concours :

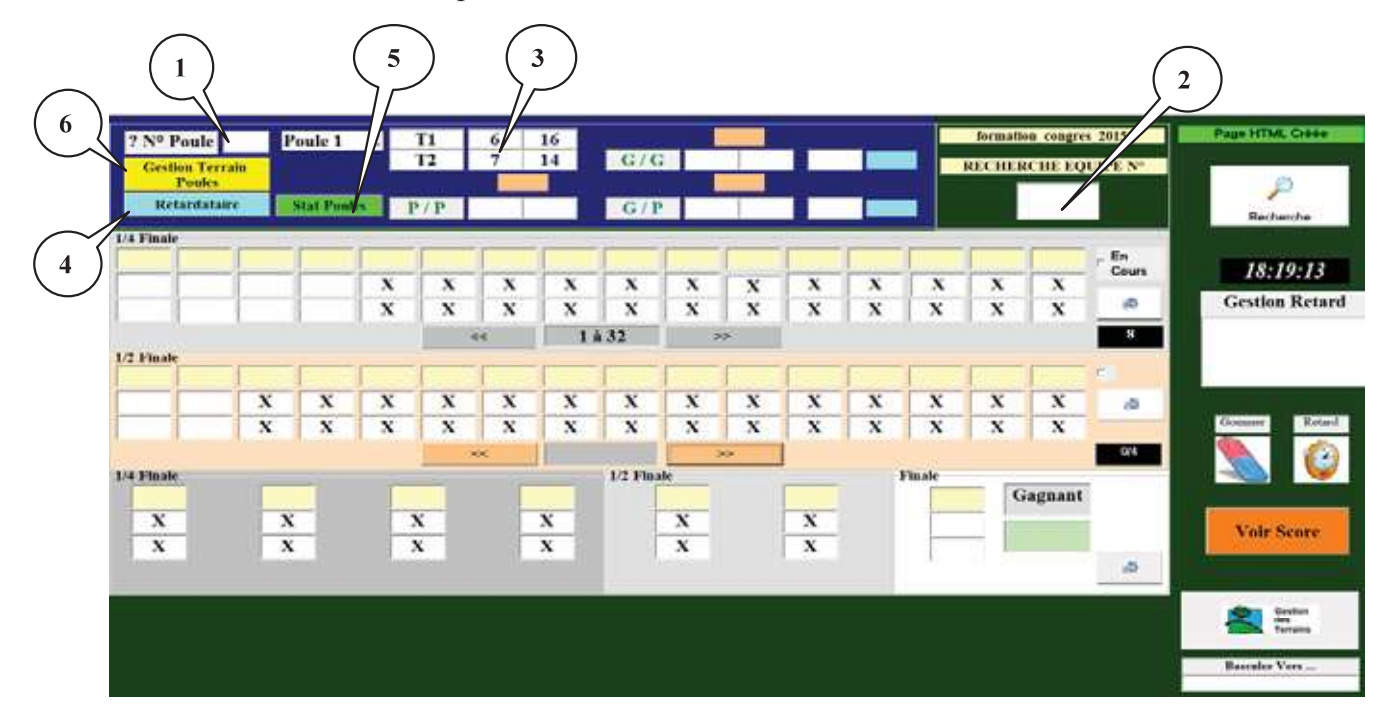

Zone 1 ⇒ permet d'accéder rapidement à une poule en indiquant le numéro de poule et taper : « entrer »

Zone 2 ⇒ permet d'accéder rapidement à une poule en indiquant le numéro d'une équipe et taper « entrer » au cas où le joueur ne se rappelle plus dans quelle poule il se trouve.

**Zone 3**  $\Rightarrow$  composition de la poule.

| 6 | contre | 16 |
|---|--------|----|
| 7 | contre | 14 |

**Zone 4** ⇒ permet de rajouter des équipes ou des poules après tirage et avant le début du concours. Voir Fonction complémentaire

Zone 5 ⇒ permet de visualiser le déroulement du concours sur les parties de poules. Voir Fonction complémentaire

<u>retour</u>

retour

retour

retour

Zone 6 ⇒ Permet de modifier l'affectation des terrains après le tirage. Voir Menu « Imprimer »

|         | TEARAN |                                            |
|---------|--------|--------------------------------------------|
| Poule 1 | -1     | (6) KASSEPATHICK - (16) CAMUS PASCAL       |
|         | 2      | (7) FORESIER ALAIN - (14) LEWANDOWSKI MARE |
| Poule 2 | 3      | NOI PANAZZA LUDOVIC - 121 DI FAZIO PATNICK |
|         | 4      | TT3I BOTTERO LOUIS - INI LAMARQUE ROLAND   |
| Poule 3 | 5      | TET HEYGAZA MICHEL - ITST VICLARET JEAN    |
|         | 6      | CIT NADAND KARINI - TAT INDUCTA, INCIDAL   |
| Poule 4 | 17     | DE NOURRY JEAN CLAUDE - (TT) RUIZ RENAUD   |
|         | - 60   | RTI PERMIN PRÉDERIC - (10) ROUSSEAU ERIC   |
|         |        | 2                                          |
|         | 1      |                                            |
|         |        |                                            |
|         | 1      |                                            |
|         |        | Annulas Alfabase of Ferner                 |

Avant de modifier l'affectation des terrains, bien s'assurer qu'il y a des terrains libres. Ajouter des terrains avec la fonction « Gestion des Terrains »

retour

S'il y a des poules de trois équipes, l'équipe qui gagne d'office se positionne toute seule dans la partie des gagnants.

Les parties se déroulent et les résultats commencent à vous parvenir, vous vous déplacerez comme indiqué ci-dessus pour trouver les poules et pouvoir valider les résultats de chaque équipe. Prenons pour exemple les résultats de la poule 1. L'équipe 6 est vainqueur, vous cliquez sur le chiffre 6 et l'équipe 6 se positionne dans la case des gagnants (bulle1) et l'équipe 16 dans la case des perdants (bulle 2). L'équipe 14 est vainqueur, et l'équipe 14 se positionne dans la case des gagnants (bulle 3) et l'équipe 7 dans la case des perdants (bulle 4). Vous pouvez remarquer que l'heure s'affiche dès qu'une équipe est couverte, c'est pour cela qu'il faut l'annoncer de suite : horaire justificatif pour les retards éventuels (bulle 5).

<u>Rappel :</u> les parties des gagnants se jouent sur les terrains impairs, les parties des perdants sur les terrains pairs et les parties de barrage sur les terrains pairs. (les parties du haut, terrains du haut – les parties du bas, terrains du bas)

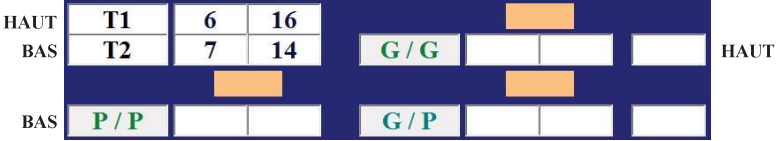

Comme vous le voyez sur l'écran suivant :

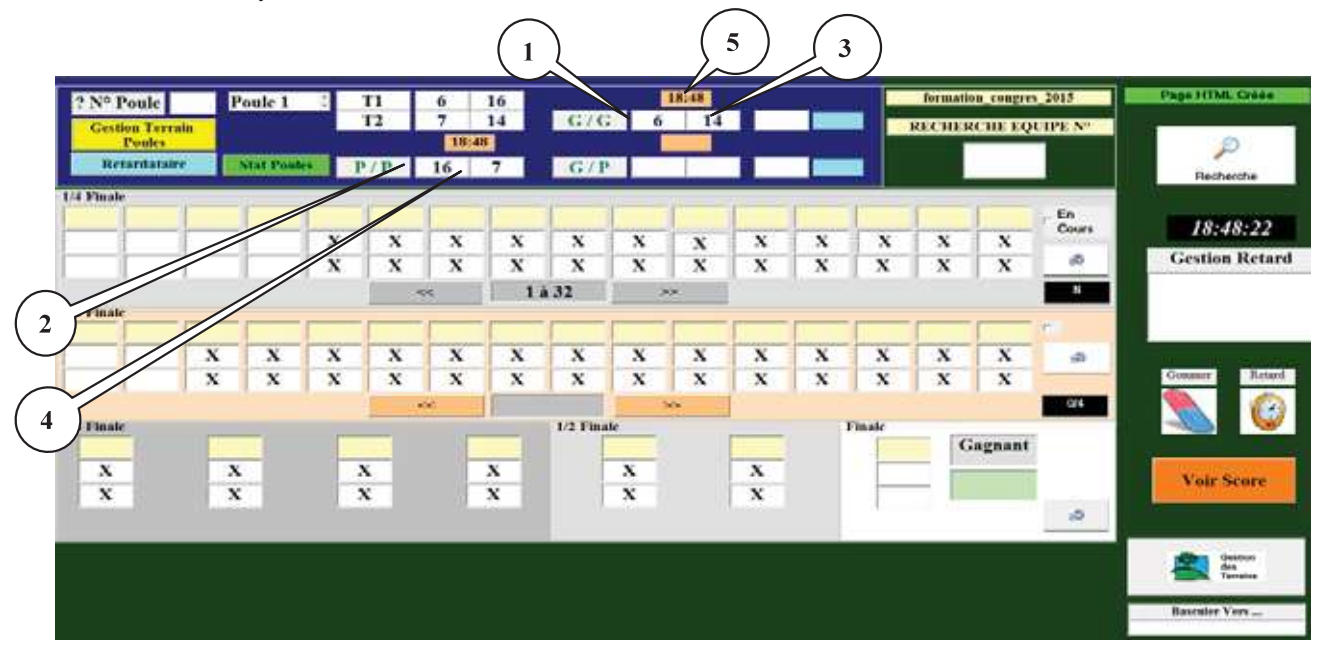

Et les parties continuent de se dérouler. Pour la partie des vainqueurs, l'équipe 14 est vainqueur et se positionne dans la case des qualifiés pour le tour suivant (bulle 6). L'heure de sa qualification s'indique dans la case à côté (bulle 7) et l'équipe 6 qui est perdante se positionne dans la deuxième case des barrages (bulle 8). L'équipe 7 est vainqueur des perdants et se positionne dans la première case des barrages (bulle 9).

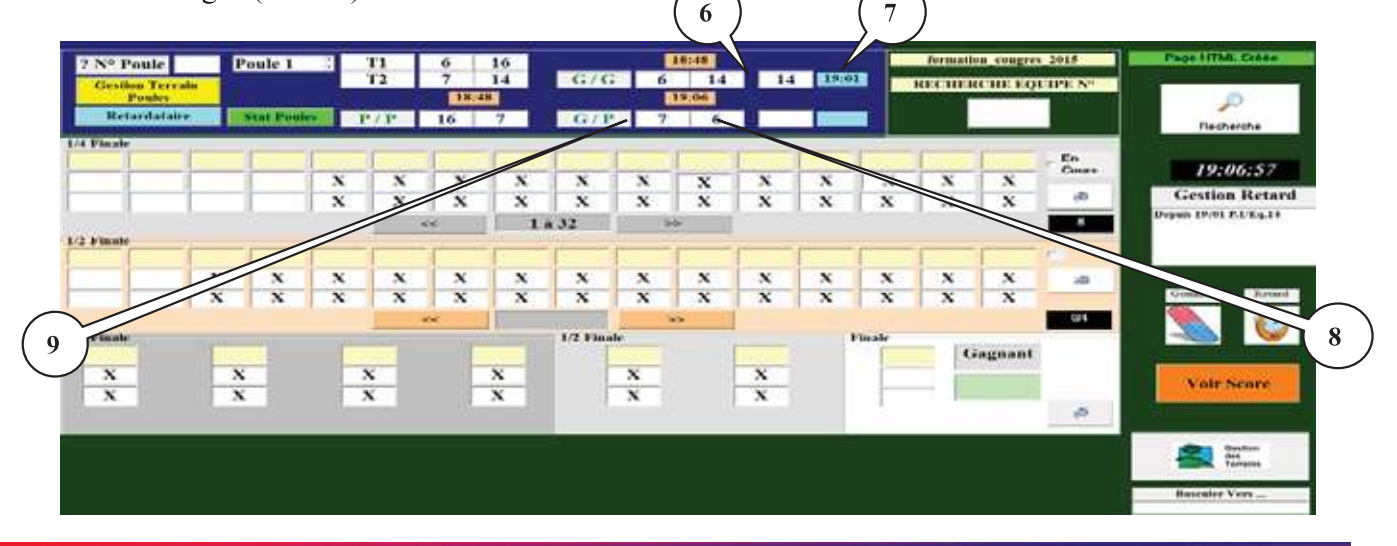

L'équipe 7 est vainqueur de la partie de barrage et se positionne dans la deuxième case des équipes qualifiées pour le tour suivant et l'heure de sa qualification s'indique dans la case à côté.

Lorsque vous cliquez sur un qualifié des poules pour le tour suivant. En cliquant sur le 14, l'écran suivant apparaît :

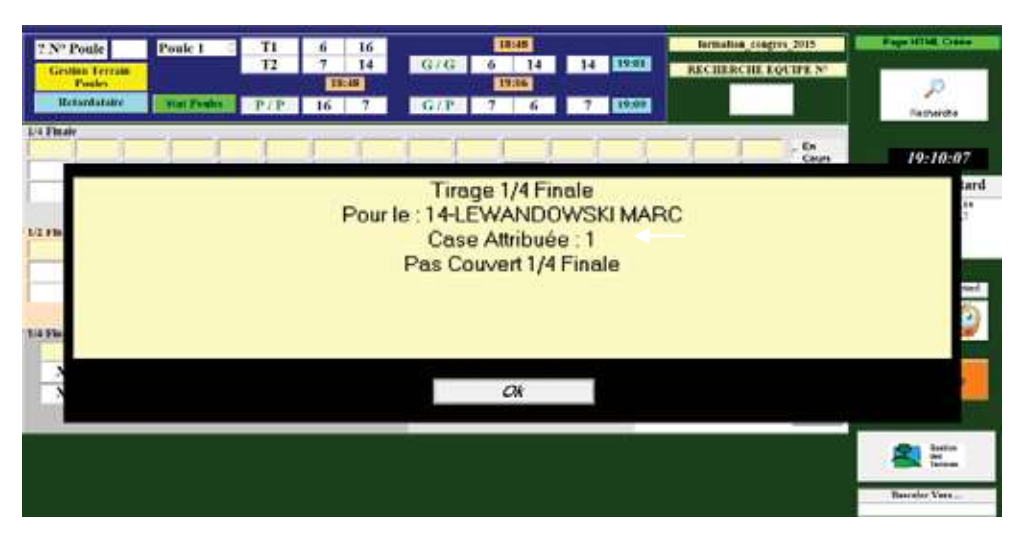

Cliquer sur « OK » pour valider le tirage, l'écran suivant apparaît :

| 7 Nº Poule             |      | Poule 1    | 1 | TI D | 6    | 16     |         | - 1 | 19.49 | 1 | and the second |      | Jernato. | in congre | 2013    | Page HTML Cross   |
|------------------------|------|------------|---|------|------|--------|---------|-----|-------|---|----------------|------|----------|-----------|---------|-------------------|
| Gestion Terr<br>Posicy | *    |            | - | 14   | 18:4 |        | - Gezta |     | 19:04 |   | R. LOOAL       |      | RECTORN  | ICHIE EQ  | CIPE Nº | Ð                 |
| Ketardatab             | ÷. [ | Abox Ports |   | P/ P | 16   | 7      | G/P     | 7   | 6     | 7 | 10.04          | 1    |          |           |         | Becherche         |
| Finale                 |      |            |   |      |      | _      |         | _   |       |   |                |      |          |           |         |                   |
|                        | -    |            | ~ | ×    | ~    | v      | v       | ~   | -     | v | ×              |      | -        | ~         | Cours   | 18:23:20          |
|                        | -    | -          | X | x    | X    | x      | x       | X   | X     | x | x              | x    | x        | x         |         | Gestion Retar     |
| and the                | -    | -          |   |      | 6e   |        | 4 32    | 1   | -     |   |                |      |          |           | 7       | makes 14/69 STRF1 |
| Pinate                 |      | -          | - | 1    | -    | -      |         |     | p     | - | -              | _    | -        | -         | -       |                   |
| _                      | x    | x          | x | x    | x    | x      | x       | x   | x     | x | x              | x    | x        | x         |         |                   |
|                        | x    | x          | x | x    | x    | x      | x       | x   | x     | x | x              | x    | x        | x         | -       | Commer Retain     |
|                        |      |            |   | -    | 01   | i ante |         | 1   | *     |   | 1.64           |      | Carrier, |           | 914     |                   |
| Finale                 |      | -          | - |      |      |        | 12764   | Ar- |       |   | п              | nate | 10       | Inchant   |         |                   |
| X                      |      | x.         |   | x    |      | x      |         | x   |       | x |                | -    | - 1      |           |         |                   |
| X                      |      | X.         |   | X    | 10   | х      |         | х   |       | x |                | 1    | - 14     |           |         | Vedr Score        |
|                        |      |            |   |      |      |        |         |     |       |   |                |      |          |           | 10      |                   |
|                        |      |            |   |      |      |        | -       |     |       |   |                |      |          |           |         | -                 |
|                        |      |            |   |      |      |        |         |     |       |   |                |      |          |           |         | <b>2</b>          |
|                        |      |            |   |      |      |        |         |     |       |   |                |      |          |           |         | Banales Vert      |

L'équipe 14 s'est bien positionnée en case 1 :

|           | <br>  | — r |  |
|-----------|-------|-----|--|
| 14        | <br>  |     |  |
| Case N° 1 | <br>- |     |  |

Le concours se poursuit, lorsqu'une équipe est couverte par une autre équipe pour la 1<sup>ère</sup> partie après les poules, le logiciel vous propose l'affectation d'un terrain. Dans l'exemple ci-dessous, vous cliquez sur le terrain n° 5 (bulle 10) et confirmez par « **Ok** » (bulle 11) ou « **Ok et Sortie Fiche de Jeu** » (bulle 12).

Dans le cas où aucun terrain n'est disponible, vous pouvez mettre en attente la partie en cliquant sur « **Mise en Attente** » (bulle 13) afin d'attendre qu'un terrain se libère.

Vous pouvez également choisir un terrain disponible mais déjà utilisé par une des deux équipes si vous ne pouvez pas faire autrement en faisant un double clic sur le terrain à sélectionner (bulle 14).

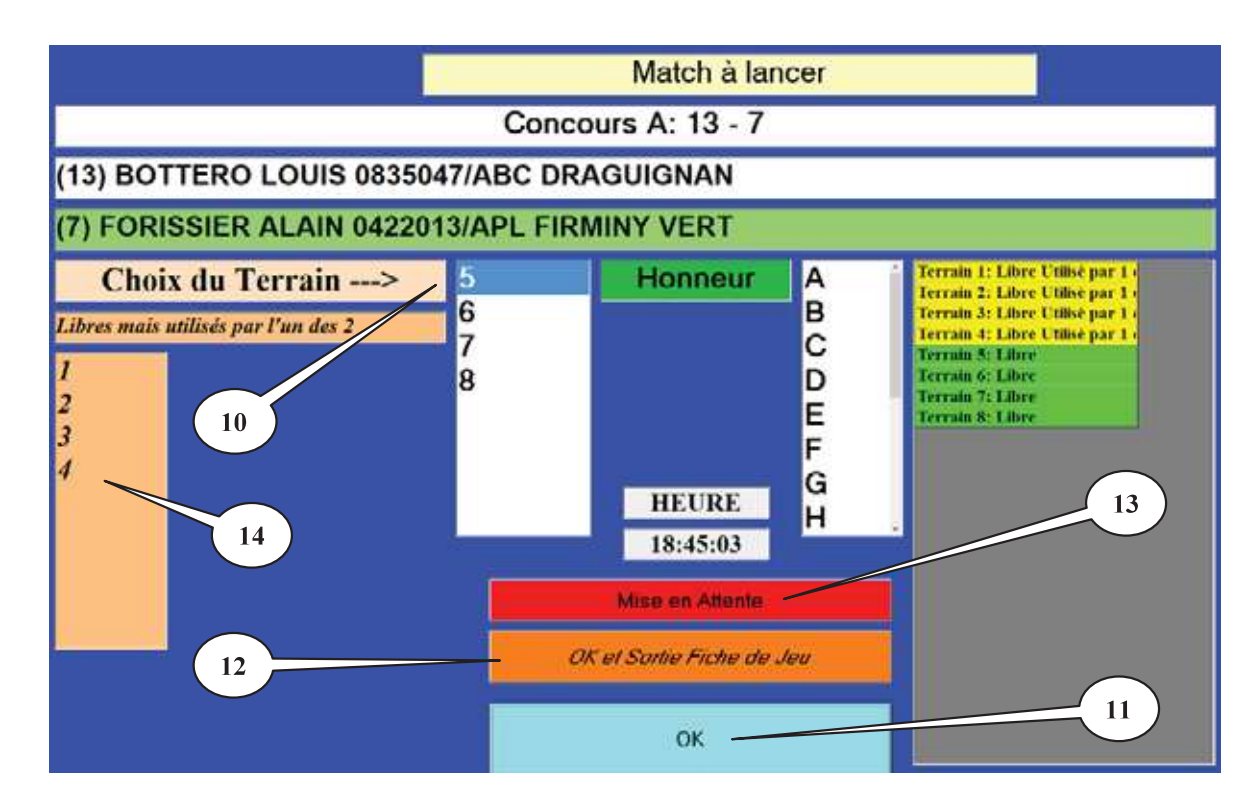

Dans le cas où une partie est mise en attente vous pouvez relancer cette partie en faisant un double clic sur  $\rightarrow$  MATTE dans la page graphique, le logiciel vous proposera l'affectation d'un terrain.

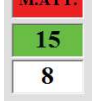

A la fin de toutes les parties de poule, vous obtenez l'écran suivant si vous voulez un affichage par numéro :

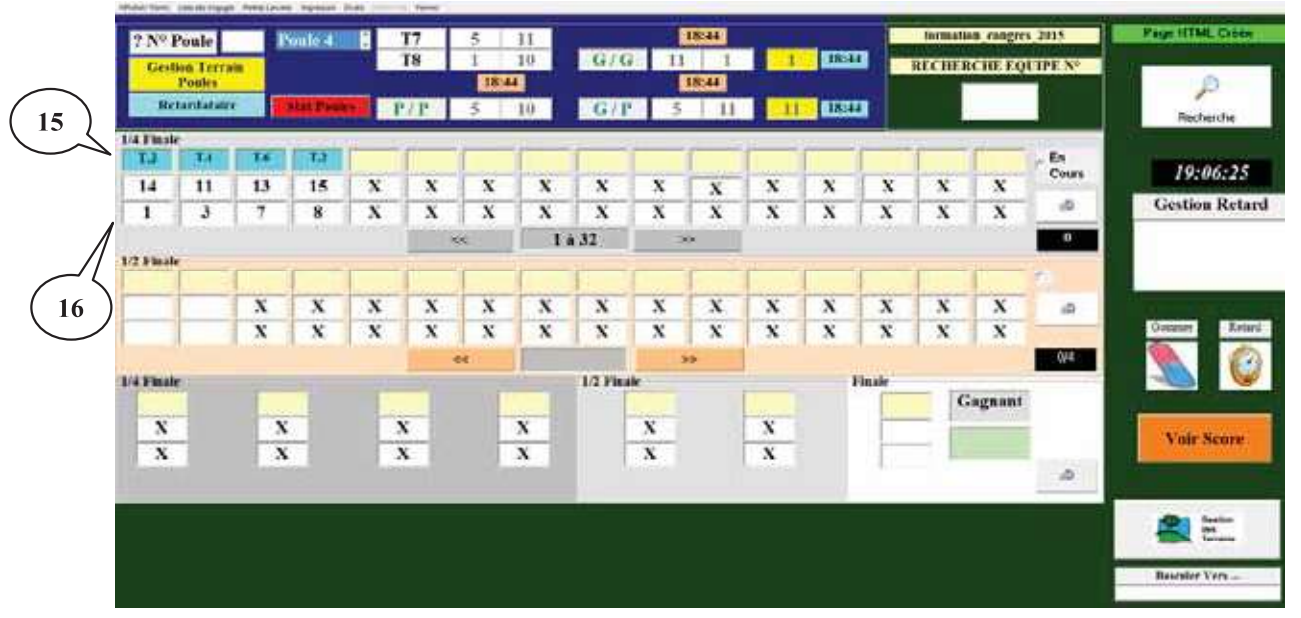

Bulle 15 : la ligne de l'affectation des terrains Bulle 16 : la colonne du tirage du 1<sup>er</sup> tour après les poules Le concours se poursuit, lorsque vous cliquez sur un vainqueur du tour après les poules, l'écran suivant apparaît, vous proposant deux modes de tirage.

- 1. Tirage informatique (bulle 17)
- **2.** Tirage à la reprise (bulle 18)

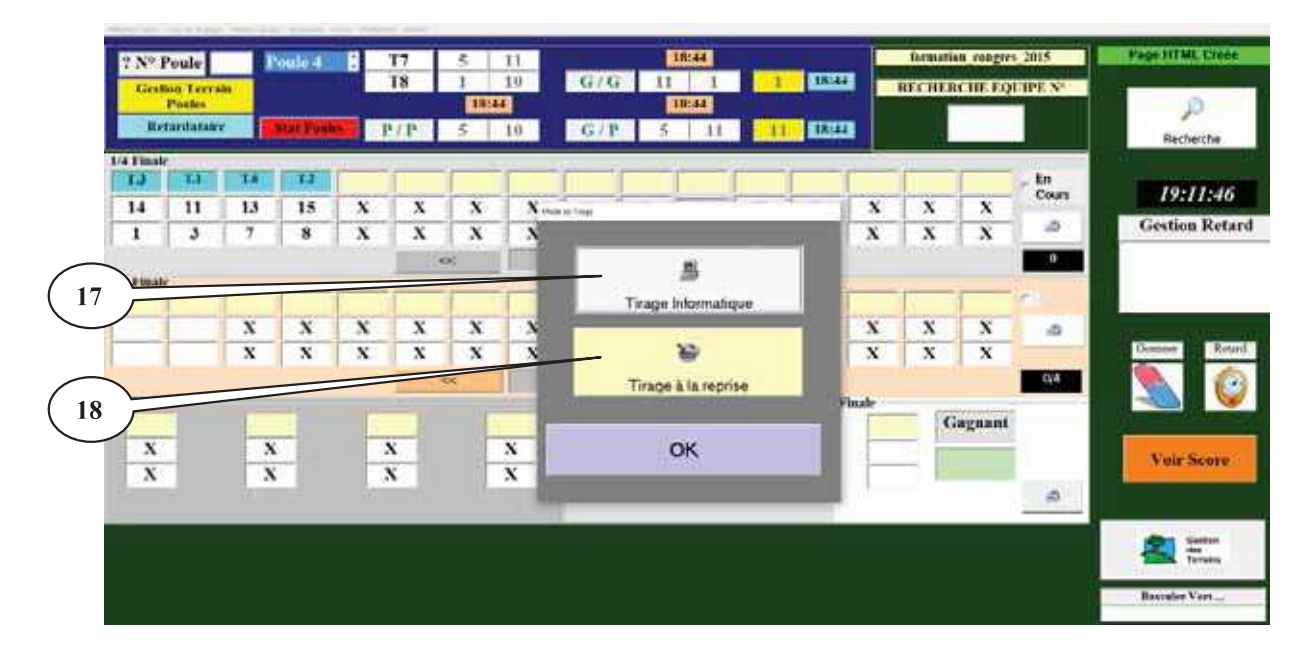

- 3. Si vous choisissez « le tirage informatique » et tapez « Ok », un message indiquant que l'équipe n'est pas couverte apparaît et vous cliquez sur « Ok », le numéro de l'équipe s'inscrit dans une des cases vides du tour suivant et cela de façon tout à fait aléatoire. Une fois ce choix fait, il est valable pour tous les autres gagnants de ce tour. Bien sûr à chaque tour, il vous sera proposé le choix du tirage lorsque la première équipe arrive à ce tour.
- 4. Si vous choisissez « tirage à la reprise » et tapez « Ok », il sert pour les concours ou le tirage se fait à la reprise suite à une interruption de la compétition en fin de soirée.

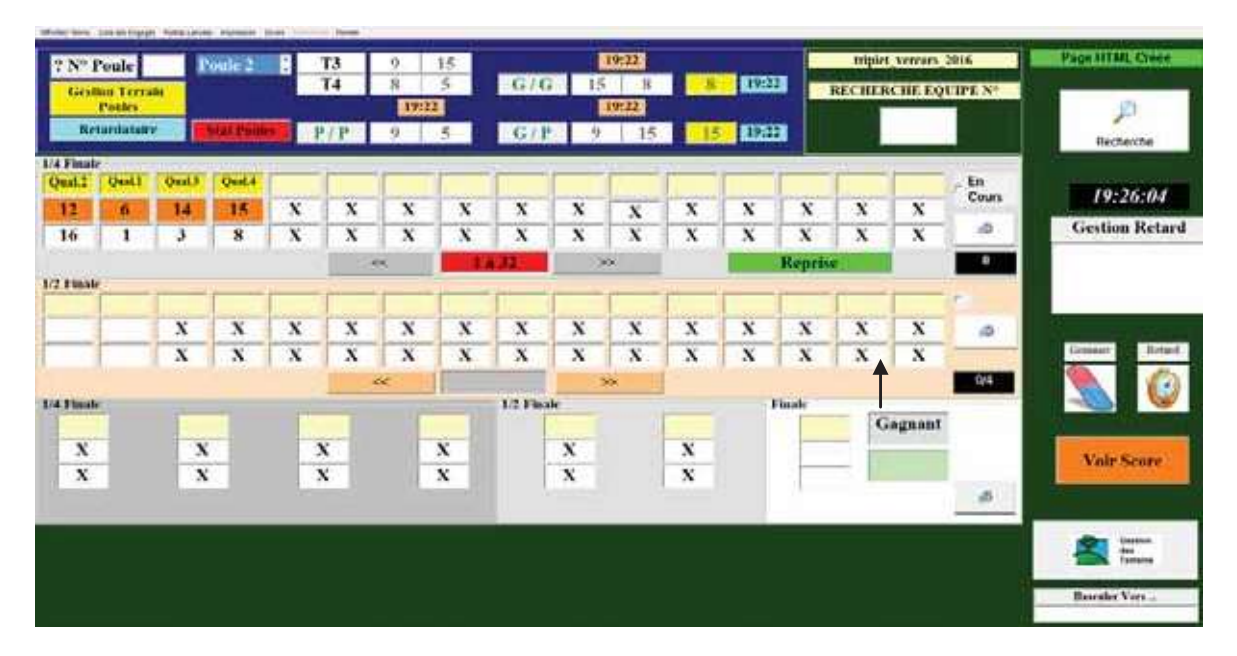

Pour reprendre le concours cliquez sur reprise

Nous allons traiter le tirage des demi-finales et lorsque vous cliquez sur l'équipe gagnante des 1/4, un écran pour indiquer le score de la partie des 1/4 apparaît, avec 13 automatiquement pour l'équipe gagnante. Vous mettez le score de l'équipe perdante et cliquez sur « Ok ». Vous procédez de même pour les autres résultats.

| Sème de Finale | Sème de Finale |   |                                                                                  | Quart de Finale                                                                    |     |    |  |  |
|----------------|----------------|---|----------------------------------------------------------------------------------|------------------------------------------------------------------------------------|-----|----|--|--|
|                | 0              | 0 | REYGAZA MICHEL<br>VERNILE ALEX<br>BOUOUTN ROGER<br>N.H.                          | CAMUS PASCAL<br>PETIOT MICHEL<br>CARVELLO JEAN-MICHEL<br>0384423/P C PIERRE SEMARD | 12  | 13 |  |  |
|                | 0              | 0 | KASSI PATRICK<br>WINTERSTEIN ALEXIS<br>MODESTE JEAN-FRANCOIS<br>N.IL             | PERRIN FRÉDÉRIC<br>PUCCINELLI JEAN MICHEL<br>CORTES SIMON<br>N.IL                  | 0   | 0  |  |  |
| l l            | 0              | 0 | LEWANDOWSKI MARC<br>ROCHET JACQUES<br>MARGERIT OLIVIER<br>N.H.                   | MADANI KARIM<br>SORANZO OLIVIER<br>MERCIER DANIEL<br>N.H.                          | •   | 0  |  |  |
|                | 0              | 0 | VILLARET JEAN<br>LEROY CHRISTOPHER<br>FEBRER FREDERIC<br>03402147ALAVAS PETANQUE | PANAZZA LUDOVIC<br>BARBARA JOSÉ<br>TESTA CYRIL<br>N.H.                             | 0   | 0  |  |  |
|                | *              | + | Demi - Finale                                                                    |                                                                                    |     |    |  |  |
|                | 0              | 0 |                                                                                  |                                                                                    | 0   | 0  |  |  |
|                | 0              | 0 |                                                                                  |                                                                                    | 0   | 0  |  |  |
|                |                |   |                                                                                  | Finale                                                                             |     |    |  |  |
|                | •              | • |                                                                                  |                                                                                    | 0   | 0  |  |  |
|                | 0              | 0 | Evolution du Score 0.0/                                                          |                                                                                    |     |    |  |  |
|                | •              |   | Envoi Résultats Si                                                               | te FER                                                                             | MER | į  |  |  |

Voici l'écran qui s'affiche :

Il vous demande aussi le choix d'un terrain. Et les demi-finales peuvent se dérouler.

L'équipe 1 est gagnante en finale, vous cliquez sur le numéro, l'écran pour indiquer le score apparaît, vous le remplissez et faites « **Ok** ». Votre concours est terminé. Vous obtenez l'écran suivant :

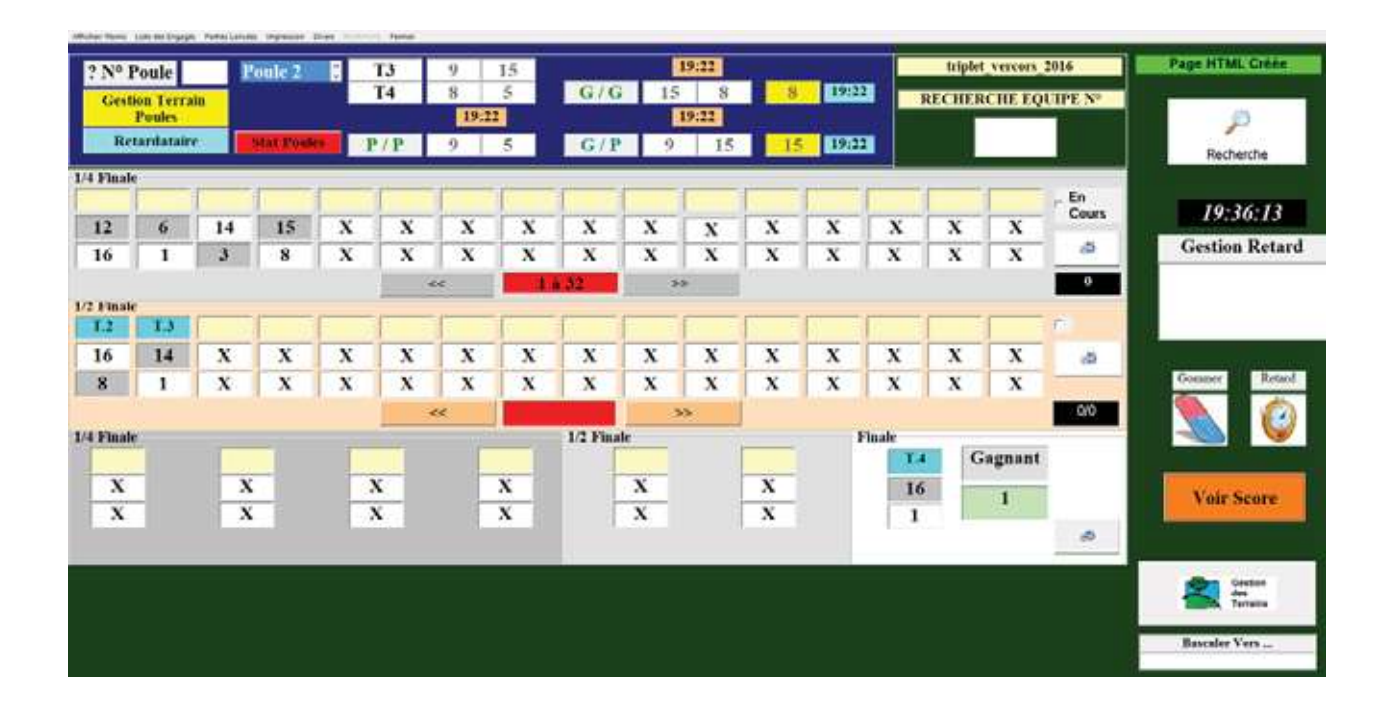

### 3.E.1.B – Définition des menus (options)

#### 3.E.1.B.1- Menu « Afficher/Noms »

Si vous préférez l'affichage par nom, vous allez dans le menu « Afficher/Noms » et à la fin de toutes les parties de poule, vous obtenez l'écran suivant pour un tirage par nom, les noms des équipes s'affichent en fonction du tirage (bulle 19) :

| ? Nº Put                                                                                                    | ule                        | п                      | 0.0  | 16      | G/G                           | -6              | 14  | 14       | 19:01 | formulan reagres 2012                                                                                          |                                               |
|----------------------------------------------------------------------------------------------------|----------------------------|------------------------|------|---------|-------------------------------|-----------------|-----|----------|-------|----------------------------------------------------------------------------------------------------|-----------------------------------------------|
| Pou                                                                                                    | le 1 👘 🕴                   | 12                     | 7    | 14      | Talana a                      | aparte Pass     | -   |          |       | RECHERCHE EQUIPE Nº F                                                                                          |                                               |
| Concession of the local division of the local division of the loca |                            | 15b                    | 10   | 7       | G/P                           | 7               | . 6 | 17       | 19:09 |                                                                                                    |                                               |
| Les Tour                                                                                                    | 1 8 16                     |                        |      |         |                               | -               |     | Cadra    | ege . | the second second second second second second second second second second second second second second second s |                                               |
|                                                                                                    | (10) LEWASED               | OW SOCI DENDED         | e    |         | II PERRIN PRED<br>N.H.        | exec.           | 1   | 1        | 1     |                                                                                                    |                                               |
| 1                                                                                                    | (11) 8012                  | RENAUD                 |      | 0110600 | O MADANI KAI<br>AMICALE PET M | RIM<br>BRANDAR  | ie: |          |       |                                                                                                    | (15) VELABET JEAN<br>(140214/PALAVAS PETANQUE |
| 6                                                                                                    | (13) BOTTI<br>#839547-7486 | DEAUTONA               | ie I | 842     | (7) FORMARE AD                | LADI<br>AY VERT |     |          | 1     | x                                                                                                    | x                                             |
| 2/                                                                                                    | (15) STELA                 | RET ILAN<br>AS PETANOS | ui.  |         | FANAZZA LUD                   | KOKIC .         |     |          | 1     |                                                                                                    | ¥                                             |
| //                                                                                                    |                            | k                      |      | _       | 8                             |                 | _   |          | -     | X                                                                                                    | x                                             |
|                                                                                                    | - 3                        | i                      | -    |         | 3                             |                 |     | -        | -     | X                                                                                                    | ×                                             |
|                                                                                                    |                            | K.                     | -1   |         | ×                             |                 |     | -        |       | <u>s</u>                                                                                                    | 8                                             |
|                                                                                                    | ą                          | s                      | -1   |         | x                             |                 |     |          | 1     | x                                                                                                    | *                                             |
| 4                                                                                                    |                            |                        |      |         |                               |                 |     | 111      | 1     |                                                                                                    |                                               |
|                                                                                                    |                            |                        |      |         |                               |                 |     |          |       |                                                                                                    |                                               |
|                                                                                                    |                            |                        |      |         |                               |                 |     |          |       |                                                                                                    |                                               |
|                                                                                                    |                            |                        |      |         |                               |                 |     | -        |       |                                                                                                    |                                               |
|                                                                                                    |                            |                        |      |         |                               |                 |     | S in ste | 1     |                                                                                                    |                                               |
|                                                                                                    |                            |                        |      |         |                               |                 |     |          | -     | Gagnant.                                                                                                    |                                               |
|                                                                                                    |                            |                        |      |         |                               |                 |     |          |       |                                                                                                    |                                               |

Retour au Sommaire

#### 3.E.1.B.2- Menu « Liste des engagées »

Vous pouvez également visualiser la liste des équipes en allant dans le menu « Liste des Engagés » :

| 1 PERRIN FRÉDÉRIC / PUCCINELLI JEAN MICHE    | L/CORTES SIMON/N.H.                            |
|----------------------------------------------|------------------------------------------------|
| 2 DI FAZIO PATRICK / CAVALLI YVES / EVRARD R | ENE / 0380423/P C PIERRE SEMARD                |
| 3 MADANI KARIM / SORANZO OLIVIER / MERCIE    | IR DANIEL / 0730010/AMICALE PET MERANDAISE     |
| 4 BROUTY HERVE / NAVAILS JULIEN / DUBOST TI  | HERRY / N.H.                                   |
| 5 NOURRY JEAN CLAUDE / CHHE NHANG / INNO     | CENZI CAMILLE / 0380410/PETANQUE CLUB SEYSSINS |
| 6 KASSI PATRICK / WINTERSTEIN ALEXIS / MODE  | ESTE JEAN-FRANCOIS / N.H.                      |
| 7 FORISSIER ALAIN / CHARRAS SERGE / COLOMI   | B CLAUDE / 0422013/APL FIRMINY VERT            |
| 8 PANAZZA LUDOVIC / BARBARA JOSÉ / TESTA CY  | YRIL / N.H.                                    |
| 9 LAMARQUE ROLAND / JULLIAND JEAN PIERRI     | 5. / SORANZO LAURENT / N.H.                    |
| 10 ROUSSEAU ERIC / ROUSSEAU RAPHAÊL / DEG    | RAAF CHRISTOPHE / 0061020/CANNES AERO SPORTS   |
| 11 RUIZ RENAUD / GRECO RÉMY / HUSSER PASC.   | AL / N.H.                                      |
| 12 REYGAZA MICHEL / VERNILE ALEX / BOUQUT    | N ROGER / N.H.                                 |
| 13 BOTTERO LOUIS / CHEVE PATRICK / BECQUI    | GNY DYLAN / 0835047/ABC DRAGUIGNAN             |
| 14 LEWANDOWSKI MARC / ROCHET JACQUES / N     | MARGERIT OLIVIER / N.H.                        |
| 15 VILLARET JEAN / LEROY CHRISTOPHER / FEB   | RER FREDERIC / 0340214/PALAVAS PETANQUE        |
| 16 CAMUS PASCAL / PETIOT MICHEL / CARVELLO   | O JEAN-MICHEL / 0380423/P C PIERRE SEMARD      |
|                                              | Ouitter                                        |

Vous pouvez également mettre des équipes dans le fichier « Liste Spécifique » en cochant la case à gauche du numéro

#### 3.E.1.B.3- Menu « Parties lancées »

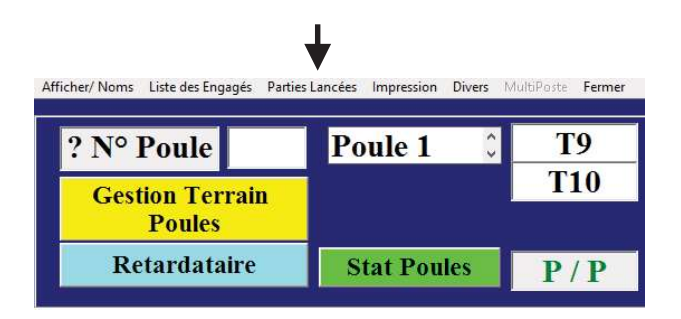

Permet de savoir à quelle heure a été annoncée le début des parties. (Sert à aider l'arbitre pour les pénalités de retard)

#### Important : annoncer le début des parties dès que l'ordinateur vous les affiche.

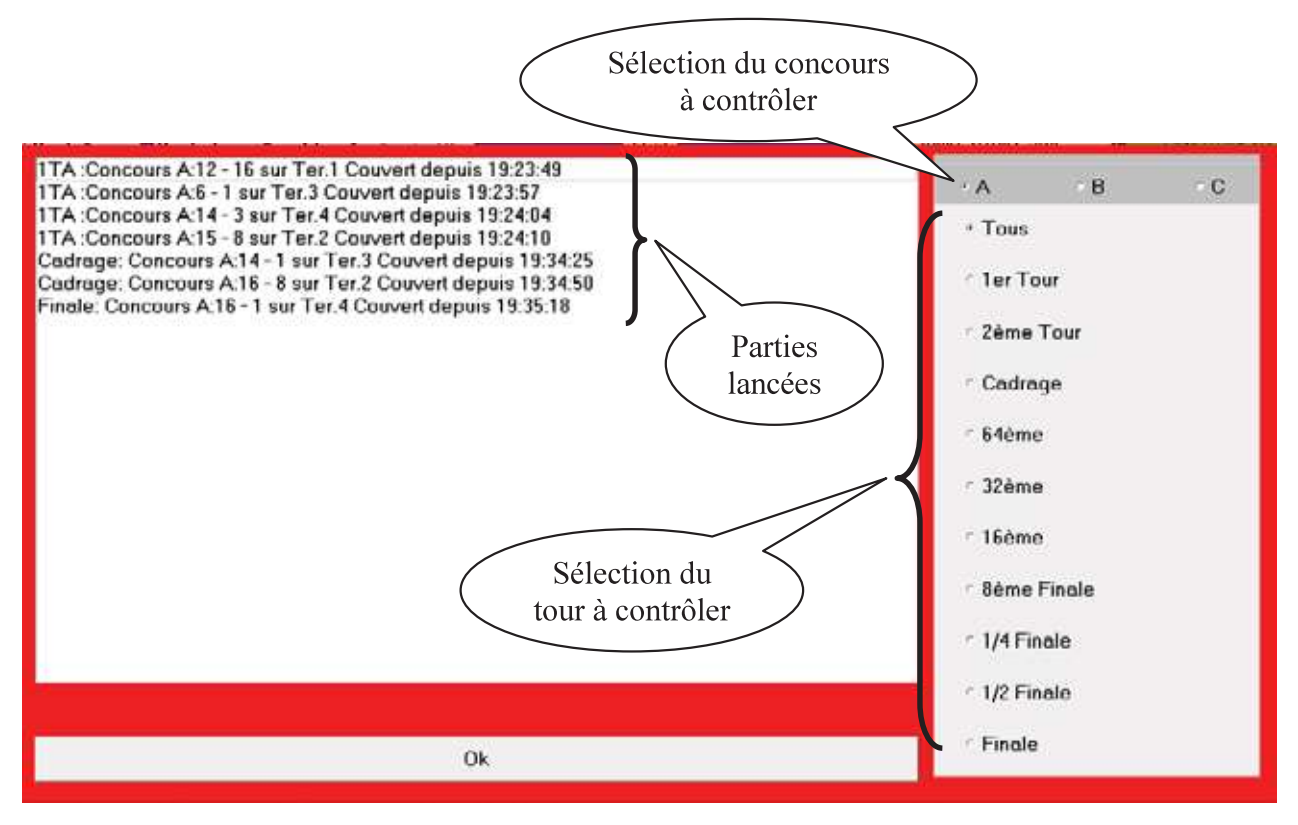

#### 3.E.1.B.4 - Impressions

#### 3.E.1.B.4.1 – « Impression Résultats Arbitrage »

Si vous voulez sauvegarder et imprimer le rapport de l'arbitre, vous cliquez sur « **Impression** », puis sélectionner « **Résultats arbitrage** » qui est enregistré dans le répertoire Gestion Concours sous le disque « C: ».

| Afficher/ Noms Liste des Engagés Parties Land | tées Impression Divers MultiPoste Fermer                |       |    |       |    |     |    |       |
|-----------------------------------------------|---------------------------------------------------------|-------|----|-------|----|-----|----|-------|
| ? N° Poule                                    | Po Impression Fiche(s) de Jeu                           | 6     | 10 |       | 19 | :21 |    |       |
| Gestion Terrain                               | Impression Craphique Poule                              | 2     | 14 | G/G   | 6  | 14  | 14 | 19:21 |
| Poules                                        | Impression Graphique Après Poule<br>Résultats Arbitrage | 19:21 |    | 19:21 |    |     |    |       |
| Retardataire                                  | S Résultats pour la Presse<br>Impression des Absents    | 10    | 2  | G/P   | 2  | 6   | 6  | 19:21 |

- Permet d'imprimer le résultat arbitrage ou de créer un fichier Excel, Open Office ou une Page HTML.

1 - Choix du type d'impression

| mprimer                |       |  |  |  |  |  |
|------------------------|-------|--|--|--|--|--|
| * Vers Imprimante      |       |  |  |  |  |  |
| © Vers Excel           |       |  |  |  |  |  |
| r Vers Open O          | ffice |  |  |  |  |  |
| <sup>r</sup> Page HTML |       |  |  |  |  |  |
| Annuler                | Suite |  |  |  |  |  |

2 - Choix de l'imprimante

| Microsoft XPS | S Document Writer | *  |  |  |  |  |  |
|---------------|-------------------|----|--|--|--|--|--|
| Fax           |                   |    |  |  |  |  |  |
| PDF Pro 10    |                   |    |  |  |  |  |  |
| PDFCreator    |                   |    |  |  |  |  |  |
| PDF Architect |                   |    |  |  |  |  |  |
|               | Annuler           | Ok |  |  |  |  |  |

- Ci-dessous un exemple d'impression du résultat arbitrage.

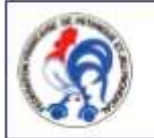

#### Fédération Française de Pétanque et Jeu Provençal

Agréée par le Ministère de la Jeunesse et Sports Siège Social: 13, rue Trigance-13002 MARSEILLE

#### Nom du Concours : 'National\_Roanne Ligue/Comité : RHONE ALPES/CD LOIRE

Nombre d'équipe : 256

| 369                | 06902123                           | COMES PAULO                               |      |       |       | 0693217/PETANOUE COUZONNAISE                                             |
|--------------------|------------------------------------|-------------------------------------------|------|-------|-------|--------------------------------------------------------------------------|
| 069                | 06900818                           | BULLION JEAN MICHEL                       |      |       |       | 0692104/A S BRIGNAIS PETANQUE                                            |
| 069                | 06913096                           | DUSSAPT YVES                              |      |       |       | 0692104/A S BRIGNAIS PETANQUE                                            |
| 042                | 04230461                           | DIANA OTTAVIO                             |      |       |       | 0423031/PETANQUE CHAZELLOISE                                             |
| 042                | 04230430                           | PERABOTER KEVIN                           |      |       |       | 0421006/PETANOUE RIPAGERIENNE                                            |
| 042                | 04219291                           | COPIN JEAN-FRANCOIS                       |      |       |       | 0424046/AS BOANNE                                                        |
| 042                | 04200487                           | BARRET OLIVIER                            |      |       |       | 0424085/PETANQUE COSTELLOISE                                             |
| 042                | 04230182                           | MARTIN RÉVIN                              |      |       |       | 0424085/PETANQUE COSTELLOISE                                             |
| 071                | 07109080                           | MICHEL FREDERIC                           |      |       |       | 0710088/AMIS PET BOURBON LANCY                                           |
| 069                | 06907915                           | HIDALGO ROMAIN                            |      |       |       | 0691027/PETANQUE CANUTS                                                  |
| 063                | 06920692                           | DOMONT AMAGES                             |      |       | _     | U693206/CALADE PETANQUE                                                  |
| 001                | 06916113                           | DEPADE MICHARI                            |      |       |       | 0012016/COCHONNET FRANCHELEINE                                           |
| 069                | 06918748                           | PERRICHON EMERIC                          |      |       |       | 0693204/BELLEVILLE PETANQUE                                              |
| 042                | 04200577                           | ORELLANA JEAN                             |      |       | -     | 0424085/PETANOUE COSTELLOISE                                             |
| 042                | 04231142                           | DIGAT ANTHONY                             |      |       |       | 0424085/PETANQUE COSTELLOISE                                             |
| 042                | 06922680                           | BRUGIONI JEAN CLAUDE                      |      |       |       | 0424085/PETANQUE COSTELLOISE                                             |
| 069                | 06923878                           | PAILLET CYRIL                             |      |       |       | 0693217/PETANQUE COUZONNAISE                                             |
| 069                | 06925541                           | PAILLET JONATHAN                          |      |       |       | 0693217/PETANQUE COUZONNAISE                                             |
| 069                | 06914469                           | RAVAT BRUNO                               |      |       | _     | US91046/PETANQUE ILE BARBE                                               |
| 042                | 04200770                           | PEYROT ALAIN<br>DEVECT CEDEIC             |      |       |       | 0422067/SAINT ETIENNE PETANQUE<br>0422067/SAINT ETIENNE PETANOJE         |
| 042                | 03094095                           | MOULIN ERIC                               |      |       |       | 0422104/AL CHAZEAU FIRMINY                                               |
|                    |                                    | Dordant 1                                 | 1/4  | èrre  | de    | Finale                                                                   |
|                    |                                    | Ferdall                                   | 1/4  | CIIIC | ue    |                                                                          |
| 042                | 04204098                           | SOLED PRIPADY                             |      |       |       | 0424053/PETO DU VIEUX BEAULIEU<br>0424053/DETO DU VIEUX BEAULIEU         |
| 018                | 01802633                           | BAILLY CHRISTOPHE                         |      |       |       | 0180209/E S MOULON PETANOUE                                              |
| 069                | 06908307                           | PARODI SÉRASTIEN                          |      |       | -     | 0694026/CLUB PETANOUE BRON TERBATLION                                    |
| 069                | 06922469                           | BILLET ANTHONY                            |      |       |       | 0694026/CLUB FETANQUE BRON TERRAILLON                                    |
| 069                | 00106816                           | CAILLOT PIERRICK                          |      |       |       | 0691027/PETANQUE CANUTS                                                  |
| 074                | 07405336                           | RAMAREFANTOANINA MIKE                     |      |       |       | 0744026/LE SALEVE PETANQUE                                               |
| 074                | 07409721<br>01.023.0061            | RAJAONARIVONY ANDRITIANS<br>EMILE PATRICE | 18   |       |       | 0744026/LE SALEVE PETANQUE                                               |
| 042                | 04221929                           | SOLER-BELMONTE MICHEL                     |      |       |       | 0421009/S D ECOLES LA TALAUDIERE                                         |
| 042                | 04201251                           | TRAPEAUX BERNARD                          |      |       |       | 0421009/S D ECOLES LA TALAUDIERE                                         |
| 042                | 04221213                           | VIGNARD RICHEL                            |      | 2-1-1 | 4.    | Discals                                                                  |
| -                  | 200 E - 200 E                      | Perdant                                   | 1/2  | eme   | ae    | rinale                                                                   |
| 069                | 06904925                           | FLAMIER JULIEN                            |      |       |       | 0692134/PETANQUE CLUB DE VERNAISON                                       |
| 069                | 06921065                           | TONTI REVIN                               |      |       |       | 0592134/PETANQUE CLUB DE VERNAISON<br>0592134/PETANQUE CLUB DE VERNAISON |
| 042                | 04200205                           | PRICASID PRIC                             |      |       | -     | DADADAC (30 DOAWND                                                       |
| 006                | 00513112                           | BONNET SYLVAIN                            |      |       |       | 0061013/PETANQUE ANTIBOISE                                               |
| 016                | 04401027                           | OLMOS JEAN FRANCOIS                       |      |       |       | 0160094/TOURRIERS                                                        |
| 2010               |                                    | 1                                         | Fips | list  | e     |                                                                          |
| 069                | 06905085                           | DUDUY SÉBASTIEN                           |      |       |       | 0693236/LES ANIS DE LA PETANOUE MARDORE                                  |
| 069                | 06914563                           | DENIS BENJAMIN                            |      |       |       | 0693236/LES AMIS DE LA PETANQUE MARDORE                                  |
| 069                | 06918974                           | POIZAT BENJAMIN                           |      |       | _     | 0693212/PETANQUE DES PETITS BROTTEAUX                                    |
|                    |                                    | 1                                         | Vair | queu  | ır    |                                                                          |
| 027                | 09212052                           | CIAVATTA SÉRASTIEN                        |      |       | 1011  | 0271036/VERNON PETANOUS                                                  |
| 013                | 01367452                           | BONETTO MICRAEL                           |      |       |       | 0134023/JOYEUSE MODERNE & CANNAT                                         |
| 1970)<br>          | 10000                              | OUERLEY CASANOVA                          |      |       |       |                                                                          |
| Scuipe             | (a) Non Homogène                   | a(a) : 115/256 (45%)                      |      |       |       |                                                                          |
| Equipe             | (s) de la Ligue                    | : 204/256 (80%)                           |      | Joues | irs d | e le Ligue : 663/768 (86%)                                               |
| Equipe             | (a) du Comité :                    | 121/256 (473)                             |      | Jouer | irs d | u Comita : 424/768 (55%)                                                 |
| Jouenza            | s Elite : 36/75                    | । यस सम्बद्ध ( ) हे स्वतंत्र ( )<br>हे    |      |       | 1000  |                                                                          |
| Tomorrow           | Hoppone : 233                      | /769                                      |      | Joues | irs C | lessés : 267/768 (35%)                                                   |
| Joneurs            | Promotion : 41                     | 5/768 (645)                               |      |       |       |                                                                          |
| -oueurs            | romotion : 4:                      | (J) (Des)                                 |      |       |       |                                                                          |
| Critére            | X (% Joueur Pr                     | remotion) = 64%                           |      | Jouer | irs I | nconnus ou Etranger : 6/768                                              |
| 2000000            |                                    |                                           |      |       |       |                                                                          |
| Critère            | Y (è Extérieux                     | c CD) = 45%                               |      |       |       |                                                                          |
| Critère<br>Critère | a Y (% Extérieu<br>a Z (% Extérieu | c CD) = 45%<br>c Ligue) = 14%             |      |       |       |                                                                          |

#### 3.E.1.B.4.2 – « Impression Résultats Presse »

Si vous voulez imprimer le rapport pour la presse, vous cliquez sur « **Impression** », puis sélectionnez « **Résultat pour la Presse** ». Vous êtes reliés à une imprimante, l'édition des résultats se fait de suite, avec toutes les coordonnées des joueurs de chaque équipe et les scores de leur partie.

| Afficher/ Noms Liste des Engagés Parties La | ncées Impression Divers MultiPoste Fermer               |       |    |       |    |      |    |       |
|---------------------------------------------|---------------------------------------------------------|-------|----|-------|----|------|----|-------|
| ? Nº Poule                                  | Po Impression Fiche(s) de Jeu                           | 6     | 10 |       | 19 | ):21 |    |       |
| Gestion Terrain                             | Impression Graphique Poule                              | 2     | 14 | G/G   | 6  | 14   | 14 | 19:21 |
| Poules                                      | Impression Graphique Après Poule<br>Résultats Arbitrage | 19:21 |    | 19:21 |    |      |    |       |
| Retardataire                                | S Résultats pour la Presse Impression des Absents       | 10    | 2  | G/P   | 2  | 6    | 6  | 19:21 |

- Permet d'imprimer les résultats pour la presse

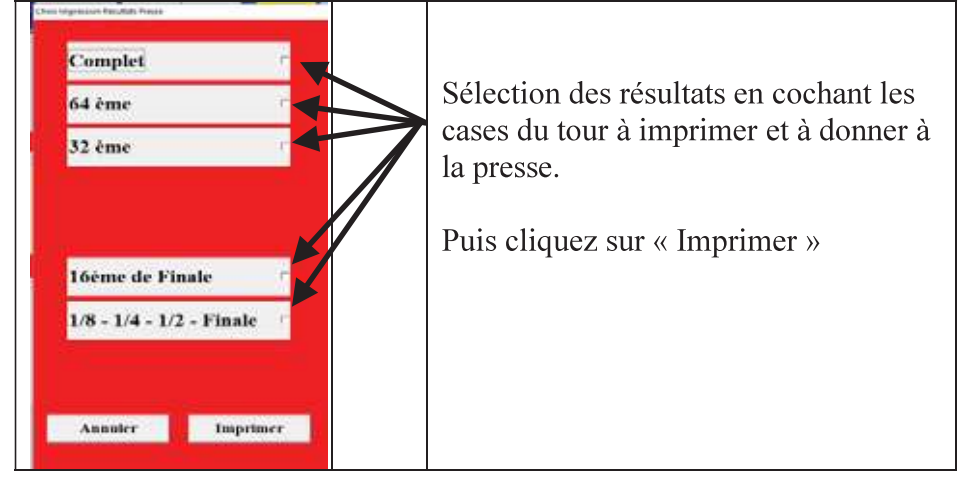

#### Ci-dessous le résultat généré.

| inale 'National_Roanne                                                                                                    |                                                                                                    |
|----------------------------------------------------------------------------------------------------|----------------------------------------------------------------------------------------------------|
| ORED2123 GOMES PAULO (0893217/PETANQUE COUZONNAISE)<br>RE000818 BULLION JEAN MICHEL (0892104/A S BRIGNAIS PETANQUE)<br>X00913098 DUSSAPT YVES (0892104/A S BRIGNAIS PETANQUE)                       | 13 - 10                                                                                                    |
| 09212052 CIAVATTA SÉBASTIEN (0271036/VERNON PETANQUE)<br>01367452 BONETTO MICKAEL (0134023/JOYEUSE MODERNE S CANNAT)<br>OUERLEY CASANOVA ()                                                         | 4 - 13                                                                                                    |
| 04204039 PERALEDA HIPPOLYTE (0424053/PETQ DU VIEUX BEAULIEU)<br>04200479 SOLER THIERRY (0424053/PETQ DU VIEUX BEAULIEU)<br>01802633 BAILLY CHRISTOPHE (0180209/E S MOULON PETANQUE)                 | 6 - 13                                                                                                    |
| LOW) 09080 MICHEL FREDERIC (0710088/AMIS PET BOURBON LANCY)<br>N96907915 HIDALGO ROMAIN (0891027/PETANQUE CANUTS)<br>08920892 DUMONT AMAURY (0693208/CALADE PETANQUE)                               | 13 - 08                                                                                                    |
| 06916113 MATHON FLORENT (0012016/COCHONNET FRANCHELEINS)<br>) 06921091 DEBADE MICKAEL (0693217/PETANQUE COUZONNAISE)<br>06918748 PERRICHON EMERIC (0693204/BELLEVILLE PETANQUE)                     | 13 - 9                                                                                                    |
| 04200577 ORELLANA JEAN (0424085/PETANQUE COSTELLOISE)<br>04231142 DIGAT ANTHONY (0424085/PETANQUE COSTELLOISE)<br>08922880 BRUGIONI JEAN CLAUDE (0424085/PETANQUE COSTELLOISE)                      | 13 - 6                                                                                                    |
| R69923878 PAILLET CYRIL (0693217/PETANQUE COUZONNAISE)<br>06925541 PAILLET JONATHAN (0693217/PETANQUE COUZONNAISE)<br>06914469 RAVAT BRUNO (0691046/PETANQUE ILE BARBE)                             | 13 - 2                                                                                                    |
| 06904925 FLAMIER JULIEN (0692134/PETANQUE CLUB DE VERNAISON)<br>06921065 LOISEMANT FABIEN (0692134/PETANQUE CLUB DE VERNAISON)<br>06916615 TONTI KEVIN (0692134/PETANQUE CLUB DE VERNAISON)         | ) 7 - 13                                                                                                    |
| 1/4 de Finale                                                                                                    |                                                                                                    |
| 06905095 DUPUY SÉBASTIEN (0693236/LES AMIS DE LA PETANQUE MARD<br>06914593 DENIS BENJAMIN (0693236/LES AMIS DE LA PETANQUE MARDO<br>06918974 POIZAT BENJAMIN (0693212/PETANQUE DES PETITS BROTTEAL  | ore)<br>ri <b>5 - 13</b><br>ix)                                                                                                    |
| 06908307 PARODI SÉBASTIEN (0694026/CLUB PETANQUE BRON TERRALLO<br>06922469 BILLET ANTHONY (0694026/CLUB PETANQUE BRON TERRALLO<br>00106816 CAILLOT PIERRICK (0691027/PETANQUE CANUTS)               | LON)<br>N/13 - 3                                                                                                    |
| 09212052 CIAVATTA SÉBASTIEN (0271036/VERNON PETANQUE)<br>) 01367452 BORETTO MICKAEL (0134023/JOYEUSE MODERNE S CANNAT)<br>OUERLEY CASANOVA ()                                                       | 4 - 13                                                                                                    |
| 04221929 SOLER-BELMONTE MICHEL (0421009/S D ECOLES LA TALAUDIE<br>) 04201251 TRAFEAUX BERNARD (0421009/S D ECOLES LA TALAUDIERE)<br>04221213 VIGNAND MICHEL (0422104/AL CHAZEAU FIRMINY)            | RE)<br>13 - 0                                                                                                    |
| 1/2 Finale                                                                                                    |                                                                                                    |
| 06904825 FLAMIER JULIEN (0692134/PETANQUE CLUB DE VERNAISON)<br>06921085 LOISEMANT FABIEN (0692134/PETANQUE CLUB DE VERNAISON<br>06916815 TONTI KEVIN (0892134/PETANQUE CLUB DE VERNAISON)          | ) 13 - 9                                                                                                    |
| ORED0295 FRICAUD ERIC (0424048/AS ROANNE)<br>RDP013112 BONNET SYLVAIN (0061013/PETANQUE ANTIBOISE)<br>XQ4401027 OLMOS JEAN FRANCOIS (0160094/TOURRIERS)                                             | 13 - 0                                                                                                    |
| Finale                                                                                                    |                                                                                                    |
| 06905085 DUPUY SÉBASTIEN (0603238/LES ANIS DE LA PETANQUE MARDO<br>06914583 DENIS BENJAMIN (0693238/LES ANIS DE LA PETANQUE MARDO<br>06918974 POIZAT BENJAMIN (0593212/PETANQUE DES PETITS BROTTEAL | ORE)<br>RE13 - 4<br>IX)                                                                                                    |
|                                                                                                    | Inde 'National_Roanne  Image 'National_Roanne  Image 'National_Roanne Image 'National_Roanne Image 'National_Roanne Image 'National_Roanne Image 'National_Roanne Image 'National_Roanne Image 'National_Roanne Image 'National_Roanne Image 'National_Roanne Image 'National_Roanne Image 'National_Roanne Image 'National_Roanne Image 'National_Roanne Image 'National Roanne Image 'National Ro |

#### 3.E.1.B.5 – Divers

#### 3.E.1.B.5.1 –« Liste Spécifique »

Cette fonction servira pour la création d'un nouveau concours. Elle génère un fichier Excel qui est enregistré dans le répertoire Gestion Concours sous le disque « C: »).

Dans le Menu Divers, sélectionner «Liste spécifique» puis sélectionner «Créer un Fichier Excel »

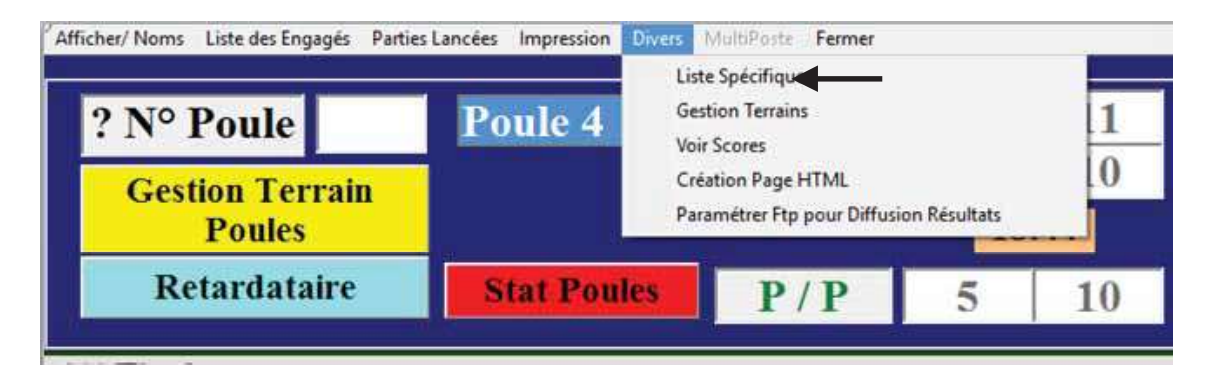

| Mena 10-s Selecture 4    | PRÉRÉRIA (RUCORDELLE DE L'ELOUPEL CORTE AD AN AV            |                          |
|--------------------------|-------------------------------------------------------------|--------------------------|
| Exporter Linits Specials | *** , FREDERIC / PUCCINELLI JEAN MICHEL / CORTES SIMON / N. | 1.                       |
| - Cutrur                 | PATRICK / CAVALLI YVES / EVRARD RENE / 0380423/P C PIERI    | RE SEMARD                |
| 7) FORIS                 | RISSIER ALAIN / CHARRAS SERGE / COLOMB CLAUDE / 0422013/API | FIRMINY VERT             |
| 10) ROUS                 | USSEAU ERIC / ROUSSEAU RAPHAËL / DEGRAAF CHRISTOPHE / 00    | 51020/CANNES AERO SPORTS |

Exemple de fichier Excel extrait depuis la liste spécifique (il pourra être utilisé pour la création d'un nouveau concours, voir : paragraphe « Préparer concours » <u>Ajouter des fichiers xls</u> )

| Liste Spéciale |       |            |                        |                             |                            |  |  |  |
|----------------|-------|------------|------------------------|-----------------------------|----------------------------|--|--|--|
| N° Equipe      | N° CD | N° Licence | Nom/Prénom             | Club/Joueur                 | Club/Equipe                |  |  |  |
|                | 028   | 00303668   | PERRIN FRÉDÉRIC        | 0280013/HANCHES PETANQUE    |                            |  |  |  |
| 1              | 013   | 01301683   | PUCCINELLI JEAN MICHEL | 0138001/B DE L'ELYSEE SALON | N.H.                       |  |  |  |
|                | 046   | 03411355   | CORTES SIMON           | 0463004/GOURDON             |                            |  |  |  |
|                | 038   | 03801220   | DI FAZIO PATRICK       | 0380423/P C PIERRE SEMARD   |                            |  |  |  |
| 2              | 038   | 03801221   | CAVALLI YVES           | 0380423/P C PIERRE SEMARD   | 0380423/P C PIERRE SEMARD  |  |  |  |
|                | 038   | 03807307   | EVRARD RENE            | 0380423/P C PIERRE SEMARD   |                            |  |  |  |
|                | 042   | 04202222   | FORISSIER ALAIN        | 0422013/APL FIRMINY VERT    |                            |  |  |  |
| 7              | 042   | 04232510   | CHARRAS SERGE          | 0422013/APL FIRMINY VERT    | 0422013/APL FIRMINY VERT   |  |  |  |
|                | 042   | 04202425   | COLOMB CLAUDE          | 0422013/APL FIRMINY VERT    |                            |  |  |  |
|                | 006   | 00628109   | ROUSSEAU ERIC          | 0061020/CANNES AERO SPORTS  |                            |  |  |  |
| 10             | 006   | 00641484   | ROUSSEAU RAPHAËL       | 0061020/CANNES AERO SPORTS  | 0061020/CANNES AERO SPORTS |  |  |  |
|                | 006   | 09300837   | DEGRAAF CHRISTOPHE     | 0061020/CANNES AERO SPORTS  |                            |  |  |  |
|                |       |            |                        |                             |                            |  |  |  |

Ce fichier se trouve dans le répertoire « Gestion Concours »

#### 3.E.1.B.5.2 - « Création Page HTML »

Permet de créer une page HTML des résultats du concours pour l'envoyer sur un site internet ou de garder cette page comme sauvegarde du concours, dans le cas d'une panne informatique ou autre.

| ? Nº Poule      | Poule 1     | Liste Spécifique<br>Gestion Terrains |               | 36  |     | 10:5 | 57  | <i></i> | 77    |
|-----------------|-------------|--------------------------------------|---------------|-----|-----|------|-----|---------|-------|
| Gestion Terrain |             | Voir Scores<br>Création Page HTML    | ←             | 16  | G/G | 94   | 171 | 94      | 12:14 |
| Poules          |             | Paramétrer Ftp pour Diffus           | ion Résultats |     |     | 12:1 | 4   |         |       |
| Retardataire    | Stat Poules | P/P                                  | 86            | 216 | G/P | 216  | 171 | 171     | 15:15 |

#### - Ci-dessous un exemple

Lien vers Résultats Par Equipes

CRTL+F pour faire une recherche (Une Barre de recherche va s'afficher en Haut ou en Bas suivant le Navigateur) F5 pour faire une Actualisation de la Page

Résultats FINALE

| Nom de l'équipe - n° du comité ou ligue                                | Nom de l'équipe - n° du comité ou ligue                        | Score  |
|------------------------------------------------------------------------|----------------------------------------------------------------|--------|
| CIAVATTA SÉBASTIEN<br>BONETTO MICKAEL<br>CASANOVA CHRISTOPHE<br>(N.H.) | DUPUY SÉBASTIEN<br>DENIS BENJAMIN<br>POIZAT BENJAMIN<br>(N.H.) | 13 - 4 |

Evolution du Score :0-0/

Résultats 1/2 FINALE

| Nom de l'équipe - n° du comité ou ligue                                | Nom de l'équipe - n° du comité ou ligue                                                     | Score  |
|------------------------------------------------------------------------|---------------------------------------------------------------------------------------------|--------|
| CIAVATTA SÉBASTIEN<br>BONETTO MICKAEL<br>CASANOVA CHRISTOPHE<br>(N.H.) | FLAMIER JULIEN<br>LOISEMANT FABIEN<br>TONTI KEVIN<br>( 0692134 PETANQUE CLUB DE VERNAISON ) | 13 - 9 |
| DUPUY SÉBASTIEN<br>DENIS BENJAMIN<br>POIZAT BENJAMIN<br>(N.H.)         | FRICAUD ERIC<br>BONNET SYLVAIN<br>OLMOS JEAN FRANCOIS<br>(N.H. )                            | 13 - 0 |

#### Résultats 1/4 de Finale

| Nom de l'équipe - n° du comité ou ligue                                                              | Nom de l'équipe - n° du comité ou ligue                                | Score  |
|----------------------------------------------------------------------------------------------------|------------------------------------------------------------------------|--------|
| PERALEDA HIPPOLYTE<br>SOLER THIERRY<br>BAILLY CHRISTOPHE<br>(N.H.)                                   | DUPUY SÉBASTIEN<br>DENIS BENJAMIN<br>POIZAT BENJAMIN<br>(N.H.)         | 5 - 13 |
| FRICAUD ERIC<br>BONNET SYLVADN<br>OLMOS JEAN FRANCOIS<br>(N.H. )                                     | PARODI SÉBASTIEN<br>BILLET ANTHONY<br>CAILLOT PIERRICK<br>(N.H.)       | 13 - 3 |
| RAMAHEFANTOANNA MIKE<br>RAIAONARIVONY ANDRIITIANA<br>EMILE PATRICK<br>( 0744026 LE SALEVE PETANQUE ) | CIAVATTA SÉBASTIEN<br>BONETTO MICKAEL<br>CASANOVA CHRISTOPHE<br>(N.H.) | 4 - 13 |
| FLAMIER, JULIEN<br>LOISEMANT FABIEN<br>TONTI KEVIN<br>( 0692134-PETANQUE CLUB DE VERNAISON )         | SOLER-BELMONTE MICHEL<br>TRAPEAUX BERNARD<br>VIGNAND MICHEL<br>(N.H. ) | 13 - 0 |

#### 3.E.1.B.5.3 – « Paramétrer Ftp pour Diffusion Résultats »

Permet de paramétrer les informations nécessaires pour envoyer les résultats du concours sur le site du club ou comité pour avoir les résultats du concours en direct.

Cette fonction permet de mettre également les photos des quatre équipes demi-finalistes et du vainqueur en ligne.

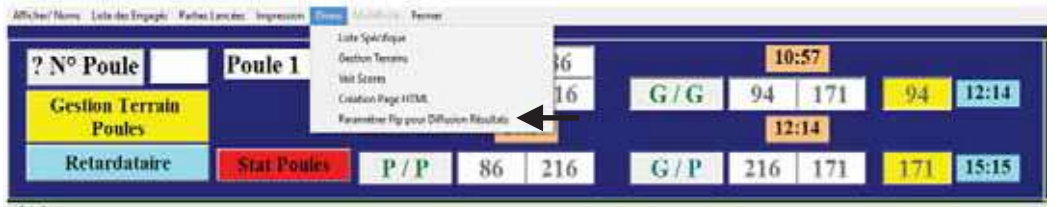

Fenêtre de paramétrage :

| Photo Hauf de Page : a Non : a Chat)                                                     | Photos des     | 1/2 Finalistes                                                                                                 |
|------------------------------------------------------------------------------------------|----------------|----------------------------------------------------------------------------------------------------|
|                                                                                          | (here)ee       | antivity das bas                                                                                               |
| Choix Photo Haut de Page<br>Adresse FTP du Site de Ediladas : (Escande) www.getangue.(r) |                |                                                                                                    |
| Providence Dimeter ( Complex Section CDF)                                                | Barther<br>Ba  | Line Daw<br>30                                                                                                 |
| adjoint of particular (conduct and control                                               | r noto va      | inducar(s)                                                                                                    |
| Login :                                                                                  |                |                                                                                                    |
|                                                                                          |                |                                                                                                    |
| Moi de Passe:                                                                            |                |                                                                                                    |
| None de la Page WIME : Page Rob Nethoust Roamon Bland                                    | 0-             | law and a second second second second second second second second second second second second second second se |
| Envoyer our le site                                                                      |                | Fermer                                                                                                    |
| Envoyer sur le site                                                                      |                | Fermer                                                                                                    |
| ignes de paramétrage pour envoyer les Cli                                                | quez pour séle | ctionner la photo que                                                                                          |

résultats sur le site

vous voulez faire apparaitre sur le site

Retour au Sommaire

### **3.E.1.C – Affichage fiche équipe**

En faisant un clic droit sur le n° d'équipe dans le graphique, vous allez sur la fiche de l'équipe.

- Dans cette fiche, vous pouvez modifier les joueurs de la même manière que dans le 0 paragraphe : « Préparer Concours ».
- Vous pouvez également mettre cette équipe dans le fichier « Liste Spécifique » en cochant la case de : « Rajouter à la Liste Spécifique »

| Equipe N  | 18       | 2         | ALLINE Specifique de Palement                                                                                                    |
|-----------|----------|-----------|----------------------------------------------------------------------------------------------------|
|           |          | 63804     | ESW C PIERRE SENARD                                                                                                    |
| Nº Lionen | 0360123  | 0         | INTER OF                                                                                                    |
| Non       | UI FADO  | PATHIC    | ×                                                                                                    |
| N° CD     | 108      | 1         |                                                                                                    |
| Non Club  | 0360473  | P C PEP   | VE SEMARD                                                                                                    |
| N*Liseece | 0380122  |           |                                                                                                    |
| Nom       | CAVALU   | TYPES     | Con the                                                                                                    |
| N° CO     | kas .    |           |                                                                                                    |
| Non Club  | 0080423  | AP C PRE  | TE SENARD                                                                                                    |
| Nº Lounde | 0360730  | 1         | in the second second se |
| Nore      | EVIANO   | PENE      | ·C)                                                                                                    |
| N' CD     | -        |           | 1.00                                                                                                    |
| Non Club  | 0380-073 | AP C PREF | VE SEMAND                                                                                                    |

Retour au Sommaire

Manuel Gestion Concours

### 3.E.1.D – Modifications, Recherche et Gestion Retard

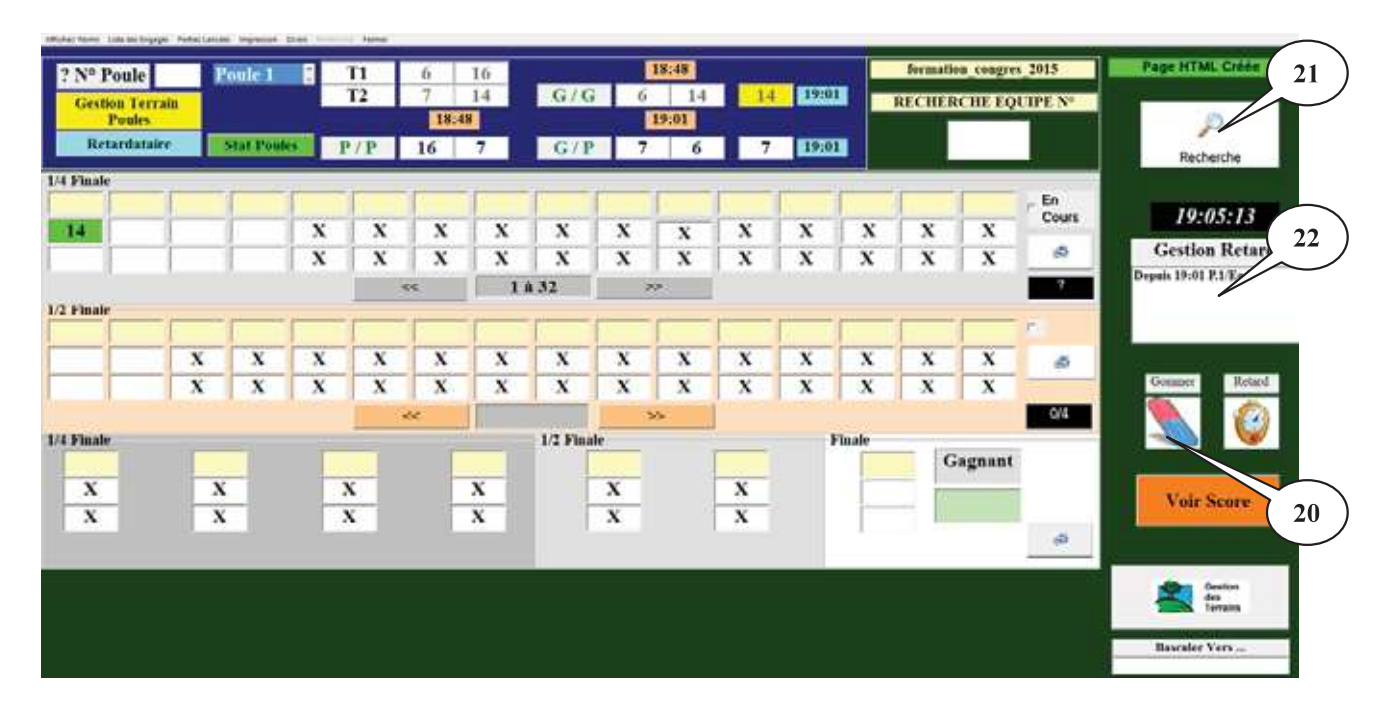

#### La Gomme (Zone 20).

Il suffit de cliquer avec le bouton gauche de la souris sur la gomme, de maintenir le bouton enfoncé et de glisser la gomme sur la case à effacer et le résultat précédemment coché est annulé, (dans le cas ou vous auriez cliqué sur le perdant d'une partie). Vous pouvez procéder de nouveau au tirage.

Retour

#### La Loupe Recherche (Zone 21).

Elle permet d'afficher un écran ou en mettant le nom du joueur, cette fonction vous permet de connaître son numéro d'équipe pour la rechercher dans le graphique. Vous voyez le résultat sur l'écran ci-dessous :

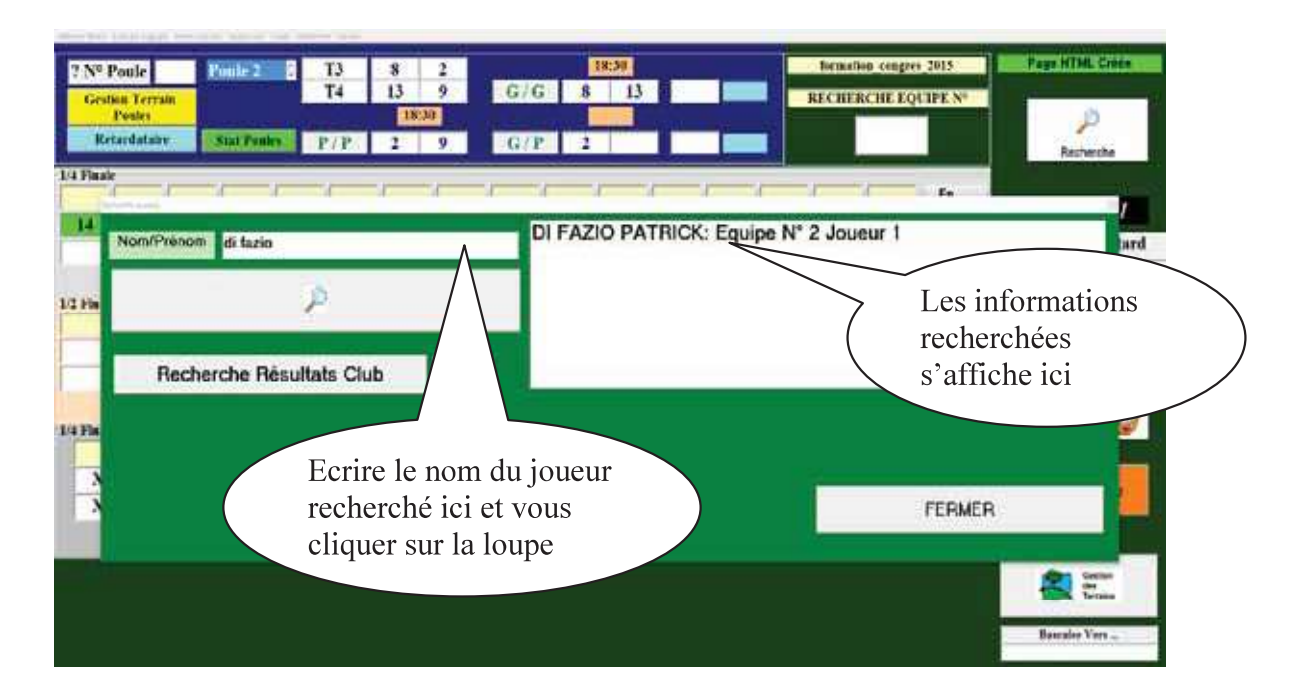

Elle permet également de rechercher les résultats des équipes d'un club (à la condition que cette équipe soit homogène). Vous voyez le résultat sur l'écran ci-dessous :

| I I I I En J                                     |
|--------------------------------------------------|
| Les informations<br>recherchées<br>s'affiche ici |
|                                                  |
|                                                  |
|                                                  |

Retour

#### Le panneau Gestion Retard (Zone 22).

Il permet d'afficher les équipes qui ne sont pas venues annoncer leur résultat, ce sont les perdants qui sont venus à la table de marque retirer leurs licences avant l'annonce des gagnants. Vous voyez le résultat sur l'écran ci-dessous :

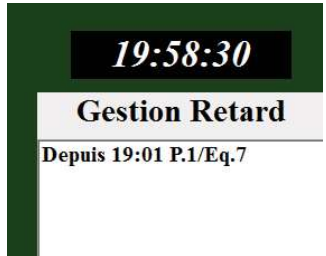

Retour

### 3.E.1.E - Gestion des terrains

Permet de visualiser, libérer, bloquer ou ajouter des terrains pendant le concours.

Cliquer sur l'onglet « Gestion des Terrains » pour ouvrir la fenêtre de Gestion des Terrains.

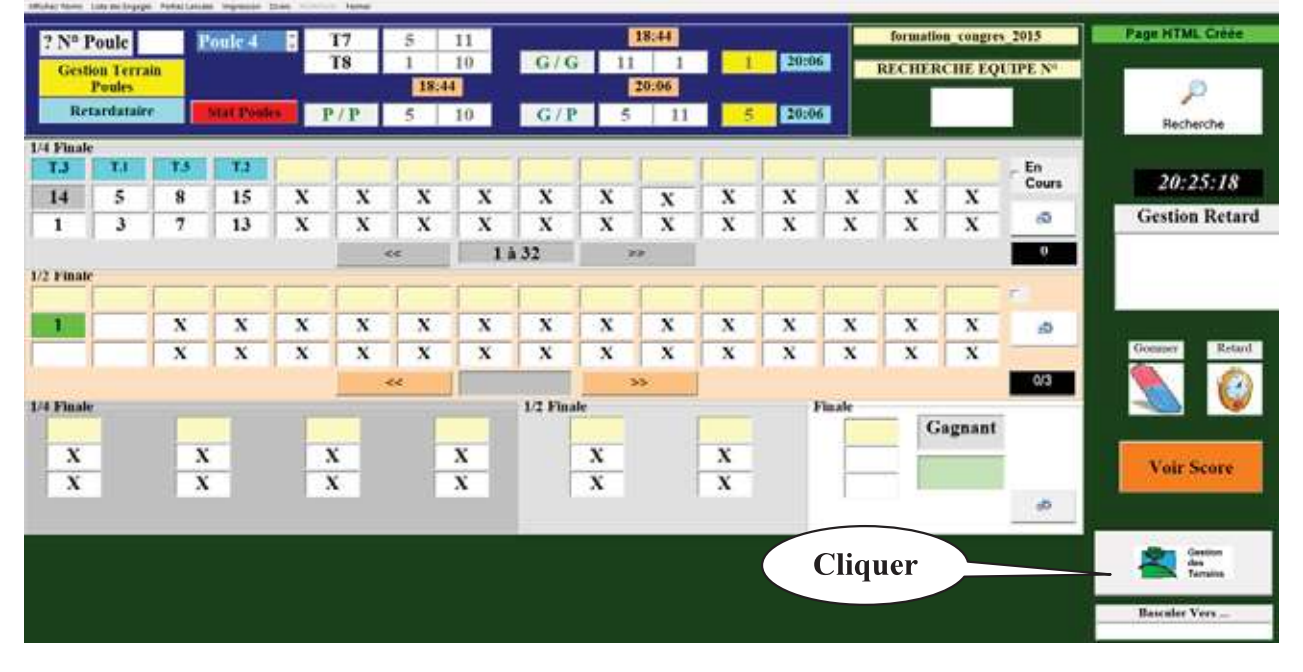

Dans la fenêtre Gestion des Terrains, ajouter les terrains ou libérer et bloquer les terrains en cochant les cases qui précèdent les n° de terrain.

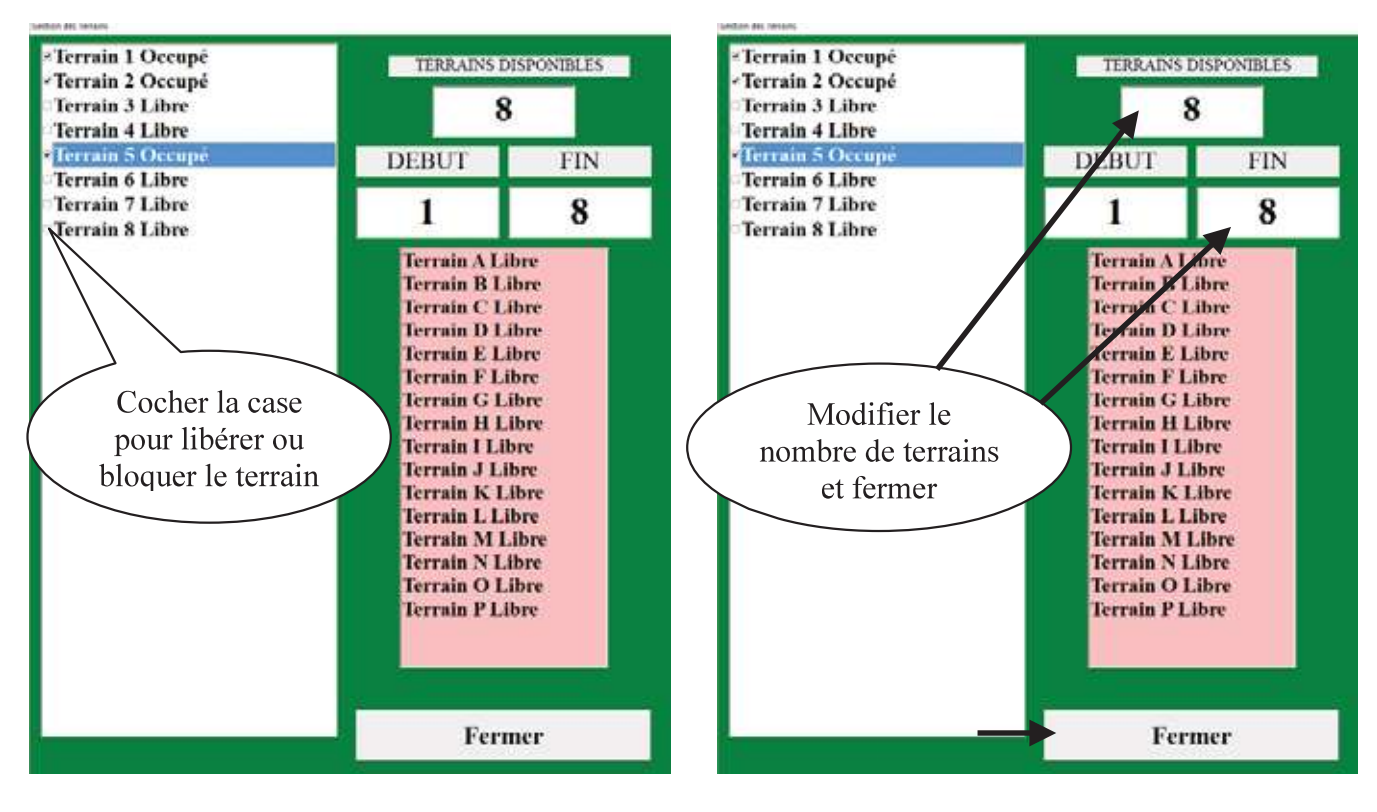

### **3.E.1.F - Gestion des terrains Poules**

Permet de modifier l'affectation des terrains de poule après le tirage et avant la compétition.

Cliquer sur l'onglet « Gestion des Terrains Poules » pour accéder au module de modification des Terrains.

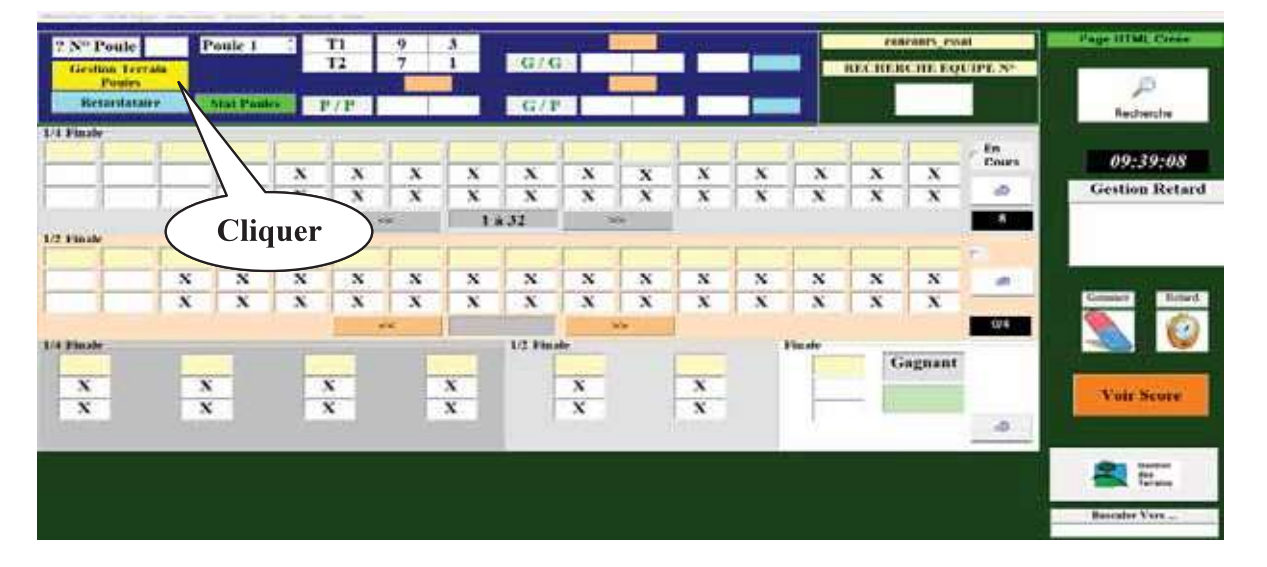

Pour modifier les terrains après avoir au préalable rajouté des terrains (voir chapitre précédent), vous modifiez simplement les n° de jeux dans la colonne « TERRAIN »

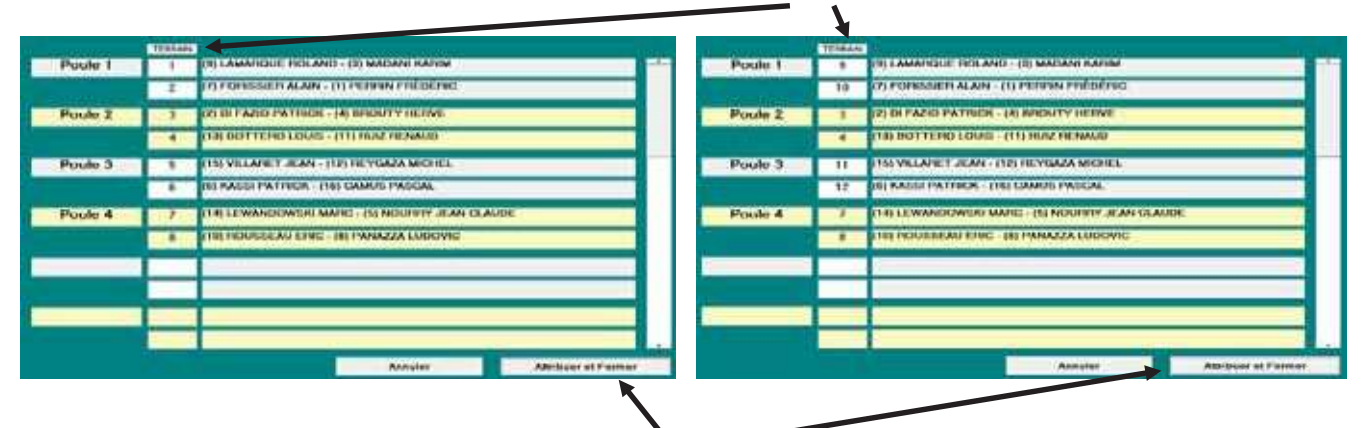

La modification terminée, vous cliquez sur « Attribuer et Fermer »

| Poule 1 |      | CHI LAMARQUE ROLAND - (1) MADAN                  | ( KARINA  |
|---------|------|--------------------------------------------------|-----------|
|         | 10   | (7) CONSISTENALARY - DU PERSIN PT                | elocnia.  |
| Poulo 2 | . 3  | THE OFFICE PROPERTY OF THE DUTY I                | NEALANNE. |
|         | 1.4  | THE BOTTEND LOUIS - IT I MAR NO                  | AND .     |
| Poulo a | - 11 | THE VELANET NEAR - [12] HETGAZE                  | MCMER,    |
|         | Ge   | stion_Concours                                   | X         |
| Poulo 4 |      |                                                  | CLAVDE    |
|         | L    | es Terrains Non-Utilisés doivent-ils rester libr | es ?      |
|         |      |                                                  |           |
|         |      | Oui N                                            | lon       |
|         |      |                                                  |           |
|         | 1000 |                                                  |           |
|         |      |                                                  |           |

Vous définissez si les terrains non-utilisés restent libres ou non en sélectionnant oui ou non. Après cette étape, les n° de terrains ont été modifiés sur le graphique de gestion du concours.

| ? Nº Poule                | Poule 1     | T9  | 9 | 3 |     |  |
|---------------------------|-------------|-----|---|---|-----|--|
| Gestion Terrain<br>Poules |             | T10 | 7 | 1 | G/G |  |
| Retardataire              | Stat Poules | P/P |   |   | G/P |  |

### 3.E.1.G – Retardataires

Permet de rajouter des équipes ou des poules après le tirage et avant le début du concours (cette opération se fait automatiquement).

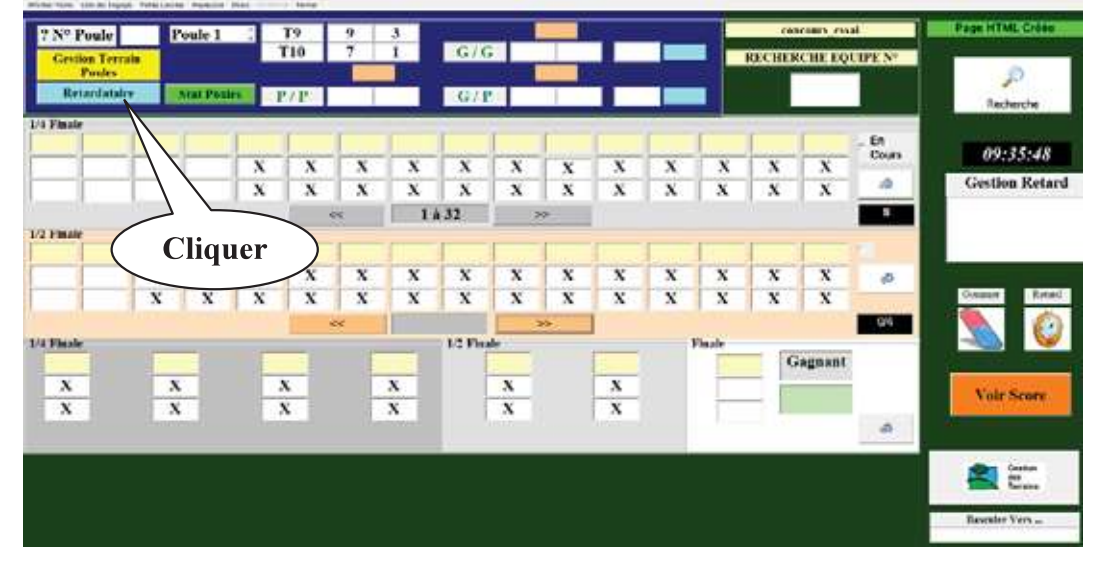

Etape 1 : cliquer sur « Oui » après avoir sélectionné « Retardataires »

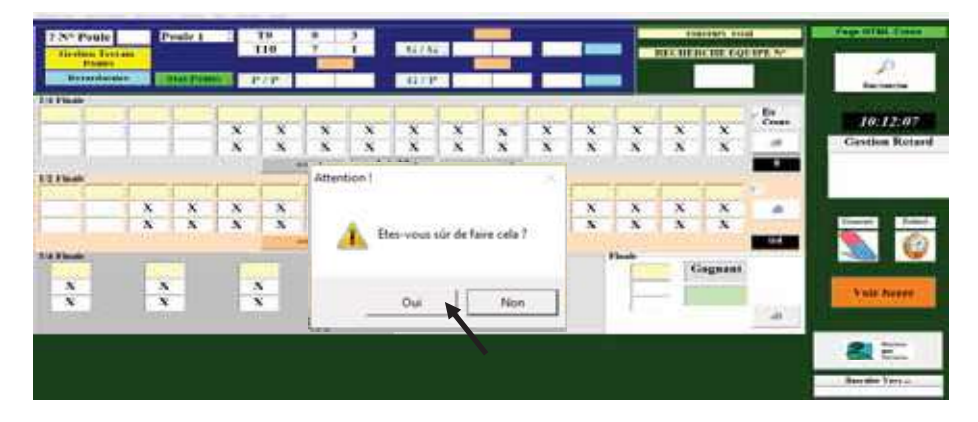

Etape 2 : cliquer sur « Ok »

| 7.55 Peule | Pours 1 | 10 |           | 1.0700       |             | -               | a contre se | 200 HILL 1999   |
|------------|---------|----|-----------|--------------|-------------|-----------------|-------------|-----------------|
|            | 1 1     | 1  | 1 1       | 1.1          | 1.1         | 1 ( 1 1         | tin .       | 110000          |
|            |         | 2  | Ceci Anni | ilera tous v | vos résulta | ts de Poules !! |             | heid            |
|            |         |    |           |              |             |                 |             |                 |
|            |         |    |           |              |             |                 |             | Ð               |
| -          |         |    |           |              | CM .        |                 |             | -               |
|            |         |    |           |              |             |                 |             |                 |
|            |         |    |           |              |             |                 |             | Barrane York is |

#### Etape 3 : cliquer sur « Ok »

| T Del Paule | Conie 1 | 17  | 3+4 | Cure I   |           |        | - | 11 JUL | Comparison of | 1     |
|-------------|---------|-----|-----|----------|-----------|--------|---|--------|---------------|-------|
| 107han      | 1.1     | P/F | 1 1 | 1 1      | 6 1       |        |   | 21     | Part and      | 120   |
|             |         |     |     | Une Poul | e sera Pa | ioutée |   |        |               | and . |
|             |         |     |     |          |           |        |   |        |               | -     |
|             |         |     |     |          |           |        |   |        | _             | -     |
|             |         | _   |     | _        | -0#       | -      |   |        |               | -     |
|             |         |     |     |          |           |        |   | 1      | BROWN TH      |       |

Manuel Gestion Concours

Etape 4 : cliquer sur « Ok »

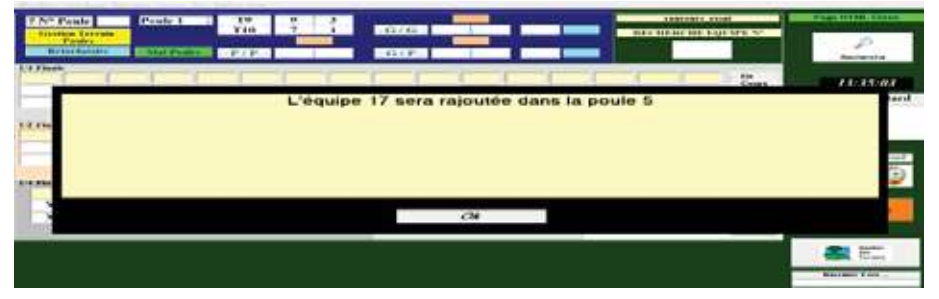

Etape 5 : cliquer sur « Ok »

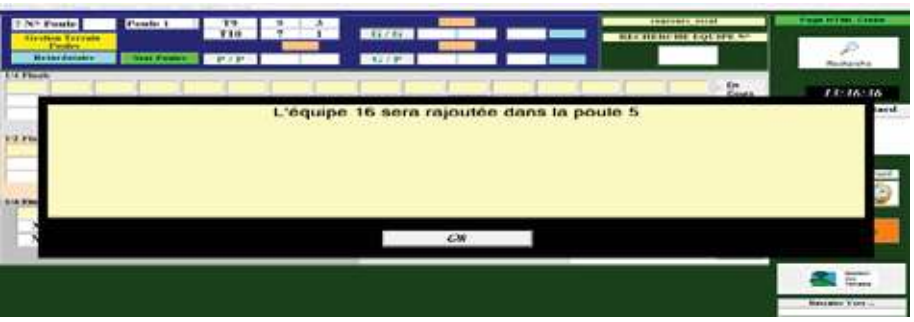

Etape 6 : cliquer sur « Ok »

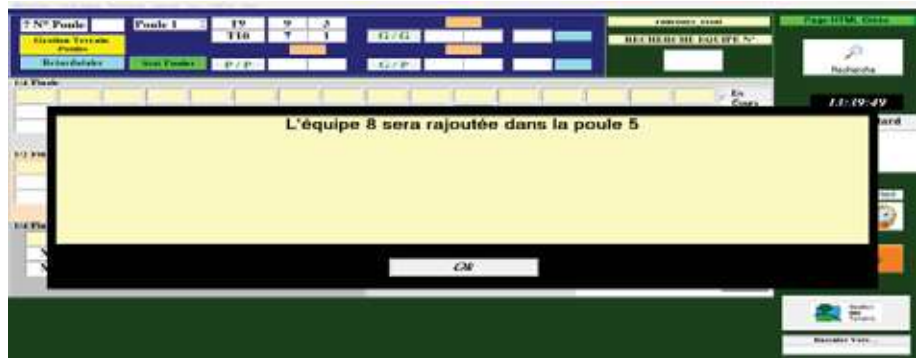

Etape 7 : cliquer sur « Ok »

| T Nº Poule    | Posts 1 | 12     | 2 2 | The second second second second second second second second second second second second second second second se |    |   | - | CHE EQUATE N  | Company of the local division of the local division of the local d |
|---------------|---------|--------|-----|----------------------------------------------------------------------------------------------------|----|---|---|---------------|----------------------------------------------------------------------------------------------------|
| Bellectetaler |         | 100700 |     | COLUMN 1                                                                                                    |    |   |   |               |                                                                                                    |
|               | 1       | - 1    | 1 1 | 1.1                                                                                                    | 1  | 1 |   | - La<br>Conta |                                                                                                    |
| 1.00          |         |        |     |                                                                                                    |    |   |   |               |                                                                                                    |
|               |         |        |     |                                                                                                    | 04 |   |   |               |                                                                                                    |
|               |         |        |     | _                                                                                                    | Of |   | _ |               |                                                                                                    |

Etape 8 : renseigner la fiche de l'équipe supplémentaire puis cliquer sur « 💹 » pour fermer la fenêtre.

| 7 Nº Punte Ponte 1 | Equipe N"   | 17 | The Links Spheringer of Palament | E CO | inserve and           | Construction of the |
|--------------------|-------------|----|----------------------------------|------|-----------------------|---------------------|
| Paster Protection  | 1           |    | N.H.                             |      |                       | P                   |
| 1.4 Picate         | N*Lipenese. |    |                                  |      |                       | Teller te           |
|                    | rum         |    |                                  |      | Centra                | 13:44:46            |
|                    | N*CD        |    |                                  |      | -                     | Gestion Retard      |
|                    | From Club ( |    |                                  |      |                       | A4400 ((1100000000) |
| LT PROF            | Nº Liunnee  |    |                                  |      | -                     |                     |
|                    | Plam        |    | 8                                |      | 1.00                  |                     |
|                    | H' CO       | -  |                                  |      | -                     |                     |
| 11194              | Nore Club-  |    |                                  |      |                       |                     |
| x x                | N' Licedon  |    |                                  |      |                       | Incomposition in    |
| x x                | Plan        |    |                                  |      | and the second second | Contraction of the  |
| De la tracta       | N'CD        | -  |                                  |      |                       |                     |
|                    | Non Club    |    |                                  |      |                       |                     |
|                    |             |    |                                  |      |                       | Burnaha Yang        |
|                    |             |    |                                  |      | 2                     |                     |

| 2 Nº Poule                                                                                                    | Poshe 1 📑 | Equipe !   | N" 1       | 7         | la Lobo Specifique ou Palement | 60 | in succession  |                          |
|----------------------------------------------------------------------------------------------------|-----------|------------|------------|-----------|--------------------------------|----|----------------|--------------------------|
| Baterdatate                                                                                                    |           |            |            | 10380-001 | VARIM PONT DE CLAOS            | -  |                | JD.                      |
| 1.4 Finals                                                                                                    |           | Nº Liconce | 03800026   | _         |                                |    | and the second | Rechatthe                |
|                                                                                                    |           | Nom        | AMICO HEP  | NE        |                                |    | En Uours       | 13:47:58                 |
|                                                                                                    |           | Nº CD      | 038        |           |                                |    |                | Gostlen Retard           |
| Sector in the sector is a sector in the sector is a sector in the sector is a sector in the sector is a sector is a sector in the sector is a sector is a sector i | 1         | Non Club   | 0380401/AE | NH PON    | T DE CLAIX                     |    | -              |                          |
| 1/2 9 1940                                                                                                    | 1         | Nº Lipence | 68000860   |           |                                |    |                |                          |
| Second Street Street                                                                                                    |           | Nom        | JACQUET .  | ILAN CL   | AUDE                           |    |                | Concernant Provide State |
| x x x                                                                                                    | 1         | Nº CD      | 038        |           |                                |    | -              | States Street            |
| I's Risain                                                                                                    | -         | Nom Elub   | 0380401/AE | NH PON    | T DE CLADE                     |    | _              | S                        |
| x                                                                                                    | N         | Nº Liconce | 03504909   |           |                                |    |                | A merchant               |
| x                                                                                                    | N .       | Nom        | CONTATION  | PABEN     |                                |    | and shares     |                          |
|                                                                                                    |           | Nº CD      | 038        |           |                                |    |                |                          |
|                                                                                                    |           | Non Club   | 0380401/A  | IM PON    | T OF CLARK                     |    |                | <b>a</b> E               |
|                                                                                                    |           |            |            |           |                                |    |                | Baurgher Vers            |
|                                                                                                    |           |            |            |           |                                |    |                |                          |

Etape 9 : cliquer sur « Ok » pour finaliser l'opération

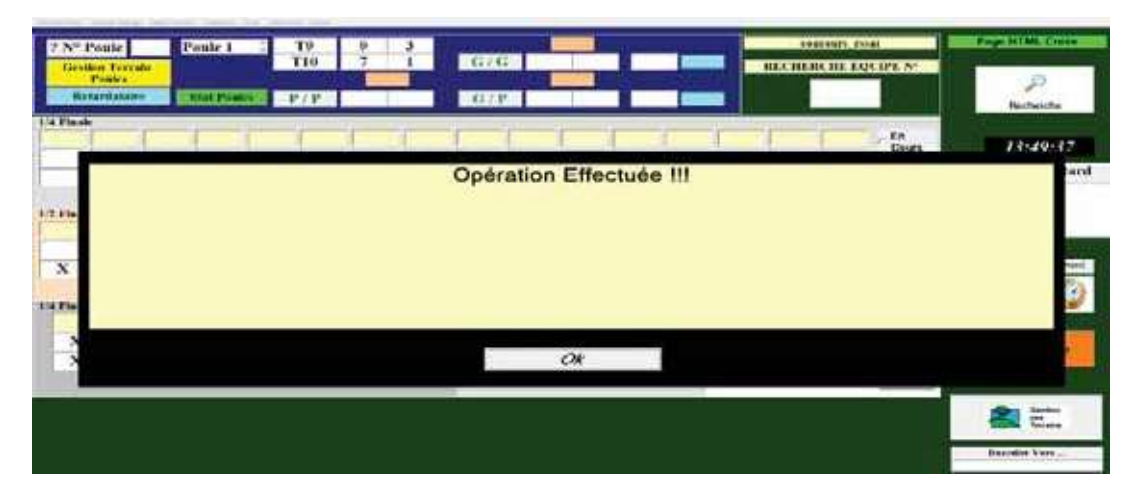

L'équipe 17 est ajoutée en poule 5.

| 7 Nº P<br>Genti | oule<br>m Terra | iter i | ale 5 | 8 | 19    | 17<br>8 | 16 | 676   |   |    | T |   | -      | en<br>Rec 112.6 | CHE EQ | 4<br>LIPE N° | Page HTML Crime     |
|-----------------|-----------------|--------|-------|---|-------|---------|----|-------|---|----|---|---|--------|-----------------|--------|--------------|---------------------|
| Ret             | ardatair        | -      |       |   | 27.15 |         |    | -G/1  |   |    |   |   |        |                 |        |              | P                   |
| Final           |                 |        | -     |   |       | _       | 16 | -     | - |    | - |   |        | -               |        |              | and a second second |
| -               | _               |        | _     |   | X     | X       | 1  | ×     | X |    | × | × | X      | ×               | ×      | Cours        | 14:09:56            |
|                 | -               |        | _     |   | X     | x       | x  | x     | x | x  | X | X | x      | X               | x      | 0            | Gestion Retard      |
|                 |                 | 1      |       |   | 1     |         | 1  | + 32  |   | 0+ |   |   | -      |                 |        | 19           |                     |
| I Plante        | _               | -      |       |   | -     | -       | 1  |       | - |    |   | - | 1      | -               | -      |              |                     |
| -               |                 |        | -     | x | x     | x       | x  | x     | x | x  | x | x | x      | x               | x      |              | -                   |
| N               | X               | N      |       | X | X     | X       | X  | X     | X | X  | x | X | N      | X               | X      | -            | distant Peters      |
|                 |                 |        |       |   | -     |         | 1  | annea | 1 | ф  | - |   |        |                 |        | 3.6          |                     |
| Tuale           |                 | -      |       | 1 |       | 1       | -  | 12 10 | W |    | - | 1 | FREAME | 6               | agnant | -            |                     |
| X               |                 | X      |       |   | x     |         | X  |       |   |    | - |   | -      |                 |        |              | Nutr New York       |
| x               | 1               | X      | 1     |   | X     |         | x  | 1     |   |    |   |   |        |                 |        | -            | S OF SCOLE          |
|                 |                 |        |       |   |       |         |    |       |   |    |   |   |        |                 |        | -0           |                     |
|                 |                 |        |       |   |       |         |    |       |   |    |   |   |        |                 |        |              | 2 1                 |
|                 |                 |        |       |   |       |         |    |       |   |    |   |   |        |                 |        |              | and from            |
|                 |                 |        |       |   |       |         |    |       |   |    |   |   |        |                 |        |              | Barrater Vers       |

### <u>3.E.1.H – Statistique Poule</u>

Visualise les poules qui ne sont pas terminées.

- Cliquer sur l'onglet « Statistiques Poules » pour ouvrir la fenêtre.

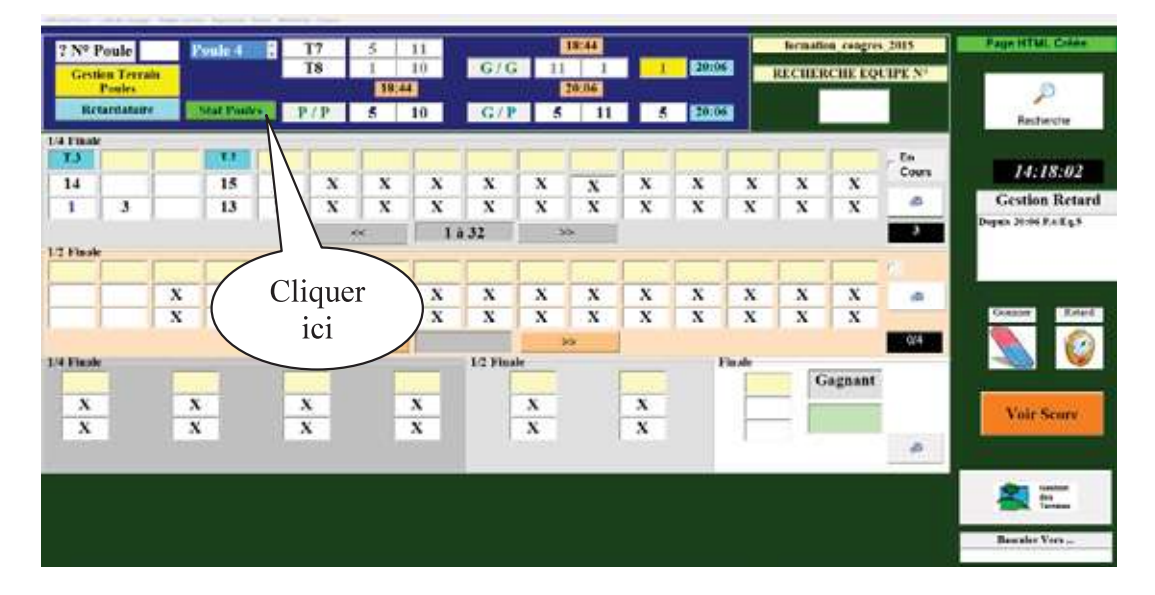

Cette fenêtre visualise les poules non terminées.

Cette fenêtre visualise les poules dont les parties de barrage ne sont pas en cours.

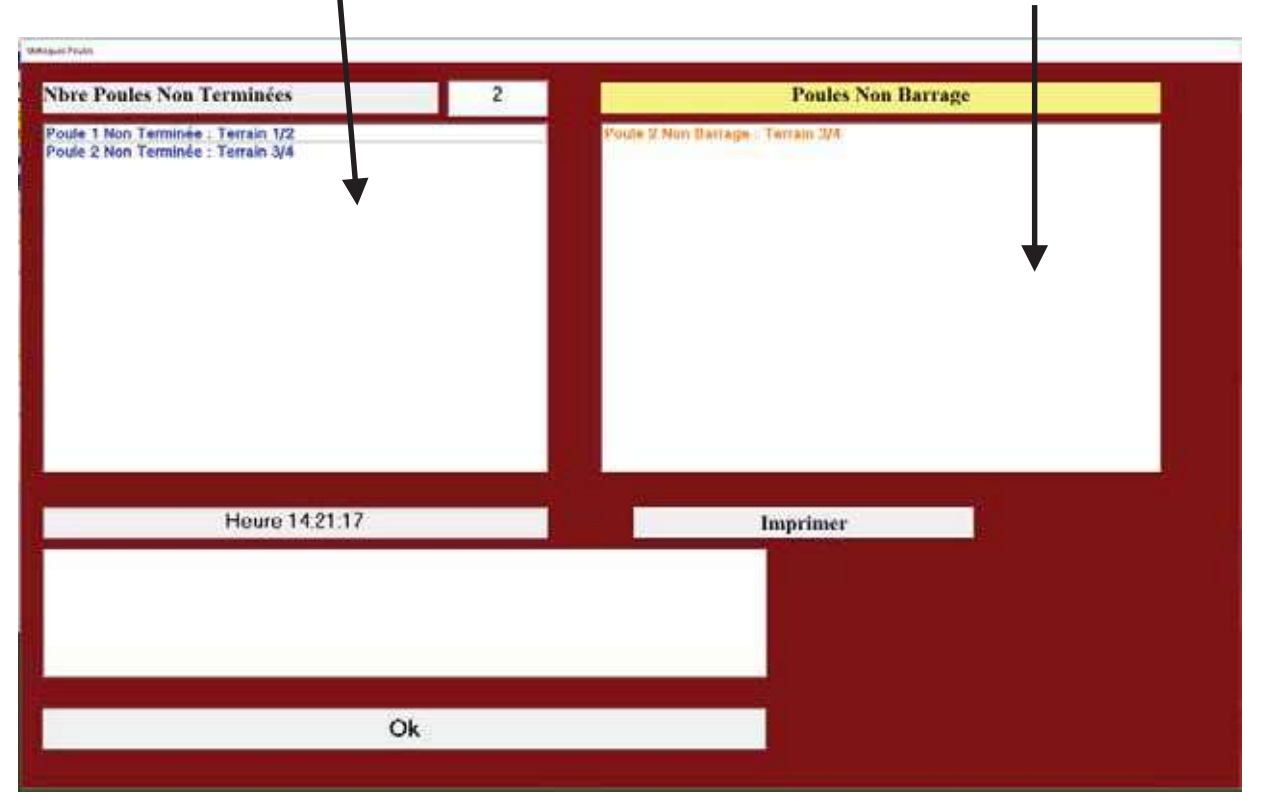

### 3.E.1.I – Scores

| oule               | P                                           | oule 1                                                                                     |                                                                                     | TI I                                                                                                    | 6                                                                                                    | 10                                                                                                    |                                                                                                    | 1                                                                                                    | 19:21                                                                                                    |                                                                                                    |                                                                                                    |                                                                                                    | triple                                                                                                    | vercors                                                                                                    | 2016                                                                                                    | Page HTML Gree                                                                                                    |
|--------------------|---------------------------------------------|--------------------------------------------------------------------------------------------|-------------------------------------------------------------------------------------|----------------------------------------------------------------------------------------------------|----------------------------------------------------------------------------------------------------|----------------------------------------------------------------------------------------------------|----------------------------------------------------------------------------------------------------|----------------------------------------------------------------------------------------------------|----------------------------------------------------------------------------------------------------|----------------------------------------------------------------------------------------------------|----------------------------------------------------------------------------------------------------|----------------------------------------------------------------------------------------------------|----------------------------------------------------------------------------------------------------|----------------------------------------------------------------------------------------------------|----------------------------------------------------------------------------------------------------|----------------------------------------------------------------------------------------------------|
| ou Terra<br>Poules | •                                           |                                                                                            |                                                                                     | T2                                                                                                    | 2                                                                                                    | 14                                                                                                    | G/G                                                                                                    | 6                                                                                                    | 14                                                                                                    | _14                                                                                                    | 19:21                                                                                                    |                                                                                                    | RECHES                                                                                                    | CHE EQ                                                                                                    | UIPE N*                                                                                                    | P                                                                                                    |
| ardataire          |                                             | MALENNA                                                                                    | •                                                                                   | P/P                                                                                                    | 10                                                                                                    | 2                                                                                                    | G/P                                                                                                    | 2                                                                                                    | 6                                                                                                    | 6                                                                                                    | 19:21                                                                                                    |                                                                                                    |                                                                                                    |                                                                                                    |                                                                                                    | Recherche                                                                                                    |
|                    |                                             | -                                                                                          |                                                                                     |                                                                                                    |                                                                                                    |                                                                                                    |                                                                                                    | n                                                                                                    | -                                                                                                    | -                                                                                                    |                                                                                                    |                                                                                                    | -                                                                                                    | -                                                                                                    |                                                                                                    |                                                                                                    |
|                    |                                             | 15                                                                                         | ~                                                                                   | -                                                                                                    | -                                                                                                    | -                                                                                                    | -                                                                                                    |                                                                                                    | 1                                                                                                    | ~                                                                                                    |                                                                                                    | ~                                                                                                    |                                                                                                    | 1                                                                                                    | - En<br>Cours                                                                                                    | 15:32:36                                                                                                    |
| 0                  | 14                                          | 15                                                                                         | X                                                                                   | X                                                                                                    | X                                                                                                    | X                                                                                                    | X                                                                                                    | x                                                                                                    | X                                                                                                    | X                                                                                                    | X                                                                                                    | x                                                                                                    | X                                                                                                    | X                                                                                                    | .0                                                                                                    | Gestion Retard                                                                                                    |
| -                  | -                                           |                                                                                            | heite                                                                               | -                                                                                                    | <                                                                                                    | 1                                                                                                    | 32                                                                                                    | 3                                                                                                    |                                                                                                    |                                                                                                    |                                                                                                    |                                                                                                    | Accession                                                                                                    | 100000                                                                                                    | 0                                                                                                    |                                                                                                    |
|                    |                                             |                                                                                            | -                                                                                   | -                                                                                                    | 1                                                                                                    | -                                                                                                    | 1-1                                                                                                    |                                                                                                    | -                                                                                                    |                                                                                                    |                                                                                                    |                                                                                                    |                                                                                                    | ,                                                                                                    |                                                                                                    |                                                                                                    |
| 14                 | x                                           | x                                                                                          | x                                                                                   | x                                                                                                    | x                                                                                                    | x                                                                                                    | x                                                                                                    | x                                                                                                    | x                                                                                                    | x                                                                                                    | x                                                                                                    | x                                                                                                    | x                                                                                                    | x                                                                                                    |                                                                                                    |                                                                                                    |
| 1                  | X                                           | x                                                                                          | x                                                                                   | X                                                                                                    | X                                                                                                    | X                                                                                                    | X                                                                                                    | x                                                                                                    | X                                                                                                    | X                                                                                                    | X                                                                                                    | x                                                                                                    | X                                                                                                    | x                                                                                                    | -                                                                                                    | Gouner Retard                                                                                                    |
|                    | 10000                                       |                                                                                            | 1                                                                                   | 1                                                                                                    | ~                                                                                                    |                                                                                                    |                                                                                                    | -                                                                                                    | **                                                                                                    | 1.000                                                                                                    |                                                                                                    |                                                                                                    |                                                                                                    | 10000                                                                                                    | 00                                                                                                    |                                                                                                    |
|                    | -                                           |                                                                                            | 1                                                                                   | -                                                                                                    |                                                                                                    | -                                                                                                    | 1/2 Final                                                                                                    | é                                                                                                    | - 1                                                                                                    | _                                                                                                    | FI                                                                                                    | nale                                                                                                    | En                                                                                                    |                                                                                                    | -                                                                                                    |                                                                                                    |
| -                  | x                                           |                                                                                            |                                                                                     | x                                                                                                    | -                                                                                                    | x                                                                                                    |                                                                                                    | x                                                                                                    |                                                                                                    | x                                                                                                    |                                                                                                    | 1                                                                                                    |                                                                                                    | agnant                                                                                                    |                                                                                                    | Contractor of the                                                                                                    |
| - 1                | X                                           |                                                                                            |                                                                                     | x                                                                                                    | 10                                                                                                    | x                                                                                                    |                                                                                                    | x                                                                                                    |                                                                                                    | X                                                                                                    |                                                                                                    | 1                                                                                                    |                                                                                                    | 1                                                                                                    |                                                                                                    | Voir Score                                                                                                    |
|                    |                                             |                                                                                            |                                                                                     |                                                                                                    |                                                                                                    |                                                                                                    |                                                                                                    |                                                                                                    |                                                                                                    |                                                                                                    |                                                                                                    |                                                                                                    |                                                                                                    | <u> </u>                                                                                                    | 1                                                                                                    |                                                                                                    |
|                    |                                             |                                                                                            |                                                                                     |                                                                                                    |                                                                                                    |                                                                                                    | -                                                                                                    | -                                                                                                    | -                                                                                                    | -                                                                                                    |                                                                                                    | $\int c$                                                                                                    | lique                                                                                                    | er 🗸                                                                                                    |                                                                                                    | Centure Centure                                                                                                    |
|                    |                                             |                                                                                            |                                                                                     |                                                                                                    |                                                                                                    |                                                                                                    |                                                                                                    |                                                                                                    |                                                                                                    |                                                                                                    |                                                                                                    | C                                                                                                    | ioi                                                                                                    | -1                                                                                                    |                                                                                                    | Tarrana<br>Tarrana                                                                                                    |
|                    |                                             |                                                                                            |                                                                                     |                                                                                                    |                                                                                                    |                                                                                                    |                                                                                                    |                                                                                                    |                                                                                                    |                                                                                                    |                                                                                                    |                                                                                                    | ICI                                                                                                    |                                                                                                    |                                                                                                    | Bascaler Vers                                                                                                    |
|                    | oule Urra<br>verdatain<br>6<br>1<br>14<br>1 | oule P<br>n terrain<br>youes and<br>ardatalee<br>6 14<br>1 3<br>14 X<br>1 X<br>X<br>X<br>X | oule Poule 1<br>n Terrain<br>Verdes<br>6 14 15<br>1 3 8<br>14 X X<br>1 X X<br>1 X X | oule Poule 1 1<br>n Terrain<br>verdataire Nix (15986) 1<br>6 14 15 X<br>1 3 8 X<br>1 3 8 X<br>1 4 X X X X<br>1 X X X<br>1 X X X<br>1 X X X | oule     Poule 1     Ti       n Terrain<br>verde     TZ       off Tosker     P / P       6     14       1     3       8     X       14     X       X     X       X     X       X     X | oule     Poule 1     T1     6       n Terrain<br>vales     T2     2       urdataire     Stort Poules     P / P     10       6     14     15     X     X       1     3     8     X     X       14     X     X     X     X       1     X     X     X     X       X     X     X     X | 0ule     Poule 1     T1     6     10       0. T2     2     14       1921       ordataler     MDT Poule 1     P / P     10       6     14     15     X     X     X       1     3     8     X     X     X       14     X     X     X     X     X       1     X     X     X     X     X       X     X     X     X     X | 0ule     Poule 1     T1     6     10       n Teyrain<br>veies     19:21     19:21       sritataire     Bot Doute     P / P     10     2     G / P       6     14     15     X     X     X     X       1     3     8     X     X     X     X       1     3     8     X     X     X     X       1     X     X     X     X     X     X       1     X     X     X     X     X     X       X     X     X     X     X     X     X | Poule 1     T1     6     10       IT2     2     14     G/G     6       IP:rain     Box Dodies     P / P     10     2     G/P     2       6     14     15     X     X     X     X     X     X       1     3     8     X     X     X     X     X     X       1     3     8     X     X     X     X     X     X       1     3     8     X     X     X     X     X     X       1     3     8     X     X     X     X     X     X       1     X     X     X     X     X     X     X     X       1     X     X     X     X     X     X     X       1     X     X     X     X     X     X     X       1     X     X     X     X     X     X     X       1     X     X     X     X     X     X       1     X     X     X     X     X     X       1     X     X     X     X     X     X       1     X     X     < | Poule 1       T1       6       10       19:23         In Terrain<br>voies       T2       2       14 $G/G$ 6       14         19:21       19:21       19:21       19:21       19:21       19:21       19:21         Intratatre       Mol Poule 1       T       X       X | Poule     Poule 1     T1     6     10     19:21       In Terrain<br>velocs     T2     2     14     G/G     6     14     1,4       ID ( Dolle 1)     T2     2     14     G/G     6     14     1,4       ID ( Dolle 1)     P / P     10     2     G / P     2     6       6     14     15     X     X <t< td=""><td>Poule     Poule 1     T1     6     10     19:21       In Terrain<br/>voies     T2     2     14     14     19:21       Intratate     Profile     P / P     10     2     G / P     2     6     19:21       Intratate     Profile     P / P     10     2     G / P     2     6     19:21       Intratate     Profile     P / P     10     2     G / P     2     6     19:21       Intratate     P / P     10     2     G / P     2     6     19:21       Intratate     P / P     10     2     G / P     2     6     19:21       Intratate     P / P     10     2     G / P     2     6     19:21       Intratate     P / P     10     2     G / P     2     6     19:21       Intratate     P / P     10     2     G / P     2     6     19:21       Intratate     Intratate     Intratate     Intratate     Intratate     Intratate     Intratate     Intratate     Intratate       Intratate     Intratate     Intratate     Intratate     Intratate     Intratate     Intratate     Intratate       Intratate     Intratate     Int</td><td>Poule       Poule 1       TI       6       10       19:21         In Terrain<br/>value       ID (1 20800)       P / P       10       2       G / G       6       14       14       19:22         Statistic       P / P       10       2       G / P       2       6       15:21       19:22         6       14       15       X       X<!--</td--><td>Oute     Poule 1     T1     6     10     19:21     14     13:221       10 1 177400<br/>values     19:21     19:21     19:21     19:21     19:21     19:21       10 1 20 10 8000     P / P     10     2     G / P     2     6     6     12:21       6     14     15     X     X     X     X     X     X     X     X       6     14     15     X     X     X     X     X     X     X     X       6     14     15     X     X     X     X     X     X     X     X       6     14     15     X     X     X     X     X     X     X     X       6     14     15     X     X     X     X     X     X     X     X       6     14     15     X     X     X     X     X     X     X     X       6     14     15     X     X     X     X     X     X     X     X       1     3     8     X     X     X     X     X     X     X     X       14     X     X     X     X     X<td>Poule       Poule 1       T1       6       10       19:21       10:22       10:22       10:22       10:22       10:22       10:22       10:22       10:22       10:22       10:22       10:22       10:22       10:22       10:22       10:22       10:22       10:22       10:22       10:22       10:22       10:22       10:22       10:22       10:22       10:22       10:22       10:22       10:22       10:22       10:22       10:22       10:22       10:22       10:22       10:22       10:22       10:22       10:22       10:22       10:22       10:22       10:22       10:22       10:22       10:22       10:22       10:22       10:22       10:22       10:22       10:22       10:22       10:22       10:22       10:22       10:22       10:22       10:22       10:22       10:22       10:22       10:22       10:22       10:22       10:22       10:22       10:22       10:22       10:22       10:22       10:22       10:22       10:22       10:22       10:22       10:22       10:22       10:22       10:22       10:22       10:22       10:22       10:22       10:22       10:22       10:22       10:22       10:22       10:22       10:22       10:22<!--</td--><td>Date       Poule 1       T1       6       10       19:22       tiplet, veccos, 2016         a Terrain<br/>veles       19:21       19:21       19:21       19:21       19:21       19:21         ardatalier       19:21       19:21       19:21       19:21       19:21       19:21         6       14       15       X       X       <t< td=""></t<></td></td></td></td></t<> | Poule     Poule 1     T1     6     10     19:21       In Terrain<br>voies     T2     2     14     14     19:21       Intratate     Profile     P / P     10     2     G / P     2     6     19:21       Intratate     Profile     P / P     10     2     G / P     2     6     19:21       Intratate     Profile     P / P     10     2     G / P     2     6     19:21       Intratate     P / P     10     2     G / P     2     6     19:21       Intratate     P / P     10     2     G / P     2     6     19:21       Intratate     P / P     10     2     G / P     2     6     19:21       Intratate     P / P     10     2     G / P     2     6     19:21       Intratate     P / P     10     2     G / P     2     6     19:21       Intratate     Intratate     Intratate     Intratate     Intratate     Intratate     Intratate     Intratate     Intratate       Intratate     Intratate     Intratate     Intratate     Intratate     Intratate     Intratate     Intratate       Intratate     Intratate     Int | Poule       Poule 1       TI       6       10       19:21         In Terrain<br>value       ID (1 20800)       P / P       10       2       G / G       6       14       14       19:22         Statistic       P / P       10       2       G / P       2       6       15:21       19:22         6       14       15       X       X </td <td>Oute     Poule 1     T1     6     10     19:21     14     13:221       10 1 177400<br/>values     19:21     19:21     19:21     19:21     19:21     19:21       10 1 20 10 8000     P / P     10     2     G / P     2     6     6     12:21       6     14     15     X     X     X     X     X     X     X     X       6     14     15     X     X     X     X     X     X     X     X       6     14     15     X     X     X     X     X     X     X     X       6     14     15     X     X     X     X     X     X     X     X       6     14     15     X     X     X     X     X     X     X     X       6     14     15     X     X     X     X     X     X     X     X       6     14     15     X     X     X     X     X     X     X     X       1     3     8     X     X     X     X     X     X     X     X       14     X     X     X     X     X<td>Poule       Poule 1       T1       6       10       19:21       10:22       10:22       10:22       10:22       10:22       10:22       10:22       10:22       10:22       10:22       10:22       10:22       10:22       10:22       10:22       10:22       10:22       10:22       10:22       10:22       10:22       10:22       10:22       10:22       10:22       10:22       10:22       10:22       10:22       10:22       10:22       10:22       10:22       10:22       10:22       10:22       10:22       10:22       10:22       10:22       10:22       10:22       10:22       10:22       10:22       10:22       10:22       10:22       10:22       10:22       10:22       10:22       10:22       10:22       10:22       10:22       10:22       10:22       10:22       10:22       10:22       10:22       10:22       10:22       10:22       10:22       10:22       10:22       10:22       10:22       10:22       10:22       10:22       10:22       10:22       10:22       10:22       10:22       10:22       10:22       10:22       10:22       10:22       10:22       10:22       10:22       10:22       10:22       10:22       10:22       10:22<!--</td--><td>Date       Poule 1       T1       6       10       19:22       tiplet, veccos, 2016         a Terrain<br/>veles       19:21       19:21       19:21       19:21       19:21       19:21         ardatalier       19:21       19:21       19:21       19:21       19:21       19:21         6       14       15       X       X       <t< td=""></t<></td></td></td> | Oute     Poule 1     T1     6     10     19:21     14     13:221       10 1 177400<br>values     19:21     19:21     19:21     19:21     19:21     19:21       10 1 20 10 8000     P / P     10     2     G / P     2     6     6     12:21       6     14     15     X     X     X     X     X     X     X     X       6     14     15     X     X     X     X     X     X     X     X       6     14     15     X     X     X     X     X     X     X     X       6     14     15     X     X     X     X     X     X     X     X       6     14     15     X     X     X     X     X     X     X     X       6     14     15     X     X     X     X     X     X     X     X       6     14     15     X     X     X     X     X     X     X     X       1     3     8     X     X     X     X     X     X     X     X       14     X     X     X     X     X <td>Poule       Poule 1       T1       6       10       19:21       10:22       10:22       10:22       10:22       10:22       10:22       10:22       10:22       10:22       10:22       10:22       10:22       10:22       10:22       10:22       10:22       10:22       10:22       10:22       10:22       10:22       10:22       10:22       10:22       10:22       10:22       10:22       10:22       10:22       10:22       10:22       10:22       10:22       10:22       10:22       10:22       10:22       10:22       10:22       10:22       10:22       10:22       10:22       10:22       10:22       10:22       10:22       10:22       10:22       10:22       10:22       10:22       10:22       10:22       10:22       10:22       10:22       10:22       10:22       10:22       10:22       10:22       10:22       10:22       10:22       10:22       10:22       10:22       10:22       10:22       10:22       10:22       10:22       10:22       10:22       10:22       10:22       10:22       10:22       10:22       10:22       10:22       10:22       10:22       10:22       10:22       10:22       10:22       10:22       10:22       10:22<!--</td--><td>Date       Poule 1       T1       6       10       19:22       tiplet, veccos, 2016         a Terrain<br/>veles       19:21       19:21       19:21       19:21       19:21       19:21         ardatalier       19:21       19:21       19:21       19:21       19:21       19:21         6       14       15       X       X       <t< td=""></t<></td></td> | Poule       Poule 1       T1       6       10       19:21       10:22       10:22       10:22       10:22       10:22       10:22       10:22       10:22       10:22       10:22       10:22       10:22       10:22       10:22       10:22       10:22       10:22       10:22       10:22       10:22       10:22       10:22       10:22       10:22       10:22       10:22       10:22       10:22       10:22       10:22       10:22       10:22       10:22       10:22       10:22       10:22       10:22       10:22       10:22       10:22       10:22       10:22       10:22       10:22       10:22       10:22       10:22       10:22       10:22       10:22       10:22       10:22       10:22       10:22       10:22       10:22       10:22       10:22       10:22       10:22       10:22       10:22       10:22       10:22       10:22       10:22       10:22       10:22       10:22       10:22       10:22       10:22       10:22       10:22       10:22       10:22       10:22       10:22       10:22       10:22       10:22       10:22       10:22       10:22       10:22       10:22       10:22       10:22       10:22       10:22       10:22 </td <td>Date       Poule 1       T1       6       10       19:22       tiplet, veccos, 2016         a Terrain<br/>veles       19:21       19:21       19:21       19:21       19:21       19:21         ardatalier       19:21       19:21       19:21       19:21       19:21       19:21         6       14       15       X       X       <t< td=""></t<></td> | Date       Poule 1       T1       6       10       19:22       tiplet, veccos, 2016         a Terrain<br>veles       19:21       19:21       19:21       19:21       19:21       19:21         ardatalier       19:21       19:21       19:21       19:21       19:21       19:21         6       14       15       X       X <t< td=""></t<> |

Si vous voulez rentrer ou modifier les scores des parties finales.

| 8ème de Finale |          |   | Q                                                                                  | uart de Finale                                                                     |         |        |
|----------------|----------|---|------------------------------------------------------------------------------------|------------------------------------------------------------------------------------|---------|--------|
|                | •        | • | REYGAZA MICHEL<br>VERNILE ALEX<br>BOUOUIN ROGER<br>N.H.                            | CAMUS PASCAL<br>PETIOT MICHEL<br>CARVELLO JEAN MICHEL<br>9389423/P C PIERRE SEMARD | 12<br>+ | 13     |
|                | 0        | 0 | KASSI PATRICK<br>WINTERSTEIN ALEXIS<br>MODESTE JEAN-FRANCOIS<br>N.H.               | PERRIN FREDERIC<br>PUCCINELLI JEAN MICHEL<br>CORTES SIMON<br>N.H.                  | 5       | 13     |
|                | 0        | 0 | LEWANDOWSKI MARC<br>ROCHET JACQUES<br>MARGERIT OLIVIER<br>N.H.                     | MADANI KARIM<br>SORANZO OLIVIER<br>MERCIER DANIEL<br>N.H.                          | 13      | 6<br>• |
| 1              | 0        | 0 | VILLARET JEAN<br>LEROY CHRISTOPHER<br>FEBRER FREDERIC<br>0340214/PALAVAS PETANQUE  | PANAZZA LUDOVIC<br>BARBARA JOSÉ<br>TESTA CYRIL<br>N.H.                             | 10<br>• | 13     |
|                | •        | • | n                                                                                  | 9emi - Finale                                                                      |         |        |
|                | 0        | 0 | CAMUS PASCAL<br>PETIOT MICHEL<br>CARVELLO JEAN MICHEL<br>0380423/P C PIERRE SEMARD | PANAZZA LUDOVIC<br>BARBARA JOSÉ<br>TESTA CYRIL<br>0380423/P C PIERRE SEMARD        | 13      | 12     |
|                | 0        | 0 | LEWANDOWSKI MARC<br>ROCHET JACQUES<br>MARGERIT OLIVIER<br>N.H.                     | PERRIN FRÉDÉRIC<br>PUCCINELLI JEAN MICHEL<br>CORTES SIMON<br>N.H.                  | 10<br>+ | 13     |
|                | -        | _ |                                                                                    | Finale                                                                             |         |        |
|                | •        | • | CAMUS PASCAL<br>PETIOT MICHEL<br>CARVELLO JEAN-MICHEL<br>0380423/P C PIERRE SEMARD | PERRIN FRÉDÉRIC<br>PUCCENELLI JEAN MICHEL<br>CORTES SIMON<br>N.H.                  | 9       | 13     |
|                | 0        | 0 | Evolution du Score 0-0/                                                            |                                                                                    |         |        |
|                | <u>+</u> | * | Envoi Résultats Si                                                                 | te FER                                                                             | MER     | (      |

# **3.B - Menu « Préparer un concours »**

Ce module sert aux inscriptions pour un concours, il est vivement conseillé de donner aux équipes des étiquettes numérotées afin de les identifier pendant le concours (surtout dans les parties de poules).

B

En cliquant sur « Préparer » vous obtenez l'écran suivant :

|                                      | Gestion Co                                                                                                    | oncours                                             |
|--------------------------------------|----------------------------------------------------------------------------------------------------|-----------------------------------------------------|
| 1 <sup>ere</sup> opération           | Di Friene Conner<br>                                                                                                    | W D Kalasse das destruits A                         |
| Mettre le fichier<br>en surbrillance | Annonection     Annonection     Annonecition     Annonecition     Annonecition     Annonecition     Annon                           | 2 <sup>eme</sup> opération<br>Cliquez ici sur       |
| V                                    | Incorrect: Activity<br>Incorrect: Activity<br>Incorrect: Incorrect<br>Incorrect: Incorrect<br>Incorrect: Incorrect<br>Incorrect: Incorrect<br>Incorrect: Incorrect: Incorrect<br>Incorrect: Incorrect: Incorrect | ouvrir                                              |
| <b>(R)</b>                           | V     V                           |                                                     |
| CNC-CRC-CDC<br>Coupe                 | Miner du Technier - OC 21ational Reprint OC2                                                                                                    | Carle Initialisation                                |
| Versio                               | n                                                                                                    |                                                     |
| Mise à Jour :                        | 06 Novembre 2015                                                                                                    | teur Hors Service (Cochez pour utiliser le Lecteur) |

Vous choisissez votre fichier club en le mettant en surbrillance et cliquez sur ouvrir :

Retour au Sommaire

### 3.B.1 – Signification de chaque zone

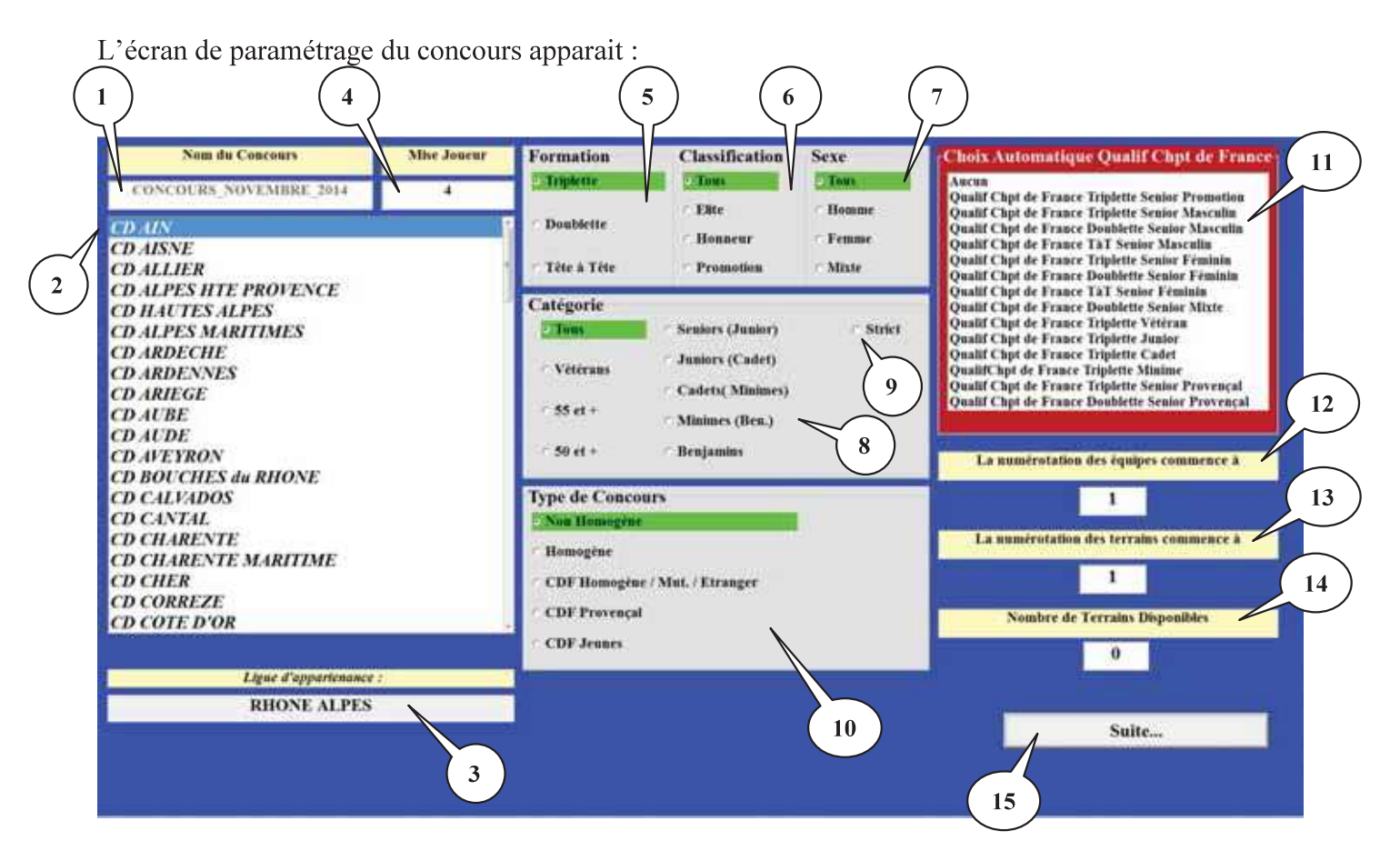

| (16) (35)                                                                                                    | 36              |
|----------------------------------------------------------------------------------------------------|-----------------|
| Nom du Concours : triplet vercors 2016         Formation : Triplette         Classification : Ouvert à Tous           Comité d'Organisation ; CD ISERE         Catégorie : Ouvert à Tous         Sexe : Ouvert à Tous                                                                                                    | And Providences |
| Nbre d'équipe 1 Li 19 39                                                                                                    | )               |
| N°     1     .     Date Compétition:     04/12/2015     Clubs       17     18     Début     Fin     04/12/2015     Fichler Protection                                                                                                    | Ajouter club    |
| Chub de Féquipe     N.H.     20     24       CD     Nº Licence     Notas     Chub     O380-082 AP ST QUENTIN FALL<br>0380-082 PE T CLUB DC VERCE<br>0380-082 PE T CLUB DC VERCE<br>0380-082 PE T CLUB DC VERCE<br>0380-082 PE T CLUB DC VERCE                                                                                                    | AVTER<br>RCS 38 |
|                                                                                                    | _               |
| 23 C besterier Lachard All and the second second se | 34              |
| 26 Luese & Dorses                                                                                                    | Perberte        |
| Tirage Non Effectue                                                                                                    | Keenerene       |
| 27<br>28<br>29<br>Contrôle Validité des Inscriptions suivant les Critères                                                                                                    | 33              |
| (37) $(32)$                                                                                                    | $\bigcirc$      |
| Zone 1 ⇒ Libellé Titre pour les impressions :                                                                                                    |                 |
| Par défaut le titre est celui du nom du Concours. C'est ce titre qui sera imprimé.                                                                                                    | Retour          |
| Zone 2 ⇒ Choix du comité du club organisateur :                                                                                                    |                 |
| (Indispensable pour les statistiques dans rapport arbitrage)                                                                                                    | eur             |
|                                                                                                    | Retour          |
| Zone 3 ⇒ Ligue d'appartenance du club organisateur:                                                                                                    |                 |
| Se remplit automatiquement en fonction du comite<br>(Indispensable pour les statistiques dans rapport arbitrage)                                                                                                    |                 |
|                                                                                                    | Retour          |
| Zone 4 ⇒ Mise joueur :                                                                                                    |                 |
| Indique la mise d'inscription du joueur au concours : a rempiir par l'organisateur                                                                                                    | Retour          |
| Zone 5 $\Rightarrow$ La formation des équipes :                                                                                                    |                 |
| Vous choisissez la formation des équipes pour le concours : tête à tête – doublette - triplet                                                                                                    | te (Contrôle    |
| de Licence)                                                                                                    | Retour          |
| Zone 6                                                                                                    |                 |
| Vous choisissez entre tous – élite – honneur - promotion (Contrôle de Licence)                                                                                                    |                 |
| Zone 7                                                                                                    |                 |
| Vous choisissez entre tous – homme – femme (Contrôle de Licence)                                                                                                    | D               |
|                                                                                                    | <u>Retour</u>   |

### Zone 8 ⇒ La catégorie des concours :

Vous choisissez la catégorie de votre concours (Contrôle Licence)

#### Zone 9 ⇒ Choix du type de concours :

Vous choisissez le type de concours en cochant ou décochant cette case. (Contrôle Licence)

- Case décochée, vous appliquez la directive fédérale (les joueurs d'une catégorie inférieure peuvent participer au concours de la catégorie sélectionnée. Exemple : si le concours sélectionné est du type « sénior (junior) », les juniors peuvent jouer).
- Case cochée, seuls les joueurs de la catégorie sélectionnée peuvent participer au concours. (Exemple : si le concours sélectionné est du type « sénior strict », les juniors ne peuvent pas joués)

Uniquement les championnats Provençaux ou les juniors peuvent jouer. Pas cocher Strict

#### Zone 10 ⇒ Equipes homogènes ou non homogènes :

Vous choisissez entre les cinq critères (Contrôle licence).

#### Zone 11 ⇒ Choix automatique Qualif Chpt de France :

Zone réservée exclusivement pour l'organisation des championnats départementaux, ligues ou France. Les Critères France :

#### Vérification Homogénéité - 1 Seul Muté Hors Comité - 1 Seul Etranger

Retour

Retour

Retour

Retour

Retour

Retour

#### Zone 12 ⇒ Numérotation des équipes :

Permet de changer le début de numérotation des équipes. Exemple : vous avez le même jour 3 Championnats Jeunes (JUNIORS-CADETS-MINIMES)

Pour le premier Championnat, vous débutez la numérotation d'équipe à 1 et les terrains à 1 Pour le deuxième Championnat, vous débutez la numérotation d'équipe à 101 et les terrains à 51 Pour le Troisième Championnat, vous débutez la numérotation d'équipe à 201 et les terrains à 101 Ce qui évite les erreurs d'appel à la table de marque (il n'y aura qu'une seule équipe 1 et un seul terrain 1).

#### Zone 13 ⇒ Numérotation des terrains :

Permet de changer le début de numérotation des terrains. Exemple : voir l'exemple de la bulle 12

#### Zone 14 $\Rightarrow$ Les terrains disponibles :

Ce paramètre sert surtout dans la gestion Graphique, si vous gérez les terrains libres. Lors de la sauvegarde, si le paramètre n'est pas modifié, il vous le mettra à nombre d'équipe / 2.

#### Zone 15 ⇔ Suite :

Permet de passer à la page suivante lorsque ce tableau de paramétrage est renseigné.

#### Zone 16 ⇒ Récapitulatif des paramètres du concours :

Ces paramètres peuvent être modifiés à tout moment en utilisant la touche « Modifier Paramètres » (34).

Retour

Retour

#### Zone 17 ⇔ Libellé du nombre d'équipe :

Indique le nombre d'équipe de votre concours ; il est mis à jour automatiquement

#### Zone 18 ⇒ Libellé Numéro d'équipe :

C'est l'équipe en cours de traitement

#### Zone 19 $\Rightarrow$ Barre de navigation :

Permet de se déplacer dans la base des équipes déjà inscrites pour faire des modifications.

Le bouton Début vous ramènera à l'équipe 1, le bouton fin à la dernière.

Les petites flèches à gauche et à droite vous permettent de vous déplacer d'une équipe avant ou après.

En cliquant avant ou après le curseur, vous vous déplacerez de 10 en 10.

En cliquant sur N° vous pouvez aller directement à une équipe précise.

Retour

Retour

#### Zone 20 ⇒ Libellé Club :

Vous indique le club de l'équipe qui sera utilisé (N.H. indique une équipe non homogène).

#### Retour

#### Zones $21 - 22 - 23 - 24 \Rightarrow$ Informations de l'équipe :

Correspondent aux données joueurs composant l'équipe (Comité / N°Licence / Nom Prénom / Club).

Elles sont toutes facultatives.

Vous voulez faire un tirage aléatoire de 100 équipes sans protection, il suffit de choisir N.H. pour la première équipe et d'appuyer sur « Ajouter une équipe » (29) pour obtenir 100 équipes.

Si vous l'utilisez sans base de données, vous pouvez remplir les cases manuellement et choisir le club de l'équipe dans la zone (24)

Si le club n'existe pas, vous pouvez le rajouter par le bouton Ajouter Club (38). (Voir B.5 : Fichier Club et Protection)

Le Logiciel est aussi utilisable avec une base de données Fédérale. (Voir Base de Données)

Dans ce cas il suffit de taper le  $N^{\circ}$  de Licence dans la case correspondante (22) et toutes les infos seront affichées automatiquement.

La case 23 a une particularité : vous connaissez le nom mais pas le N° de Licence, il suffit de taper le nom ou une partie et appuyer sur <<Entrer>> ou double clic pour obtenir une liste de correspondance

(Exemple vous chercher un DUPOND : Tapez juste DUP et <<ENTRER>> vous obtiendrez la liste des licenciés de votre base de données qui commence par DUP. Il suffira de le choisir dans la liste par double clic pour remplir les infos.

#### Zone 25 ⇔ Mises :

Permet d'indiquer le paiement ou non-paiement de l'équipe inscrite.

#### Zone 26 ⇒ Inscription lecteur :

Permet d'inscrire les équipes en se servant du lecteur de licence (Voir 3.B.2 : Inscription lecteur)

Retour

#### Zone 27 ⇒ Licence Etrangère :

Permet d'inscrire un joueur étranger affilié à la fédération de son pays et permet également d'enrichir une base personnelle de joueurs licenciés à l'étranger et non en France (ce module peut être utilisé pour les concours internationaux ou les concours organisés dans les clubs frontaliers).

| Titre pour les impressions | * Tripl.        | * Tous                         | Seniors (Junior)<br>Juniors (Cadet) | Tous                                                                           | • Non Homogène                                               | * Tous       |
|----------------------------|-----------------|--------------------------------|-------------------------------------|--------------------------------------------------------------------------------|--------------------------------------------------------------|--------------|
| Nbre d'équipe              | * Dout<br>* TàT | Création Lice<br>Num Licence : | nce Etrangère                       | DF Homogène / Mutation / E<br>DF Provençal<br>DF Jeunes                        | <ul> <li>Flite</li> <li>Honneur</li> <li>Promotio</li> </ul> |              |
| Nº 16 .<br>Début Fi        |                 | Nom :<br>Prénom :              |                                     |                                                                                | Nombre de Terrains<br>Disponibles                            | 0            |
| Club de l'équipe           | 1.3             | Date Naissance                 | e : (JJ/MM/AAA                      | A)                                                                             | Fichier Protection                                           | Ajouter club |
| CD Nº Licence Noms         |                 | Sexe : Masculin<br>Féminin     | Pays :                              | Allemagne<br>Belgique<br>Espagne<br>Italie<br>Luxembourg<br>Pays-Bas<br>Suisse | 080423/P C PIERRE SEMARD<br>1380420/NAVIS PETANQUE           |              |
| C Inscription Lecteur      | Lorrer 💕 E      |                                |                                     |                                                                                |                                                              |              |
| A A Supprimer              | _               | Annuler                        | Enregist                            | rer dans la base perso                                                         | _                                                            | Recherche    |

#### Zone 28 ⇒ Ajouter une nouvelle équipe :

Pour rajouter une équipe

#### Zone 29 ⇒ Importer liste des Inscrit :

Permet de rajouter un fichier Excel issu du module Liste Spécifique dans Gestion Graphique. Il faut que ce fichier soit au format de Liste\_Specifique.xls qui ce trouve dans le répertoire « c:\Gestion\_Concours » (Voir 3.B.10.C : Importation liste des inscrits)

#### Zone $30 \Rightarrow$ Insérer une nouvelle équipe :

Permet d'insérer une équipe avant celle affichée.

#### Zone 31 ⇔ Supprimer :

Permet de supprimer l'équipe affichée.

#### Zone 32 ⇒ Contrôle validité des inscriptions :

Permet de contrôler la validité des inscriptions en fonction des informations sur les joueurs issus de la base fédérale (licence à jour, date certificat médical) et des critères du concours rentrés en 5, 6, 7, 8, 9, 10.

Zone 33  $\Rightarrow$  Recherche Clubs :

Zone de recherche dans la liste des Clubs (22)

#### <u>Zone 34 $\Rightarrow$ Zone Clubs :</u>

Cette zone affiche la liste des clubs pour l'équipe

<u>Retour</u>

Retour

Retour

Retour

<u>Retour</u>

#### Zone 35 ⇒ Modifier paramètre :

Permet de revenir sur la page de paramétrage pour modifier les paramètres erronés.

#### Zone 36 $\Rightarrow$ Envoyer sur site :

Permet de paramétrer les informations nécessaires pour envoyer les résultats du concours sur le site du club ou comité pour avoir les résultats du concours en direct.

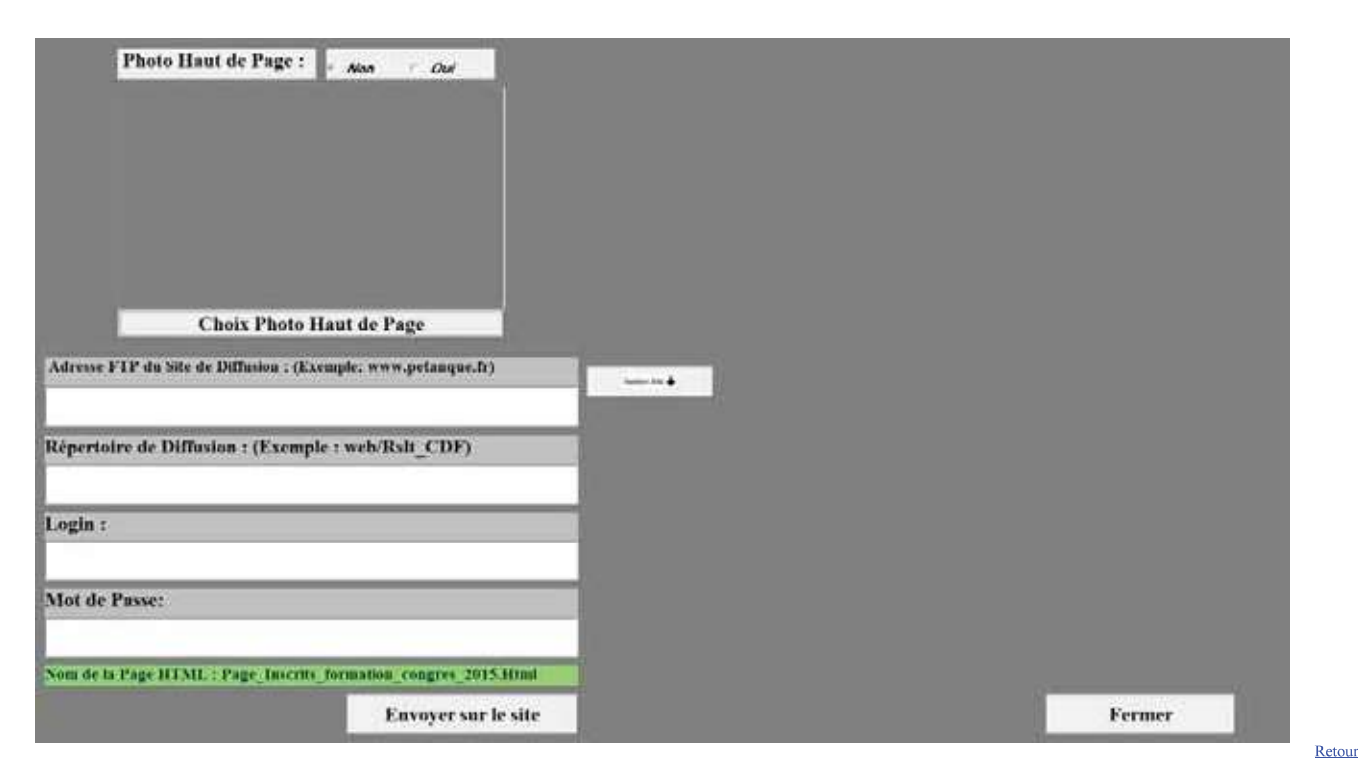

#### Zone 37 ⇒ Tirage déjà effectué :

Elle vous signale si le tirage est effectué ou pas. Une fois que vous avez saisi toutes vos équipes, vous pouvez effectuer le tirage en allant dans le menu « Menu préparation » et vous cliquez sur « effectuer les tirages ». Un message vous demande « êtes-vous sûr », vous répondez « oui » et le tirage est effectué. Le pavé « tirage effectué » apparaît en vert. Si vous voulez annuler le tirage, il faut double cliquer dans cette zone pour quelle passe en Couleur Rouge et quitter la préparation puis la rouvrir. Faites vos modifications et refaites le tirage. Retour

# Zone 38 ⇒ Ajouter Clubs : Pour rajouter un club dans la liste (vérification si le club existe)

#### Zone 39 $\Rightarrow$ Fichier Protection :

Permet de voir la protection. (Voir 3.B.5 : Fichier Protection)

Retour

Retour

### <u>3.B.2 – Inscription lecteur (Zone 25)</u>

Permet l'inscription avec le nouveau lecteur Licence ou inscription manuellement en remplissant comme 20, 621, 22, 23 (utilise les infos de la base fédérale). Sur cet écran un contrôle est effectué en fonction des critères choisis en 5, 6, 7, 8, 9, 10.

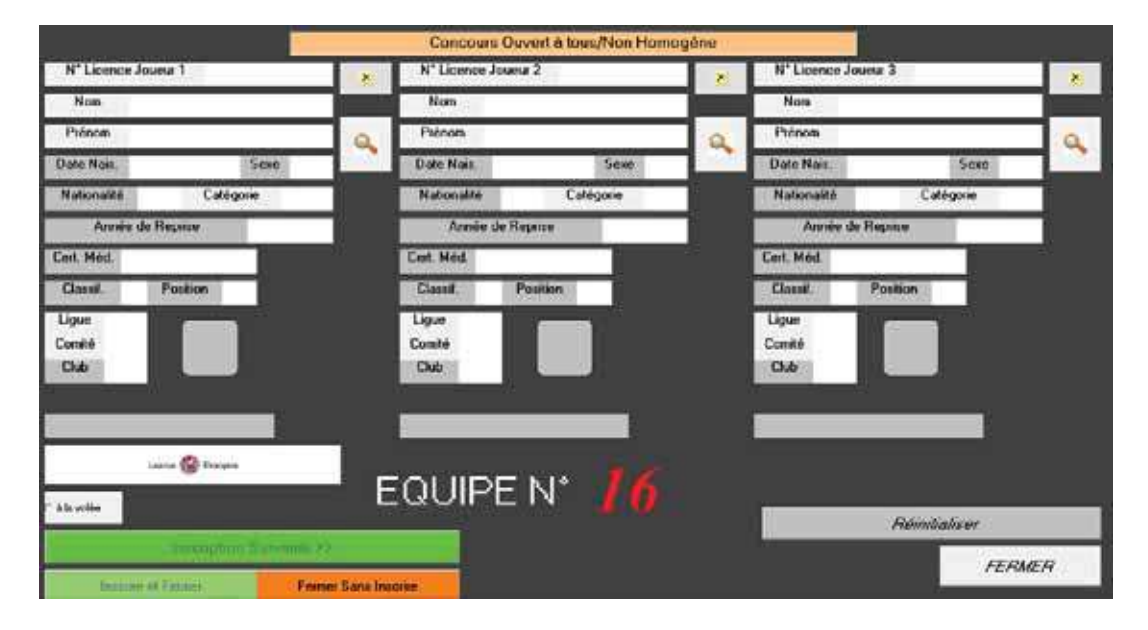

En saisie manuelle :

Pour rentrer le n° de licence ou Nom du joueur cliquer sur « 🔍 ». Pour effacer les champs renseignés cliquer sur « 🕅 ».

Pour inscrire l'équipe suivante cliquer sur « **Former la fenêtre** », pour inscrire et fermer la fenêtre cliquer sur « **Former Sans Inscrire** ».

Retour au Sommaire

### <u>3.B.3 – Inscription à la volée</u>

Permet l'inscription avec le lecteur en passant les licences sans utiliser la touche « Inscription Suivante ». Le défilement des équipes se fait automatiquement (bien passer les licences dans l'ordre). L'avantage de cette fonction est le gain de temps lors des inscriptions.

1- Choisir tirage à la volée

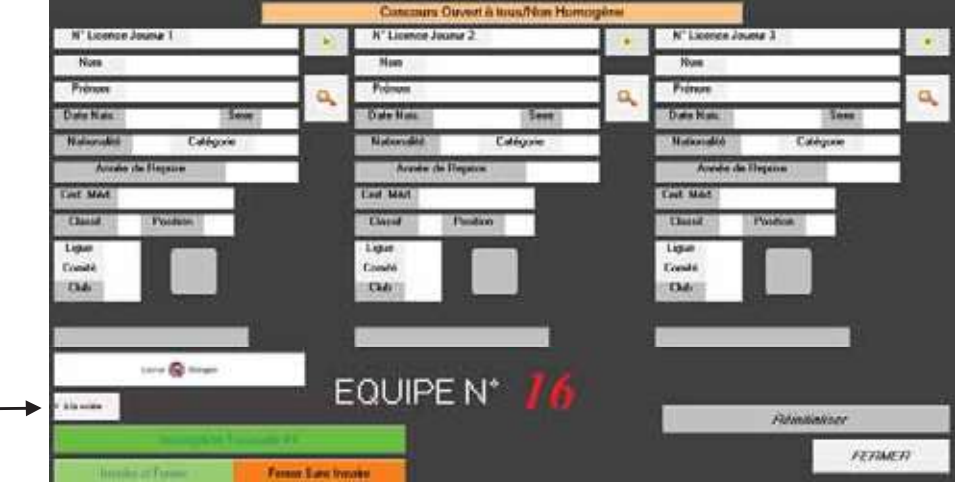

— Cocher la case « à la volée »

2- Sélectionner la composition du concours

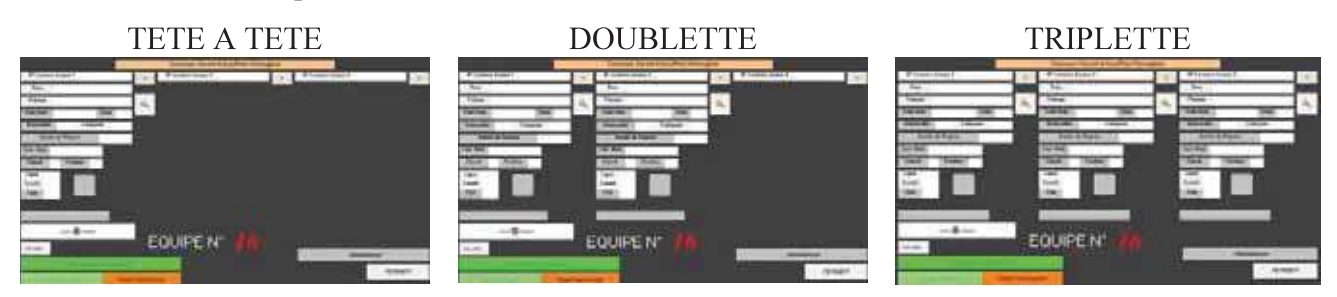

3- Inscription des équipes

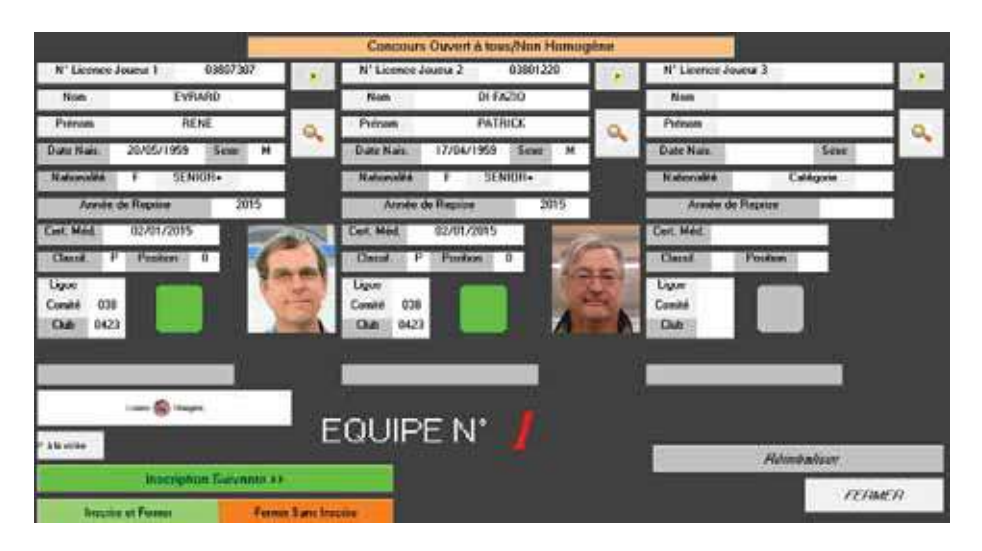

Ecran après passage des 2 premières licences de la 1<sup>ère</sup> équipe

|                        |                                                                                                    |                 | Concours Os            | wert & tous/Non Hom | pgéne |                         |            |      |
|------------------------|----------------------------------------------------------------------------------------------------|-----------------|------------------------|---------------------|-------|-------------------------|------------|------|
| N' Livence Journa 1    |                                                                                                    | - <b>1</b>      | N' Licence Jaue        | w 2                 |       | N' Livence June         | # 3        |      |
| Nom                    |                                                                                                    |                 | Non                    |                     |       | Nen                     |            |      |
| Princes                |                                                                                                    | a               | Prérion                |                     | a     | Prémon                  |            | 0    |
| Date Nats.             | Sene                                                                                                    |                 | Date Nat.              | 3 est               | 1.00  | Date Nate.              | See        |      |
| Netroselté             | CATEGORIE                                                                                                    |                 | Natronalità            | CATEGORIE           | li di | Nationalite             | CATEGORIE  |      |
| Aresia de Rapio        |                                                                                                    | 12              | Araske de il           | ACRON M             |       | Araste de R             | -          | -    |
| Cet Med                | 1                                                                                                    |                 | Cet Met                |                     | -     | Cert Med                |            |      |
| Cland Post             | 1997)                                                                                                    |                 | Ored                   | Posten              |       | Clean                   | -Colifions |      |
| Ligar<br>Conte<br>Date |                                                                                                    |                 | Lgue<br>Consté<br>Daté |                     |       | Ligan<br>Consta<br>Data |            |      |
| 6                      | and and a second second second second second second second second second second second second second second se | E               | QUIPE                  | N* 2                |       |                         | Réminder   |      |
|                        |                                                                                                    | wer Starte Inte | Ower                   |                     |       |                         | FER        | IEN. |

Après passage de la 3<sup>ème</sup> licence (ici triplette), la fenêtre bascule automatiquement pour l'inscription de l'équipe suivante.

### <u>3.B.4 – Fermeture des inscriptions</u>

| N' Licence Joueur     | 3         |      | Nº Licence Joueur 2     | 2            |  | Nº Licence J             | onen 3    |         |      |
|-----------------------|-----------|------|-------------------------|--------------|--|--------------------------|-----------|---------|------|
| Nom                   |           | 1.00 | Nom                     |              |  | News                     |           |         |      |
| Prénem                |           | a    | Ptinon                  | Ptinon       |  | Poinam                   |           |         | 9    |
| Date Mars.            | Seme      |      | Date Nas.               | Seau         |  | Date Nam                 |           | Scen    | 1.00 |
| Nationalité           | Catégorie |      | Nationalke              | Catégoria    |  | Naturalité               | Ca        | légarie |      |
| Arosia de Rep         | prine -   |      | Anshei di: Piepe        | lair -       |  | Armite                   | le Repour |         |      |
| Cet Med               |           |      | Cert. Mid.              | 14           |  | Cet Mel                  |           | 1       |      |
| Cland. Po             | 21060     |      | Classif, Pos            | tion         |  | Classif                  | Position  |         |      |
| Ligus<br>Comté<br>Dub |           |      | Ligae<br>Conald<br>Dale |              |  | Ligue<br>Comité<br>Chilo |           |         |      |
|                       | 🚱 caupa   |      |                         | u• 17        |  |                          | -         | ļ       |      |
| A 18 years            |           |      |                         | 1 <b>1</b> 1 |  |                          | Hémit     | aliser  | _    |
|                       |           |      |                         |              |  |                          | 104023    |         |      |

La dernière équipe inscrite cliquez sur « fermer » pour quitter la fenêtre

| ion du Concours :<br>amité d'Oreanism | formation congres 2015 | - 1-<br>Ca         | ormation : Triplette<br>kanie : Davert à Toux | Classification : C  | hovert à Jeux                                                                                                    |                             |
|---------------------------------------|------------------------|--------------------|-----------------------------------------------|---------------------|----------------------------------------------------------------------------------------------------|-----------------------------|
| Nbre d'équipe                         | 17 24-                 |                    | Type de Cancos                                |                     | Antonyai ku laku                                                                                                    |                             |
|                                       | N* 17                  | t Fie              | Date Competit                                 | tion: 30/11/2015    | <u>Clubs</u><br>Fichler Protection                                                                                                    | Ajouter club                |
| Chile de l'égalge                     |                        | N.H.               |                                               |                     | No. of Concession, Name                                                                                                    | Ter Contraction             |
| 5"+++                                 |                        |                    | 14 ma                                         | n<br>National Angle | ORDER PERSONNEL CONTRACTOR CONTRACTOR     STORING AND THE PROMOTION OF THE PROMOTION OF THE PROVIDER OF THE PROVIDER OF THE PROVID OF THE PROVIDER OF THE | ITHES<br>ITS<br>L<br>LEADOR |
| · @ ·                                 |                        |                    | A                                             |                     | -                                                                                                    | Recherch                    |
|                                       | Tiriige Nor            | Effectue<br>Contri | de Validité des Inso                          | riptions suivant    | les Critères                                                                                                    |                             |

Vérifiez que la dernière équipe n'est pas vide. Si c'est le cas cliquez sur « **Supprimer** » pour enlever l'équipe.

| Nore d            | a Concears :                 | formation com  | eres 2013        | Farm       | union : Triplette  | Classification : (                      | Davert à Tous                                        | Multhe Parenthics                                                |  |  |  |
|-------------------|------------------------------|----------------|------------------|------------|--------------------|-----------------------------------------|------------------------------------------------------|------------------------------------------------------------------|--|--|--|
| Connill           | d'Organisat                  | tion CD ISL RI |                  | Calego     | ie : Outert à Toas | Sere : Owe                              | the Tour                                             |                                                                  |  |  |  |
| Nhr               | e d'équipe                   | 16             | <u>Lis</u>       | -          | Type de Concon     | rs : Non Homogése                       |                                                      | Receipt of the                                                   |  |  |  |
|                   |                              | Nº 18          | Début            | Fin        | Date Competit      | ion: 30/11/2015                         | <u>Chiba</u><br>Fichier Protection                   | a Abuster club                                                   |  |  |  |
| Osh               | de Téquipe                   | 1              | 0380423/         | P C PIERRE | SEMARD             |                                         | Six.                                                 |                                                                  |  |  |  |
| CD                | S" Licence                   | CAMEN PASCAL   | RAILS.           | *15647     | Card               |                                         | 10710006 AMBCALL PUT I<br>INFORMATION PUT AND UT THE | 0710000 AMICALE PET MERANDAINE<br>REGULE/PETANQUE (LUID SEYSSINS |  |  |  |
| 015               | an antan perior secur        |                |                  | attant?    | EP C POURS MEMARIN |                                         | HOUSE CANNES AFRO<br>HUSSELARC DRAGINGP              | SPORTS<br>LAS                                                    |  |  |  |
| uus               | 67616342                     | CANVILLO /LA   | S-MICHEL         | 818842     | AP C PIERRE NEMARD |                                         | 00700/19TE BOLLI BO                                  | URGLESANNE                                                       |  |  |  |
|                   | C <sup>2</sup> Northen Lemma |                | A A term         | 84         |                    | ,<br>na Pada<br>NE<br>manakan<br>mankan |                                                      |                                                                  |  |  |  |
| The second second |                              |                |                  |            | The C              |                                         | Recherche                                            |                                                                  |  |  |  |
|                   |                              |                | Tinuge Non Effec | thes       |                    |                                         |                                                      |                                                                  |  |  |  |
|                   |                              |                |                  | Contrôle   | Validité des Inse  | riptions suivant                        | les Critères                                         |                                                                  |  |  |  |

La dernière équipe inscrite s'affiche.

A la fin des inscriptions, il est conseillé de créer une liste spécifique Excel comme sauvegarde. (Ce fichier est enregistré dans le répertoire Gestion Concours sous le disque « C: »).

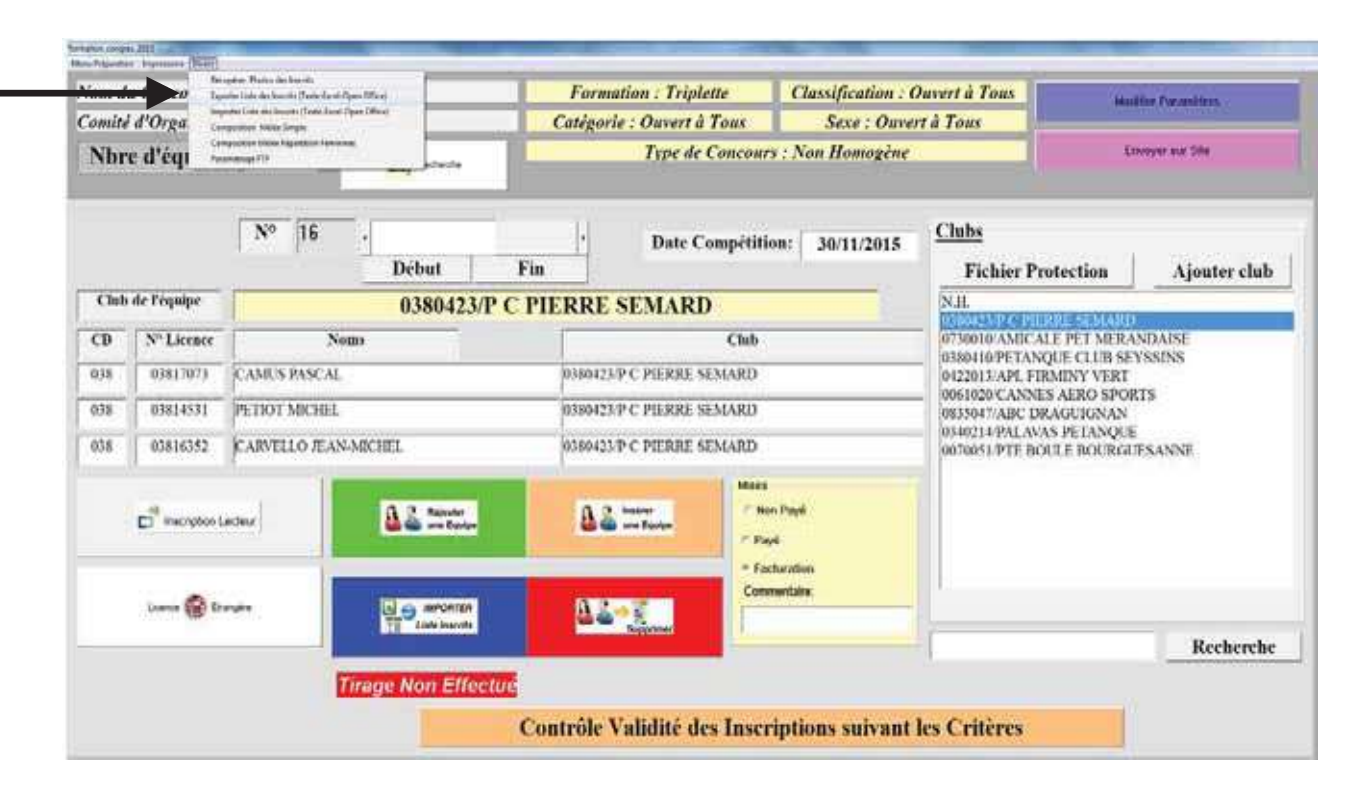

### <u> 3.B.6 – Tirage</u>

Pour effectuer les tirages, procéder de la façon suivante :

1- Dans le Menu Préparation, sélectionner « Effectuer les Tirages »

| ommer a verganisation : CD ISERE    |             | Catég         | rmation : Triplette<br>vorie : Ouvert à Tous | ripiette Classification : C<br>rrt à Tous Sexe : Ouver |                       | nivert à Tous        |                 | for Parameters                                                                                                    |                                                                                      |             |                                |  |  |
|-------------------------------------|-------------|---------------|----------------------------------------------|--------------------------------------------------------|-----------------------|----------------------|-----------------|----------------------------------------------------------------------------------------------------|--------------------------------------------------------------------------------------|-------------|--------------------------------|--|--|
| Nbre d'équipe 16 🔯                  |             |               | -                                            | Type de Concours : Non Homogène                        |                       |                      | Lowyer our Site |                                                                                                    | voyer our Silo                                                                       |             |                                |  |  |
|                                     |             | Nº 16         | 1                                            | +                                                      | Date Compét           | ition:               | 01/12/2015      | Clubs                                                                                                    |                                                                                      |             |                                |  |  |
|                                     |             |               | Début                                        | Fin                                                    |                       | ano sere la          |                 | Fichier Prot                                                                                                    | ection                                                                               | Ajouter clu |                                |  |  |
| Club de l'équipe 0380423/P C        |             |               |                                              |                                                        | E SEMARD              |                      |                 | N.H.                                                                                                    | IS SUD LA WIN                                                                        | 4           |                                |  |  |
| CD                                  | Nº Licence  | Nou           | 85                                           |                                                        | Chub                  |                      |                 | 0730010 AMICALE PET MERANDAISE                                                                                        |                                                                                      |             | 0730010 AMICALE PET MERANDAISE |  |  |
| 038                                 | 03817073    | CAMUS PASCAL  |                                              | 03.60                                                  | 423/P C PIERRE SEMARI | )                    |                 | 0422013/APL FIRMORE CLUB SETSSINS<br>0422013/APL FIRMINY VERT<br>0404020 CANNES AERO SPORTS<br>0635047/ABC DRAGUIGNAN |                                                                                      | 88158       |                                |  |  |
| 038                                 | 03814533    | PETIOT MICHEL |                                              | 0380                                                   | 423/P C PIERRE SEMARI | )                    |                 |                                                                                                    |                                                                                      | IGNAN       |                                |  |  |
| 038                                 | 03816352    | CARVELLO JEAN | MICHEL                                       | 0380                                                   | 423/P C PIERRE SEMARI | 23/P C PIERRE SEMARD |                 |                                                                                                    | <ul> <li>0340214 PALAVAS PETANQUE</li> <li>0070051/PTE BOULE BOURGUESANNE</li> </ul> |             |                                |  |  |
| C <sup>19</sup> Inscription Lacitur |             | ۵             | 2 mar                                        | Mises<br>- Mais Papé<br>- Papé                         |                       |                      |                 |                                                                                                    |                                                                                      |             |                                |  |  |
|                                     | Lanna 🛞 Era | -             | Late inscrite                                | 2                                                      |                       | onmentaire           |                 |                                                                                                    |                                                                                      | Recherch    |                                |  |  |
|                                     |             | 17            | irage Non Effecti                            | TG                                                     |                       |                      |                 | 54<br>                                                                                                    |                                                                                      |             |                                |  |  |
|                                     |             |               | Alexandra and a second                       | Contrill                                               | a Validità das Ins    | and a sta            | as entront t    | or Caltinue                                                                                                    |                                                                                      |             |                                |  |  |
|                                     |             |               |                                              | Control                                                | e validite des ins    | criptic              | ons suivant i   | es Criteres                                                                                                    |                                                                                      |             |                                |  |  |

2- Le contrôle de validité des inscriptions est effectué systématiquement lors du tirage.

| om du Concours : formation congres 2015<br>omité d'Organisation : CD ISERE |                                    |                                     | res 2015           | Form                      | mation : Triplette Classification : Classification : Classificatio : Classification : Classification : Classification : Class |                   | Ouvert à Tous Hauthan Paramères                                                                                                    |                     |
|----------------------------------------------------------------------------|------------------------------------|-------------------------------------|--------------------|---------------------------|----------------------------------------------------------------------------------------------------|-------------------|----------------------------------------------------------------------------------------------------|---------------------|
| Nbre d'équipe 16                                                           |                                    |                                     |                    | Type de Concour           | n : Non Homogène                                                                                                    | Energet for Sile  |                                                                                                    |                     |
|                                                                            |                                    | Nº 16                               | •<br>Début         | Fin                       | Date Compétiti                                                                                                    | on: 01/12/2015    | <u>Clubs</u><br>Fichier Prot                                                                                                    | ection Ajouter clut |
| Club                                                                       | de l'équipe                        | Ve                                  | uillez Patienter : | Contrôle da               | Fichier en Cou                                                                                                    | rs !              | N.H.                                                                                                    | 1                   |
| CD<br>038<br>038                                                           | Nº Licence<br>03817073<br>03814531 | No<br>CAMUS PASCAL<br>PETIOT MICHEL | ins.               | 0380423                   | Club<br>P C PIERRE SEMARD<br>P C PIERRE SEMARD                                                                                                    |                   | 0730010 AMICALE PET MERANDAISE<br>0380410 PETANQUE CLUB SEYSSINS<br>0422013 API, FIRMINY VERT<br>0661020 CANNES AERO SPORTS<br>0835947/JARC DRAGUIGNAN |                     |
| 038                                                                        | 03816352 CARVELLO JEAN-MICHEL      |                                     | 0380423            | 0380423-P C PIERRE SEMARD |                                                                                                    |                   | PETANQUE<br>E BOURGUESANNE                                                                                                    |                     |
|                                                                            | receptor (                         |                                     | A & Reported       | 82                        | teatre<br>i ore Epige                                                                                                    | n Payé<br>vé      |                                                                                                    |                     |
|                                                                            | Luma 🍘 24                          |                                     |                    | <u>A Z</u>                | - <u>E</u>                                                                                                    | nertake           |                                                                                                    | Recherch            |
|                                                                            |                                    | E                                   | Tirage Non Effectu | 6<br>Contrôle 1           | alidità des fuses                                                                                                    | Instance on terms | In Culture                                                                                                    |                     |

3- Un rapport de validité des inscriptions s'affiche. Cliquer sur « **Quitter** » pour fermer la fenêtre.

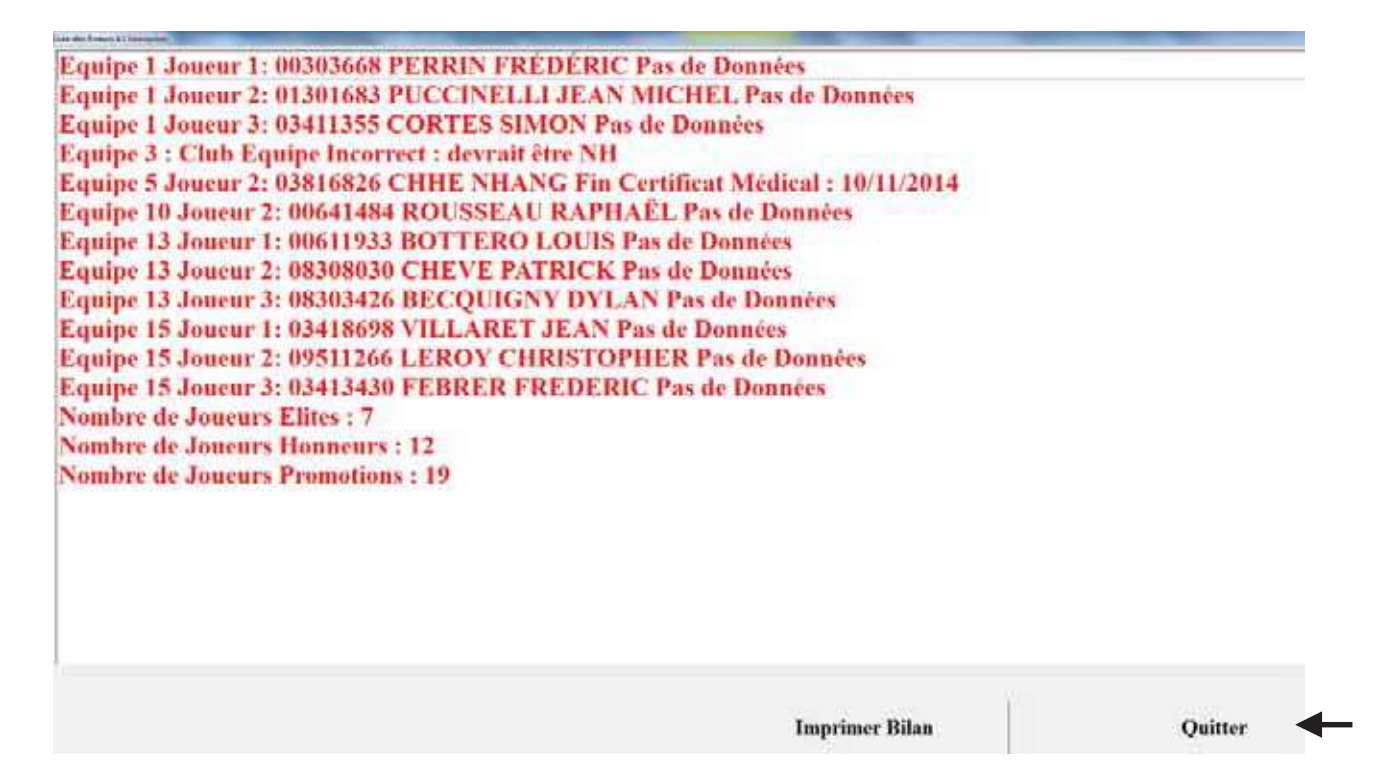

4- Une fenêtre « Rapport avant tirage" apparait, cliquer sur « OK » pour valider ce rapport.

| Vom d<br>Comité  | u Concours :<br>  d'Ornanisat | formation c<br>ion : CD ISE | congres 2015<br>TRF             | Formation : Triplette<br>Catévorie : Ouvert à Tous | Classifica        | tion : Ouvert à Tous | Modilier Paramietres |           |
|------------------|-------------------------------|-----------------------------|---------------------------------|----------------------------------------------------|-------------------|----------------------|----------------------|-----------|
| Nbre d'équipe 16 |                               | Type de Concou              | Type de Concours : Non Homogène |                                                    | Enviryer oar Site |                      |                      |           |
|                  |                               | Nº 1                        | F                               | lapport avant tirage                               |                   |                      |                      |           |
| Chub de l'équipe |                               | Nbre d'équipes ins          | crites:                         | 16                                                 |                   | tion                 | Ajouter club         |           |
| CD               | Nº Licence                    | -                           | La numérotation des é           | quipes commence à 1                                |                   | 1                    | T MERAN              | DAISE     |
| 0.38             | 03817073                      | CAMUS PA                    |                                 |                                                    |                   |                      | Y VERT               | SINS      |
| 038              | 03814531                      | PETIOT MR                   |                                 |                                                    |                   |                      | RO SPORT<br>HGNAN    | 8         |
| 038              | 03816352                      | CARVELLO                    | La numérotation des t           | errains commence à 1                               |                   |                      | BOURGUE              | SANNE     |
|                  |                               |                             | Vous avez 8 terrains D          | Disponibles                                        |                   |                      |                      |           |
|                  | inscription (                 | ecleur                      | Vous aurez Besoin de            | 8 Terrains au maximum                              |                   |                      |                      |           |
|                  | Literar 🚱 Str                 |                             |                                 |                                                    | DK                | ←                    |                      |           |
|                  |                               |                             | - 160 - 16                      |                                                    |                   |                      |                      | Recherche |
|                  |                               |                             | Tirage Non Effectu              | 6                                                  |                   |                      |                      |           |
|                  |                               |                             |                                 | Contrôle Validité des Insc                         | rintions sui      | vant les Critères    | 1                    |           |

5- Cliquer sur « **Oui** » pour valider le tirage.

| iom d<br>iomite                                                                                                    | u Concours :<br>i d'Organisati | formation cong<br>on : CD ISERE | res 2015          | Form<br>Catégor      | ation : Triplette<br>ie : Ouvert à Toux                                                                                                    | te Classification : Ouvert à Tous<br>Tous Sexe : Ouvert à Tous |                                    | Modiler Torantises |  |
|----------------------------------------------------------------------------------------------------|--------------------------------|---------------------------------|-------------------|----------------------|----------------------------------------------------------------------------------------------------|----------------------------------------------------------------|------------------------------------|--------------------|--|
| Nbre d'équipe 16                                                                                                    |                                |                                 |                   | Type de Concom       | rs : Non Homogène                                                                                                    | Thospit hat the                                                |                                    |                    |  |
|                                                                                                    |                                | Nº  16                          | Début             | Fin                  | Date Compétiti                                                                                                    | ion: 01/12/2015                                                | <u>Clubs</u><br>Fichier Protection | Ajouter club       |  |
| Club                                                                                                    | de l'équipe                    |                                 | 0380423/P         | C PIERRE SEMARD N.R. |                                                                                                    |                                                                |                                    |                    |  |
| CD         N° Licence         Noms           038         03817073         CAMUS PASCAL           038         058149531         PETIOT MICHEL           038         03916352         CARVELIO JEAN-MICHEL |                                | 638042<br>038042<br>838042      |                   | )                    | 0TH0010 AMICALE PET MER.<br>0380110/PETANQUE CLUB<br>0422013/APL FIRMINY VERT<br>061020/CANNES AERO SPO<br>0835017/ABC DRAGUIGNAM<br>0340214/PAL AVAS PETANQU<br>0070051/PTE BOULE BOURG                                                                                                    | ANDAISE<br>EYSSINS<br>RTS<br>F.<br>UESANNE                     |                                    |                    |  |
| _                                                                                                    |                                |                                 | Call Sale Amongs  | A                    | <ul> <li>Initiality</li> <li>Initiality</li></ul> | çel<br>charather<br>mentalhe                                   |                                    | Kecherche          |  |
|                                                                                                    |                                | I                               | firage Non Effect | Contrôle             | Validité des Inse                                                                                                    | riptions suivant                                               | les Critères                       |                    |  |

6- Fenêtre après tirage

Second Sugar, Still Law.

| om di<br>omité   | a Concours : J<br>d'Organisation | formation cong<br>on : CD ISERE | res 2015       | Forma<br>Catégori                                                                                                    | Formation : Triplette Classification : C<br>Catégorie : Ouvert à Tous Sexe : Ouver |                            |                                                                                                    | Middler Parisidation                                                            |  |  |
|------------------|----------------------------------|---------------------------------|----------------|----------------------------------------------------------------------------------------------------|------------------------------------------------------------------------------------|----------------------------|----------------------------------------------------------------------------------------------------|---------------------------------------------------------------------------------|--|--|
| Nbre d'équipe 16 |                                  |                                 |                | Type de Concours : Non Homogène                                                                                                    |                                                                                    |                            | Encours of the                                                                                                    |                                                                                 |  |  |
|                  |                                  | N° 16                           | Début          | Fin                                                                                                    | Date Compétiti                                                                     | on: 01/12/2015             | Clubs<br>Fichier Prot                                                                                                    | ection.                                                                         |  |  |
| Club             | de l'équipe                      |                                 | 0380423/1      | C PIERRE                                                                                                    | PIERRE SEMARD                                                                      |                            |                                                                                                    |                                                                                 |  |  |
| CD               | Nº Licence                       | No                              | days.          |                                                                                                    | Club                                                                               |                            | 0730010 AMICALE PET MERANIMISE                                                                                                    |                                                                                 |  |  |
| 800              | 02417073                         | CAMUE PASCAL                    |                | 0340123                                                                                                    | 0340123 P.C. PERRE NEMARD                                                          |                            |                                                                                                    | 0422013/API, FILMENY VERT                                                       |  |  |
| 0.5.8            | 1041471                          | PETIOT MICHEL                   |                | 0350123                                                                                                    | P-C PEPIDE SEMARD                                                                  |                            | 083304TABC DRAGUIGNAN                                                                                                    |                                                                                 |  |  |
| 618              | 03636342                         | CARVILLO IEAN                   | SAUGHEL        | 1020423                                                                                                    | 030423/PC PIEBRE SEMARD                                                            |                            |                                                                                                    | <ul> <li>0340214 PALAVAS PETANQUE<br/>003005 UPTE BOULE BOURGLESANSE</li> </ul> |  |  |
|                  | E <sup>ll</sup> in popula        |                                 | 84.000         | a:                                                                                                    | 1974-199<br>1974-199<br>1974-199                                                   | an Pwyd<br>yd<br>charatlwr | and a second second sec |                                                                                 |  |  |
| Amere 😭 Despen   |                                  |                                 | 14             | in the second second se | Connetate                                                                          |                            |                                                                                                    |                                                                                 |  |  |
|                  |                                  | 1                               | trage affector |                                                                                                    |                                                                                    |                            |                                                                                                    |                                                                                 |  |  |
|                  |                                  |                                 |                | Contrôle V                                                                                                    | alidité des Insci                                                                  | riptions suivant           | les Critères                                                                                                    |                                                                                 |  |  |

### <u>3.B.7 – Sauvegarde ou fermeture</u>

Pour effectuer la sauvegarde ou fermer la fenêtre « **Préparation Concours** » procéder de la façon suivante :

Dans le Menu Préparation, sélectionner « Sauver » ou « Fermer »

| Second<br>Fermier | irs : for | mation con | gres 2015     | Formation : Triplet    |
|-------------------|-----------|------------|---------------|------------------------|
| Comité d'Organ    | isation   | : CD ISER  | E             | Catégorie : Ouvert à T |
| Nbre d'équipe 16  |           |            | 10 Becterrite | Type de                |

Retour au Sommaire

### 3.B.8 – Modification d'équipes après tirage

Pour effectuer la sauvegarde ou fermer la fenêtre « **Préparation Concours** » procéder de la façon suivante :

1- Dans le Menu Préparation, cliquer sur « **Mode Modification** » pour déverrouiller les zones informations équipes (20-21-22-23)

| Son du Concours : forendion congres 2015<br>Could d'Organization ( CD ISERE<br>Nhre d'equipe 16 Lij some |              | Cattgori        | Formation : Trylefte Classification : (<br>Catégorie : Ouvert à Tous Seve : Ouve<br>Type de Concours : Non Homogène |            |                      | Prevent à Tous<br>et à Tous<br>mainte de la competencia |                                                                                                    |                                                                                                    |  |
|----------------------------------------------------------------------------------------------------|--------------|-----------------|----------------------------------------------------------------------------------------------------|------------|----------------------|---------------------------------------------------------|----------------------------------------------------------------------------------------------------|----------------------------------------------------------------------------------------------------|--|
|                                                                                                    |              | 8* 16           | -)<br>Début                                                                                                    | Pie        | Date Com             | oldalaasi   02/12/2015                                  | Clitts<br>Cichin Foni                                                                                                    | ande T                                                                                                    |  |
| f bab                                                                                                    | de Friquique |                 | 0380423/P                                                                                                    | C PIERRE   | SEMARD               |                                                         | 0.0                                                                                                    |                                                                                                    |  |
| 1.0                                                                                                    | 3" Linner    | 7++             | •                                                                                                    |            |                      | ove                                                     | ADMINISTRATING AND ADDRESS AND ADDRESS ADDRESS |                                                                                                    |  |
| 0.18                                                                                                    | antima.      | 10011104        |                                                                                                    | arrest.    | PARAMETERS.          | dh.                                                     |                                                                                                    |                                                                                                    |  |
| 1150                                                                                                    | +HEALPH      | PE 1117 6/82101 |                                                                                                    | en-ore     | ¥47,878,000,142,52   | (LL)                                                    | SALLING SALE BASSIC ALCOS                                                                                                    |                                                                                                    |  |
| 10.0                                                                                                    | "##HL142"    | Appendix (COL)  | 413915                                                                                                    | pullip     | PLANE OF PLANE WATER |                                                         |                                                                                                    | <ul> <li>Interface of the second second</li></ul> |  |
|                                                                                                    | ¢            | 2               | ABIKE                                                                                                    | 32         |                      |                                                         |                                                                                                    |                                                                                                    |  |
|                                                                                                    | 1.100 C 100  | -               | 1723 M                                                                                                    | <u>0</u> 1 |                      | Extended                                                |                                                                                                    |                                                                                                    |  |
| •                                                                                                    | A&m.         |                 | and a second second second second second second second second second second second second second second second      | Contrôle V | alidité des l        | oscriptions solvant                                     | les Critières                                                                                                    |                                                                                                    |  |

2- Les zones informations équipes sont déverrouillées, vous pouvez modifier les noms des joueurs.

| Vore d<br>Seerin | w Concours :<br>/ d'Organisati                                                                                                    | formation_cong<br>iom ; CD ISERE      | res 2015         | Casigon          | Formation : Triplette Classification : Catagorie : Ouvert à Tom Sese : Ouvert                                               |                  |                       | a destroyed as                                                                                                    |  |  |
|------------------|----------------------------------------------------------------------------------------------------|---------------------------------------|------------------|------------------|----------------------------------------------------------------------------------------------------|------------------|-----------------------|----------------------------------------------------------------------------------------------------|--|--|
| Nbr              | Nbre d'équipe 16 La                                                                                                    |                                       |                  | -                | Type de Convou                                                                                                    | ra Noa Honsogène | Division on the       |                                                                                                    |  |  |
|                  |                                                                                                    | Nº.  11                               | Débat            | Fin              | Date Compitit                                                                                                    | ive: 02/12/2015  | Clubs<br>Fichae Prote | ana T                                                                                                    |  |  |
| 1.545            | Ar Countyr                                                                                                    |                                       | 0380423/P        | C PIERRE         | C FIERRE SEMARD                                                                                                    |                  |                       | enere                                                                                                    |  |  |
| 138<br>010       | Nº Library<br>analysist<br>alatatist                                                                                                    | No<br>CAME & POWE AL<br>PETROT NECHEL | -                | 118042<br>838042 | Club<br>primeta PC Paring Staconi<br>principie C Paring Staconi<br>principie C Paring Staconi<br>principie C Paring Staconi |                  |                       | STANDARANTATE PET HE BANDARS:<br>PERHEDITANCE 1 TER SEXSENS<br>(ADMITTANCE ALIGN SEXSENS)<br>(ADMITTANCE ALIGN SECRETS<br>(ADMITTANCE ALIGN SECRETS<br>(ADMITTANCE) (ADMITTANCE) |  |  |
| 434              | 40414052                                                                                                    | CAROLIDIAN                            | MCBEL            | piaid2           |                                                                                                    |                  |                       | NAUTHTALANAS PETANOUS<br>MEDITER, BOLTZ BOERGEESANDE                                                                                                    |  |  |
|                  | C <sup>2</sup> announces and a second second se |                                       |                  |                  |                                                                                                    |                  |                       |                                                                                                    |  |  |
|                  |                                                                                                    |                                       |                  |                  | enerta la                                                                                                    | <u></u>          |                       |                                                                                                    |  |  |
|                  | 42.                                                                                                    | 2 1                                   | lange exercities | Contrôle         | Validité des Inse                                                                                                    | riptions subsant | les Critères          | -                                                                                                    |  |  |

### 3.B.9 – Impressions

### 3.B.9.A – Liste des capitaines

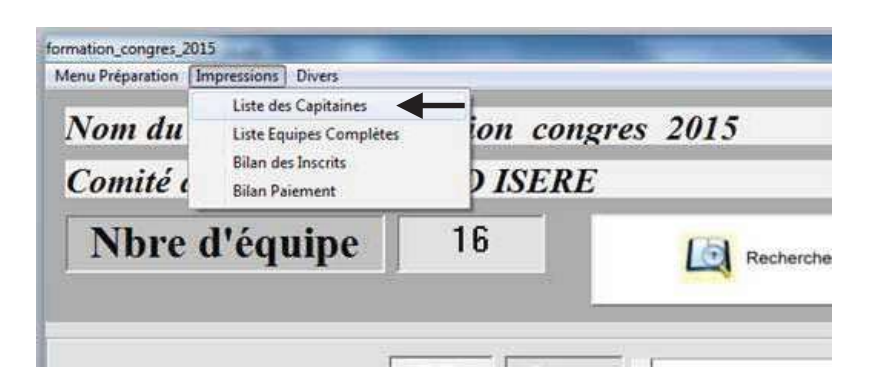

- Permet d'imprimer la liste des capitaines ou de créer un fichier Excel, Open Office ou une Page HTML. 

|                                                                        | TTT PIERRE SEMARD                                                   | Option de Tri                                                                                   |
|------------------------------------------------------------------------|---------------------------------------------------------------------|-------------------------------------------------------------------------------------------------|
| First Imprimente     First Excel     Terr Agent Afflict     Progr HTML | Microsoft XPS Document Writer<br>Fax<br>PDF Pro 10<br>PDF Architect | <ul> <li>Tri suivant Numérotation</li> <li>Tri suivant Nom</li> <li>Tri suivant Club</li> </ul> |
| Annualer Suntr                                                         | Annuler Ok                                                          | Imprimer                                                                                        |

Choix du type d'impression Choix de l'imprimante

Choix du type de tri

- Ci-dessous un exemple d'impression de liste des capitaines.

#### Liste des équipes engagées(16)

| 1  | N.H.                           | (00303668) PERRIN FRÉDÉRIC    |
|----|--------------------------------|-------------------------------|
| 2  | 0380423/P C PIERRE SEMARD      | (03801220)DI FAZIO PATRICK    |
| 3  | 0730010/AMICALE PET MERANDAISE | (07305454)MADANI KARIM        |
| 4  | N.H.                           | (03817896) BROUTY HERVE       |
| 5  | 0380410/PETANQUE CLUB SEYSSINS | (03800768) NOURRY JEAN CLAUDE |
| 6  | N.H.                           | (02603840) KASSI PATRICK      |
| 7  | 0422013/APL FIRMINY VERT       | (04202222) FORISSIER ALAIN    |
| 8  | N.H.                           | (04202775) PANAZZA LUDOVIC    |
| 9  | N.H.                           | (03819686) LAMARQUE ROLAND    |
| 10 | 0061020/CANNES AERO SPORTS     | (00628109) ROUSSEAU ERIC      |
| 11 | N.H.                           | (06921936)RUIZ RENAUD         |
| 12 | N.H.                           | (06910359) REYGAZA MICHEL     |
| 13 | 0835047/ABC DRAGUIGNAN         | (00611933) BOTTERO LOUIS      |
| 14 | N.H.                           | (04202589) LEWANDOWSKI MARC   |
| 15 | 0340214/PALAVAS PETANQUE       | (03418698) VILLARET JEAN      |
| 16 | 0380423/P C PIERRE SEMARD      | (03817073) CAMUS PASCAL       |

### 3.B.9.B – Liste des équipes complètes

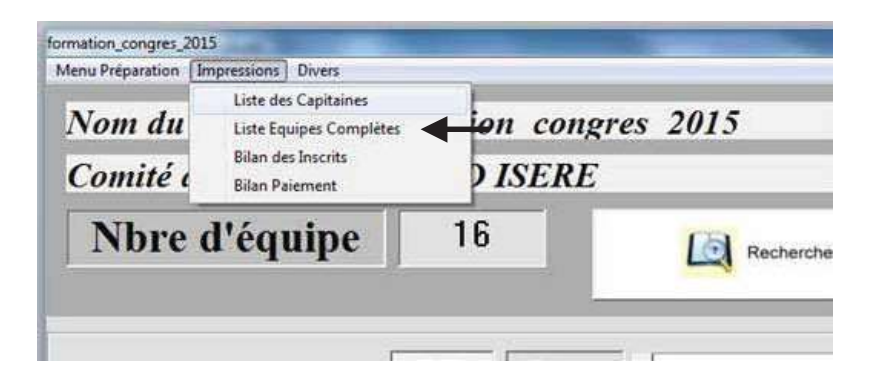

- Permet d'imprimer la liste des équipes ou de créer un fichier Excel, Open Office ou une Page HTML.

| · Los Incolants  |       |
|------------------|-------|
| the regeleration | ane.  |
| Fers Excel       | 14.0  |
| - Tire Open Tit  | W.    |
| - Page HTML      |       |
|                  |       |
| Assession        | Nucle |

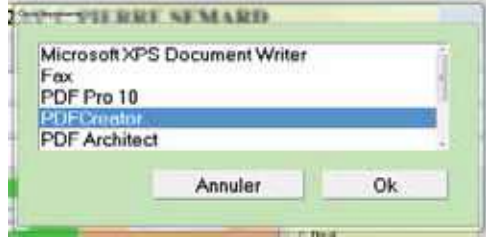

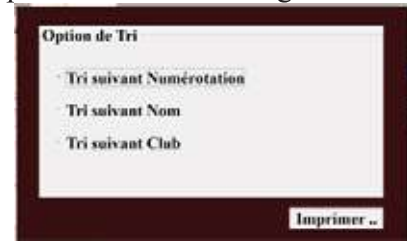

Choix du type d'impression

- Choix de l'imprimante
- Choix du type de tri

- Ci-dessous un exemple d'impression de liste des équipes complètes.

#### 'formation\_congres\_2015 Liste des équipes engagées (16)

| 1  | N.H.                          | (00303668) PERRIN FRÉDÉRIC    | (01301683) PUCCINELLI JEAN MICH | (03411355) CORTES SIMON         |
|----|-------------------------------|-------------------------------|---------------------------------|---------------------------------|
| 2  | 0380423/P C PIERRE SEMARD     | (03801220)DI FAZIO PATRICK    | (03801221)CAVALLI YVES          | (03819390) REBECCHI STEPHANE    |
| 3  | 0730010/AMICALE PET MERANDAIS | (07305454) MADANI KARIM       | (07306212) SORANZO OLIVIER      | (03800032) MERCIER DANIEL       |
| 4  | N.H.                          | (03817896) BROUTY HERVE       | (04714953) NAVAILS JULIEN       | (06916759) DUBOST THIERRY       |
| 5  | 0380410/PETANQUE CLUB SEYSSIN | (03800768) NOURRY JEAN CLAUDE | (03816826) CHHE NHANG           | (03801589) INNOCENZI CAMILLE    |
| 6  | N.H.                          | (02603840) KASSI PATRICK      | (06915361) WINTERSTEIN ALEXIS   | (03818697) MODESTE JEAN-FRANCOI |
| 7  | 0422013/APL FIRMINY VERT      | (04202222) FORISSIER ALAIN    | (04232510) CHARRAS SERGE        | (04202425) COLOMB CLAUDE        |
| 8  | N.H.                          | (04202775) PANAZZA LUDOVIC    | (04202499) BARBARA JOSÉ         | (04215604) TESTA CYRIL          |
| 9  | N.H.                          | (03819686) LAMARQUE ROLAND    | (03826215) JULLIAND JEAN PIERRE | (03827352) SORANZO LAURENT      |
| 10 | 0061020/CANNES AERO SPORTS    | (00628109) ROUSSEAU ERIC      | (00641484) ROUSSEAU RAPHAËL     | (09300837) DEGRAAF CHRISTOPHE   |
| 11 | N.H.                          | (06921936)RUIZ RENAUD         | (06917212) GRECO RÉMY           | (06925017) HUSSER PASCAL        |
| 12 | N.H.                          | (06910359) REYGAZA MICHEL     | (06923605) VERNILE ALEX         | (04303162) BOUQUIN ROGER        |
| 13 | 0835047/ABC DRAGUIGNAN        | (00611933) BOTTERO LOUIS      | (08308030) CHEVE PATRICK        | (08303426) BECQUIGNY DYLAN      |
| 14 | N.H.                          | (04202589) LEWANDOWSKI MARC   | (04202554) ROCHET JACQUES       | (04202669) MARGERIT OLIVIER     |
| 15 | 0340214/PALAVAS PETANQUE      | (03418698) VILLARET JEAN      | (09511266) LEROY CHRISTOPHER    | (03413430) FEBRER FREDERIC      |
| 16 | 0380423/P C PIERRE SEMARD     | (03817073) CAMUS PASCAL       | (03814531) PETIOT MICHEL        | (03816352) CARVELLO JEAN-MICHEL |
|    |                               |                               |                                 |                                 |

### <u>3.B.9.C – Bilan des inscrits</u>

| Menu Preparation | Impressions Divers                   |         |                 |  |  |
|------------------|--------------------------------------|---------|-----------------|--|--|
|                  | Liste des Capitaines                 |         |                 |  |  |
| Nom du           | Liste Equipes Complètes              | on con  | on congres 2015 |  |  |
| Comité d         | Bilan des Inscrits<br>Bilan Paiement | ) ISERI | ) ISERE         |  |  |
| Nbre d'équipe    |                                      | 16      | Recherche       |  |  |

- Ci-dessous un exemple d'impression du bilan des inscrits

## 'formation\_congres\_2015 Comité/Lique d'organisation : CD ISERE/ Lique RHONE ALPES Bilan des équipes engagées(16) Equipe(s) Non Homogène(s) : 8/16(50%) Equipe(s) de la Lique : 11/16(69%) Equipe(s) du Comité : 4/16(25%) Joueurs de la Lique : 35/48(73%) Joueurs du Comité : 15/48(31%) Joueurs Elite : 7/48 Joueurs Honneur : 12/48 Joueurs Classés : 19/48(40%) Joueurs Promotion : 22/48(46%) Joueurs Inconnus ou Etranger : 7/48

```
Critère X (% Joueur Promotion) = 46%
Critère Y (% Extérieur CD) = 69%
Critère Z (% Extérieur Ligue) = 27%
```

Manifestation Classée Grille E

### 3.B.9.D – Bilan des paiements

Permet de noter si l'équipe a réglé ou non son inscription.

| Non Payé      |  |
|---------------|--|
| · Payé        |  |
| • Facturation |  |
| Commentaire:  |  |

La fonction « Imprimer Bilan Paiement » permet d'éditer le récapitulatif des paiements.

| Menu Préparation Impress  | ions Divers                                                                 |                      |           |
|---------------------------|-----------------------------------------------------------------------------|----------------------|-----------|
| Nom du<br>Lis<br>Comité d | te des Capitaines<br>te Equipes Complètes<br>an des Inscrits<br>an Paiement | on cons<br>- ) ISERE | gres 2015 |
| Nbre d'é                  | quipe                                                                       | 16                   | Recherche |

Deux choix s'offrent à nous :

| Voulez-Vous la synthè | se? |
|-----------------------|-----|
|                       |     |
|                       |     |

- Choix « Oui »

| Microsoft XPS | Document Writer | 6   |
|---------------|-----------------|-----|
| Fax           |                 |     |
| PDF Pro 10    |                 |     |
| PDFCreator    |                 |     |
| PDF Architect |                 |     |
|               |                 |     |
|               | Annulas         | Ch- |

Choix de l'imprimante

- Choix « Non »

| Microsoft XPS D | locateent Writer |    |  |
|-----------------|------------------|----|--|
| Fax             |                  |    |  |
| PDF Pro 10      |                  |    |  |
| PDFCreator      |                  |    |  |
| PDF Architect   |                  |    |  |
|                 |                  |    |  |
|                 | Annulat          | Ok |  |

Choix de l'imprimante

| 0380423/P C PIERRE SEMARD      | Nbre | d'équipe | inscrite(s) | 3 | 1 | Non | Payé | 4  | 12 | € |
|--------------------------------|------|----------|-------------|---|---|-----|------|----|----|---|
| 0422013/APL FIRMINY VERT       | Nbre | d'équipe | inscrite(s) | ः | 1 | Non | Payé | 4  | 12 | € |
| 0730010/AMICALE PET MERANDAISE | Nbre | d'équipe | inscrite(s) | : | 1 | Non | Payé | 12 | 12 | e |
| N.H.                           | Nbre | d'équipe | inscrite(s) | : | 1 | Non | Payé | :  | 12 | € |

Nbre Equipe : 4 = 48 €

formation\_congres\_2015 Synthèse Non Payé

|     |                                | formation_congres  | 2015 Bilan Paiement |
|-----|--------------------------------|--------------------|---------------------|
| 10  | 0061020/CMRRIS AREO SPORTS     | HOUSEGAU ERLO      |                     |
| 1.5 | 0340214/PALAVAS PETANQOE       | VILLARET JEAN      |                     |
| 3   | 0380410/PETANQUE CLUB SEYBSINS | HOURRY JEAN CLAUDE |                     |
| 2   | 0380423/P C PIERRE SEMAND      | DI PASIO PATRICK   | Very and the loss   |
| 1.6 | 0380423/P C PIERRE SEMARD      | CAMUS PASCAL       | Non Faye            |
| 7   | 0422013/APL FIRMING VERT       | FORISSIER ALAIN    | Yon Paye            |
| 3   | 0730010/AMICALE PET MERANDAISE | MADANI KARIM       | Non Pays            |
| 1.3 | 0835047/ABC DRAGUIGRAN         | BOTTERO LOUIS      |                     |
| 1   | N.H.                           | PERRIN FREDERIC    |                     |
| 4   | N.H.                           | BINDUTT HERVE      |                     |
| 6   | N.H.                           | RASSI PATRICK      | •                   |
|     | N.H.                           | PANASIA LUDOVIC    |                     |
|     | н.н.                           | LAMARQUE ROLAND    |                     |
| 11  | N.W.                           | RUTE RENAUD        | Non Payé            |
| 12  | н.н.                           | REYGAZA MICHEL     | * 5C a part         |
| 14  | N.H.                           | LEWANDOWSKI MARC   |                     |
|     |                                |                    |                     |

Nbre Equipe :  $16 = 192 \in$ Non Payés =  $48 \in$ Chèque/Espèces =  $144 \in$ Facturation = 6

## 3 - Le menu de « Gestion Concours »

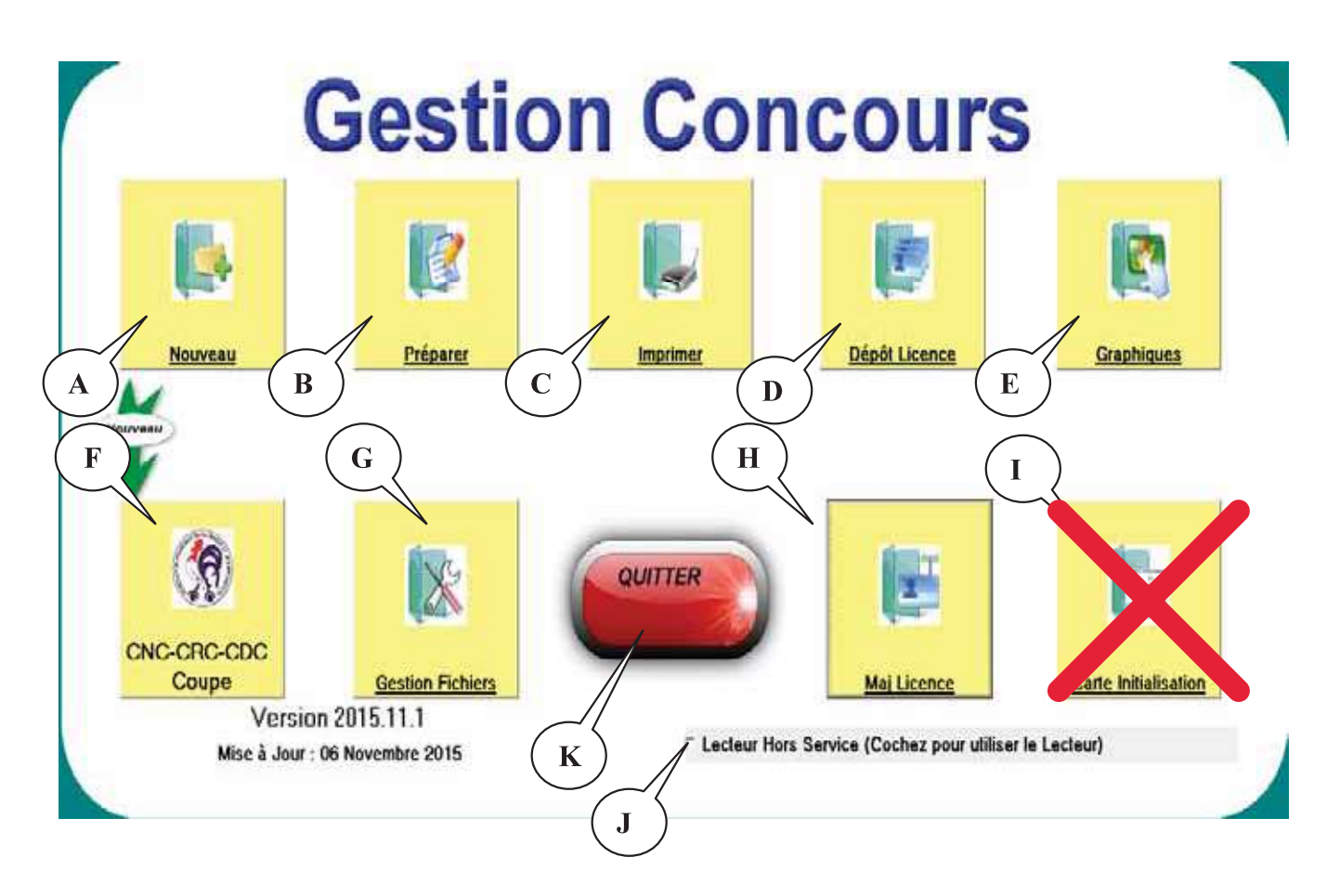

| A - Nouveau                 | : Création d'un concours                                                                     |
|-----------------------------|----------------------------------------------------------------------------------------------|
| <b>B</b> - Préparer         | : Préparation d'un concours                                                                  |
| C - Imprimer                | : Impression des documents relatifs au concours                                              |
| <b>D</b> - Dépôt Licence    | : Dépôt de licences (vérification) avant le concours                                         |
| E - Graphique               | : Gestion du graphique pendant le concours                                                   |
| F - Championnats Coupe      | : Contrôle de validité des compositions d'équipe en coupe de France et championnat des clubs |
| <b>G</b> - Gestion Fichiers | : Archivage ou Suppression des fichiers de concours                                          |
| H - Maj Licence             | : Mise à jour des licences et certificats médicaux                                           |
| I - Carte Initialisation    | : Validation des cartes d'initialisation pour mode autonome                                  |
| J                           | : Utilisation du lecteur de licences si case cochée                                          |
| K                           | : Sortir du logiciel Gestion Concours                                                        |

# <u>3.G - Menu « Gestion Fichiers »</u>

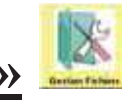

En cliquant sur « Gestion Fichiers » vous obtenez l'écran suivant :

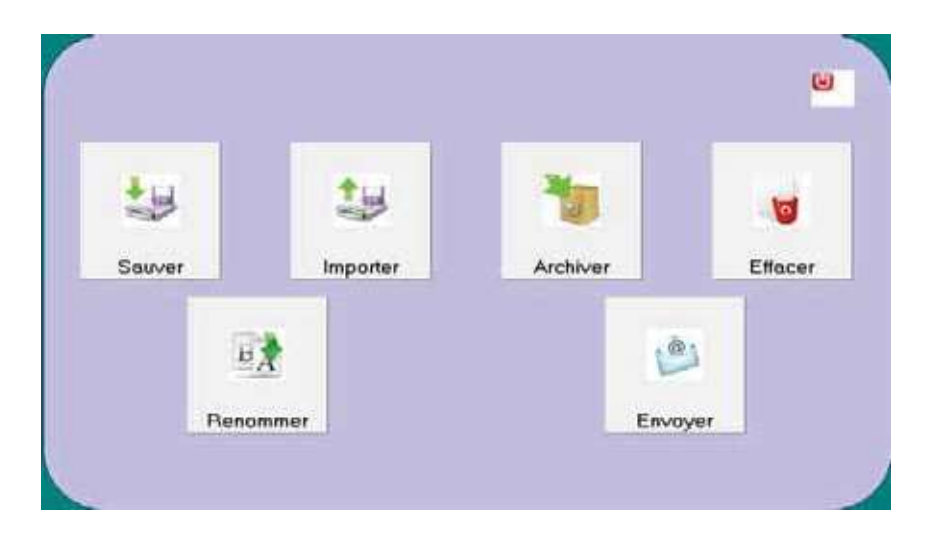

Retour au Sommaire

### <u>3.G.1 – Menu « Sauver »</u> 🚆

Pour sauvegarder un concours suivre les étapes suivantes Etape 1 :

|                                                                                              | Same Contract     The CoPC + DEC3 + Getter, second     Universe datase                                                                                                    | v (d) – Andrews and G           | ×<br>4                                                                               |
|----------------------------------------------------------------------------------------------|----------------------------------------------------------------------------------------------------|---------------------------------|--------------------------------------------------------------------------------------|
| 1 <sup>ere</sup> opération<br>Mettre le fichi<br>concours à sau<br>surbrillance.             | ier du<br>uver en<br>Hann de Tolser<br>Sector<br>Hann de Tolser<br>Hann de Tolser<br>Hann de Tolser<br>Gelice<br>Sector<br>Hann de Tolser<br>Gelice<br>Sector<br>Hann de Tolser<br>Gelice<br>Sector<br>Hann de Tolser<br>Gelice<br>Sector<br>Hann de Tolser<br>Gelice<br>Sector<br>Hann de Tolser<br>Gelice<br>Sector<br>Hann de Tolser<br>Gelice<br>Sector<br>Hann de Tolser<br>Gelice<br>Sector<br>Hann de Tolser<br>Gelice<br>Sector<br>Hann de Tolser<br>Gelice<br>Sector<br>Hann de Tolser<br>Gelice<br>Sector<br>Hann de Tolser<br>Gelice<br>Sector<br>Hann de Tolser<br>Sector<br>Hann de Tolser<br>Gelice<br>Sector<br>Hann de Tolser<br>Sector<br>Hann de Tolser<br>Hann de Tolser<br>Sector<br>Hann de Tolser<br>Sector<br>Hann de Tolser<br>Hann de Tolser<br>Hann | Annual aperga ri ed degenerites | 2 <sup>eme</sup> opération<br>Cliquez sur<br>« Ouvrir » pour<br>le sauvegarder.      |
| Etape 2 :                                                                                    |                                                                                                    |                                 |                                                                                      |
| 1 <sup>ere</sup> opération<br>Parcourir les<br>emplacement<br>placer le fich<br>sauvegarder. | h<br>ts pour<br>hier à<br>Annuler                                                                                                    | ecteur de Sauvegarde            | 2 <sup>eme</sup> opération<br>Cliquez sur « Ok »<br>pour confirmer la<br>sauvegarde. |

Le fichier GCZ du concours sélectionné est sauvegardé dans le répertoire « Sauvegarde\_GC » qui se trouve dans l'emplacement « i »

### <u> 3.G.2 – Menu « Importer »</u> 🚆

Pour importer un concours fichier GCZ (concours archivé ou sauvegardé)

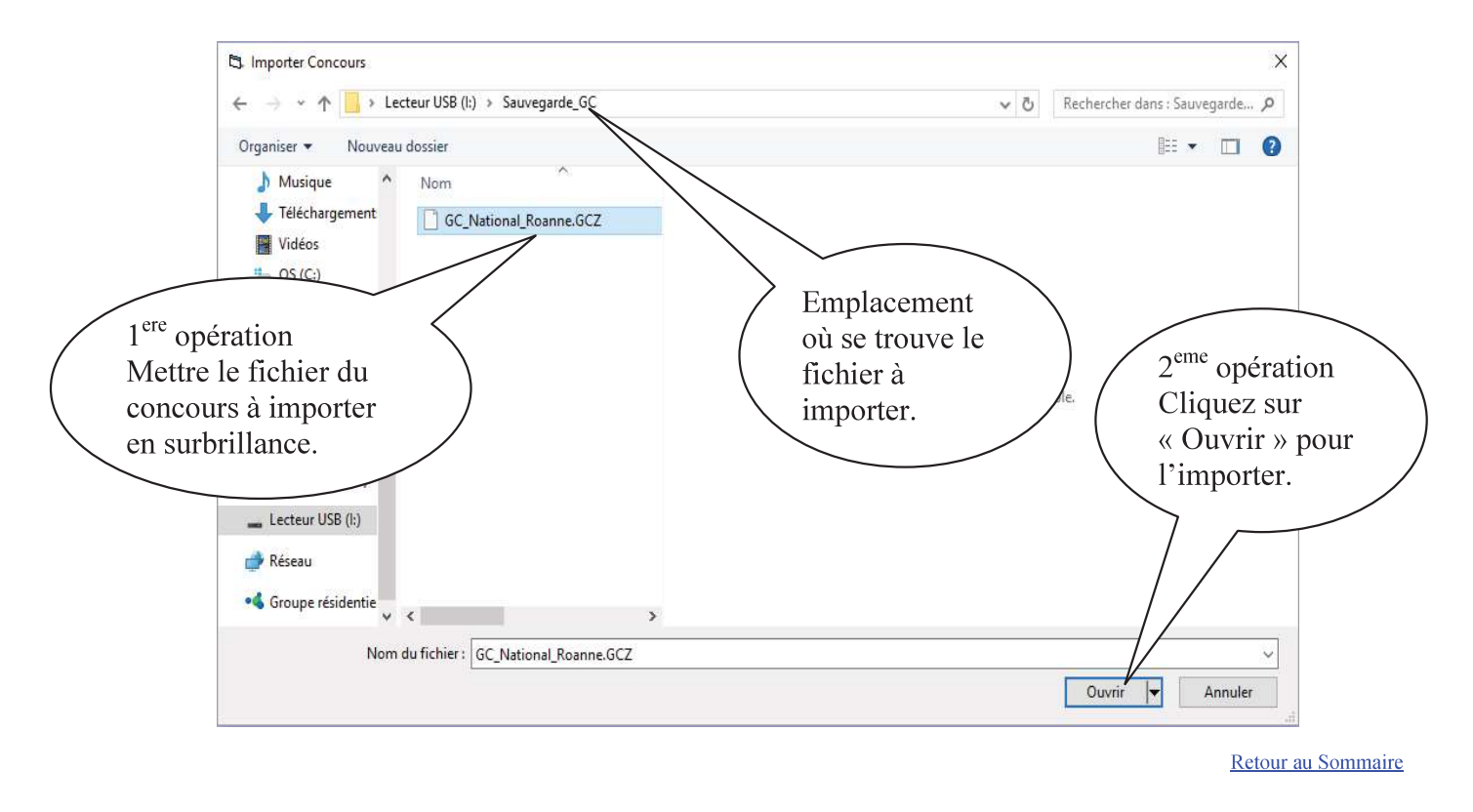

### <u>3.G.3 – Menu « Archiver »</u> 📜

Pour archiver un concours (le concours est mis dans le dossier « Archives » du répertoire « Gestion Concours »)

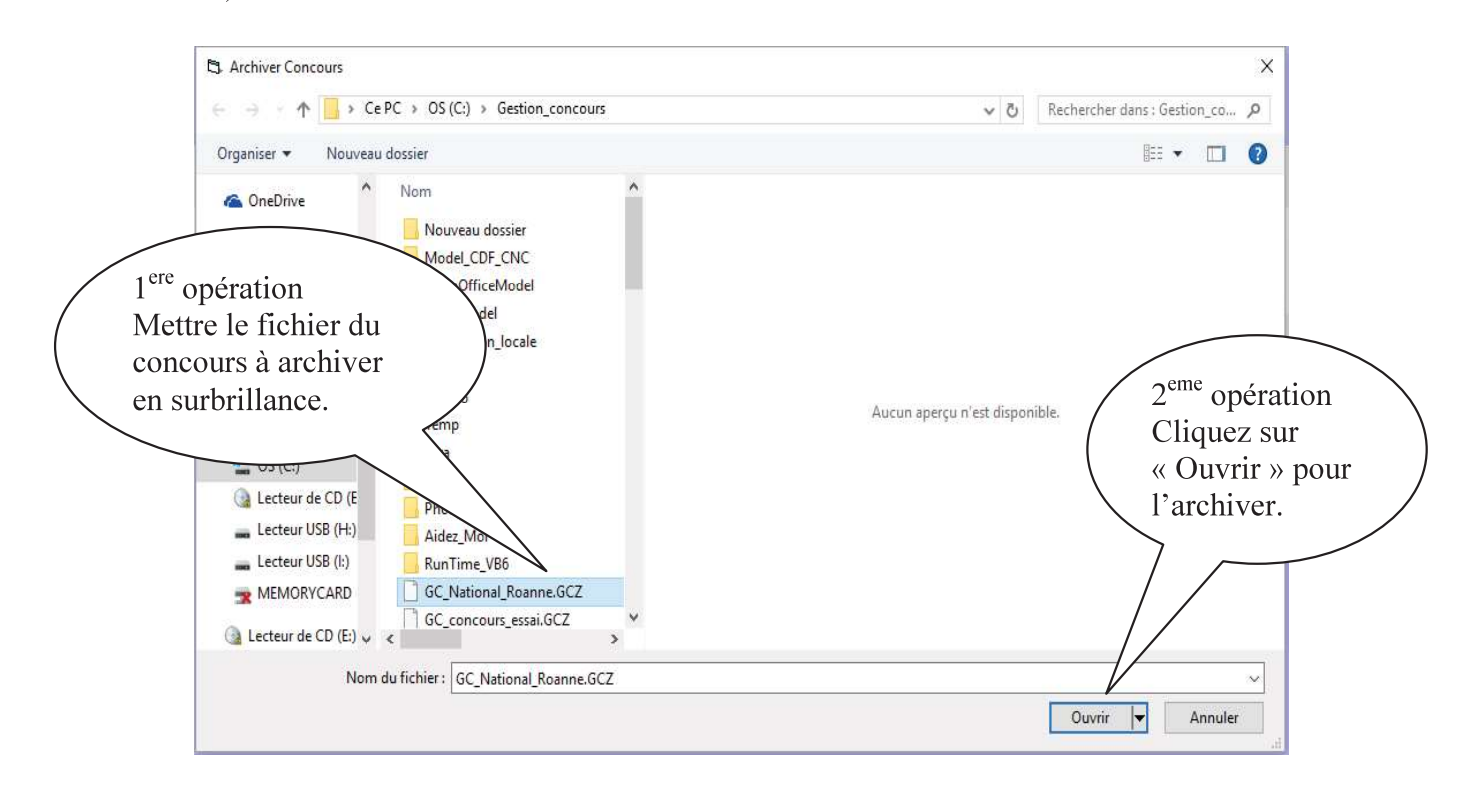

### <u> 3.G.4 – Menu « Effacer »</u> 🚨

Pour supprimer complètement un concours ou partiellement certains fichiers du concours, suivre les étapes suivantes

Etape 1:

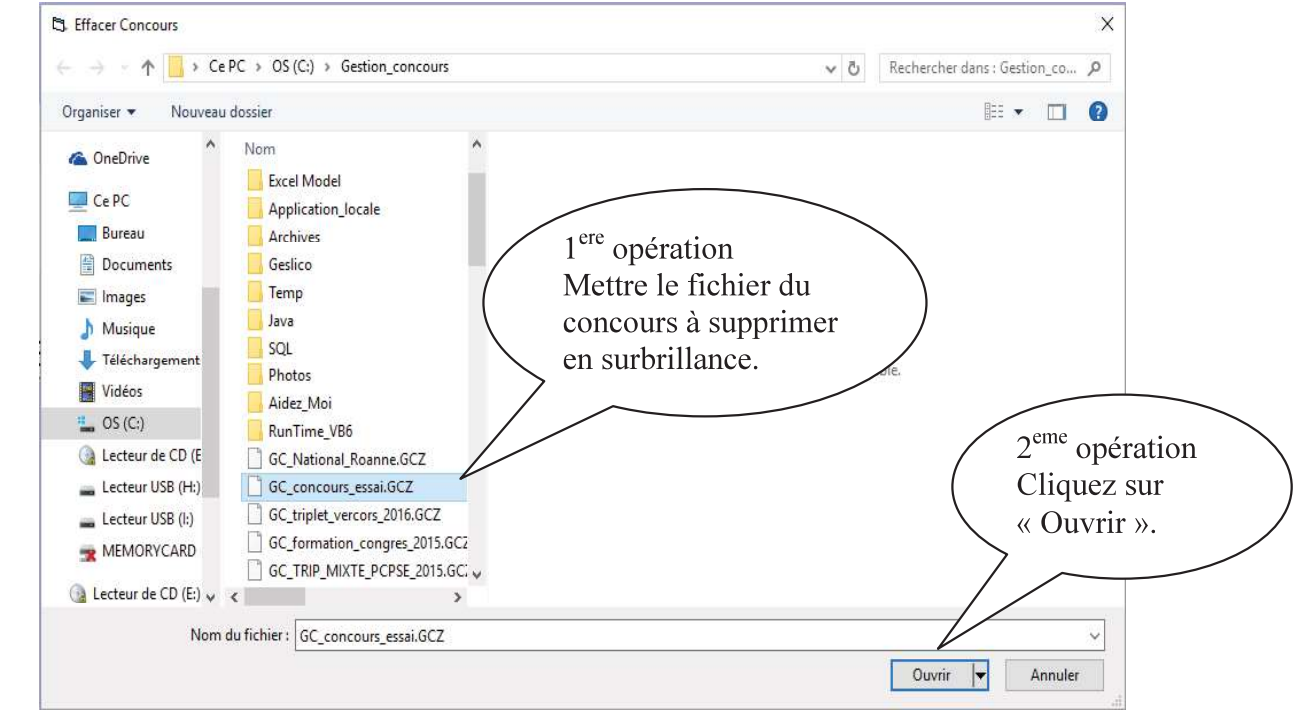

#### Etape 2 :

|               | concours_essai                       |  |
|---------------|--------------------------------------|--|
| Suppression   | Complète (GCZ et Fichiers Résultats) |  |
|               |                                      |  |
| Suppression 1 | Personalisée                         |  |
|               | □ Fichiers Concours (GCZ)            |  |
|               | Fichiers Résultats Geslico (Rslt)    |  |
|               | Fichiers Résultats Excel             |  |
|               | Fichiers Résultats HTML              |  |
|               |                                      |  |

Deux choix sont proposés:

- « Suppression Complète » : supprime complètement tous les fichiers du concours sélectionné.
- « Suppression Personnalisée » : permet de choisir le ou les fichiers à supprimer.

Cliquer sur « Supprimer » pour valider la suppression des fichiers sélectionnés.

### 3.G.5 – Menu « Renommer »

Pour renommer un concours (fichier GCZ)

#### Etape 1:

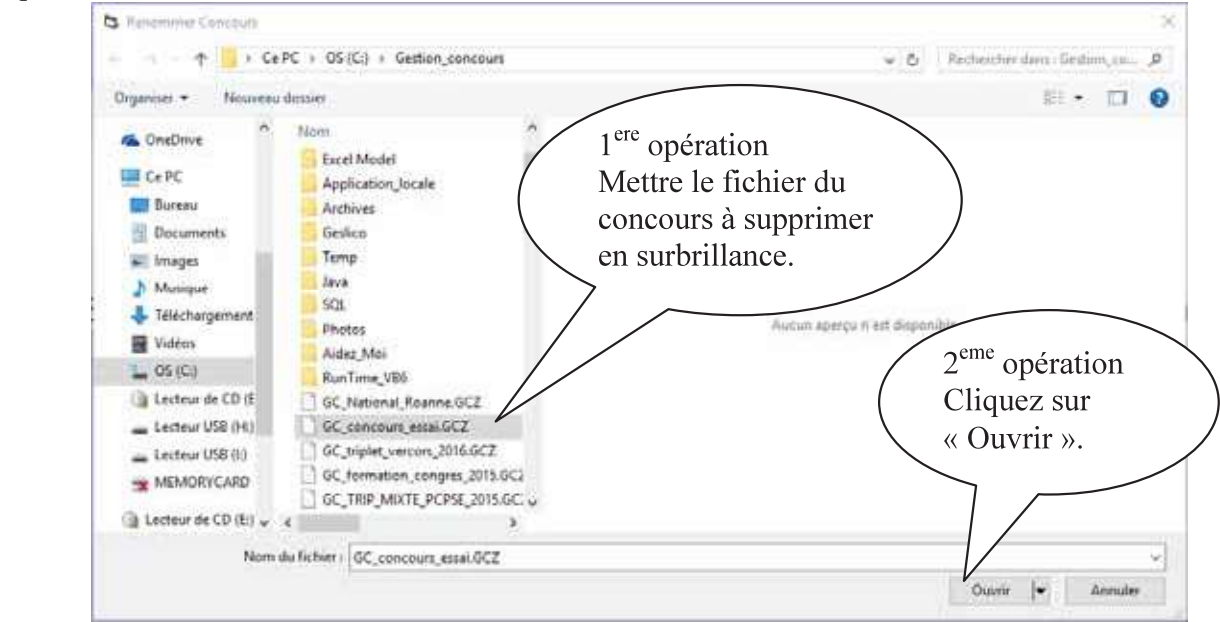

Etape 2 :

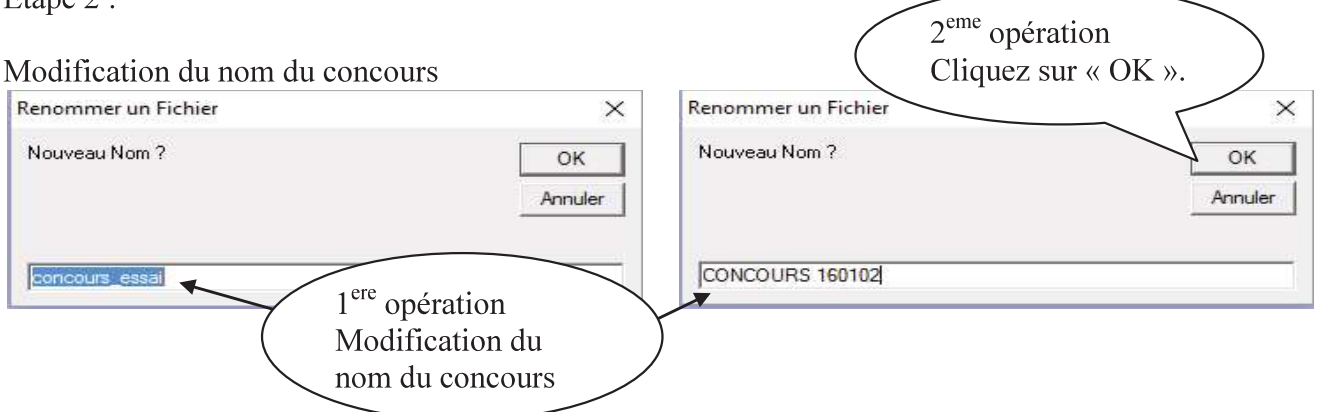

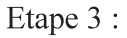

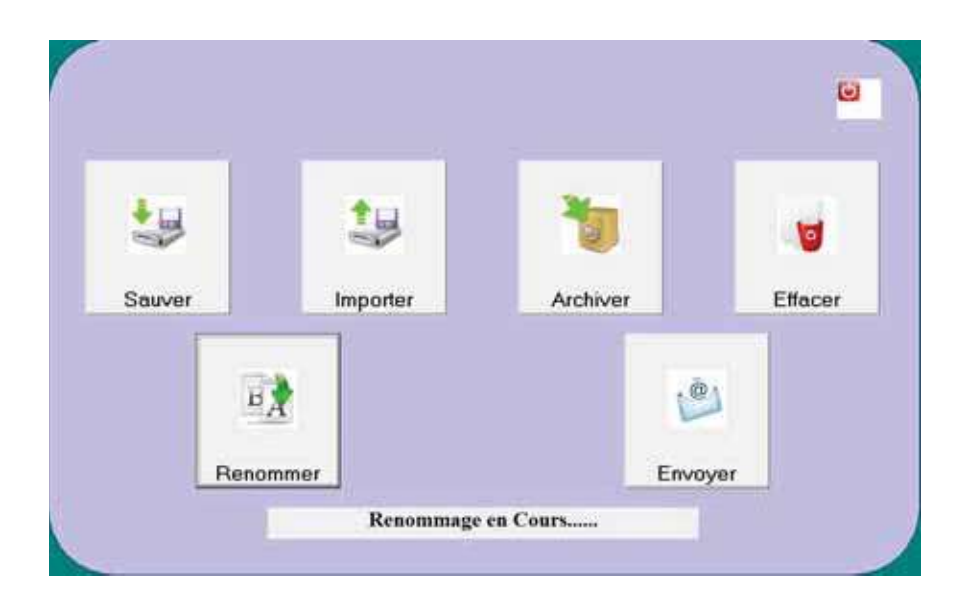

Manuel Gestion Concours

Etape 4 :

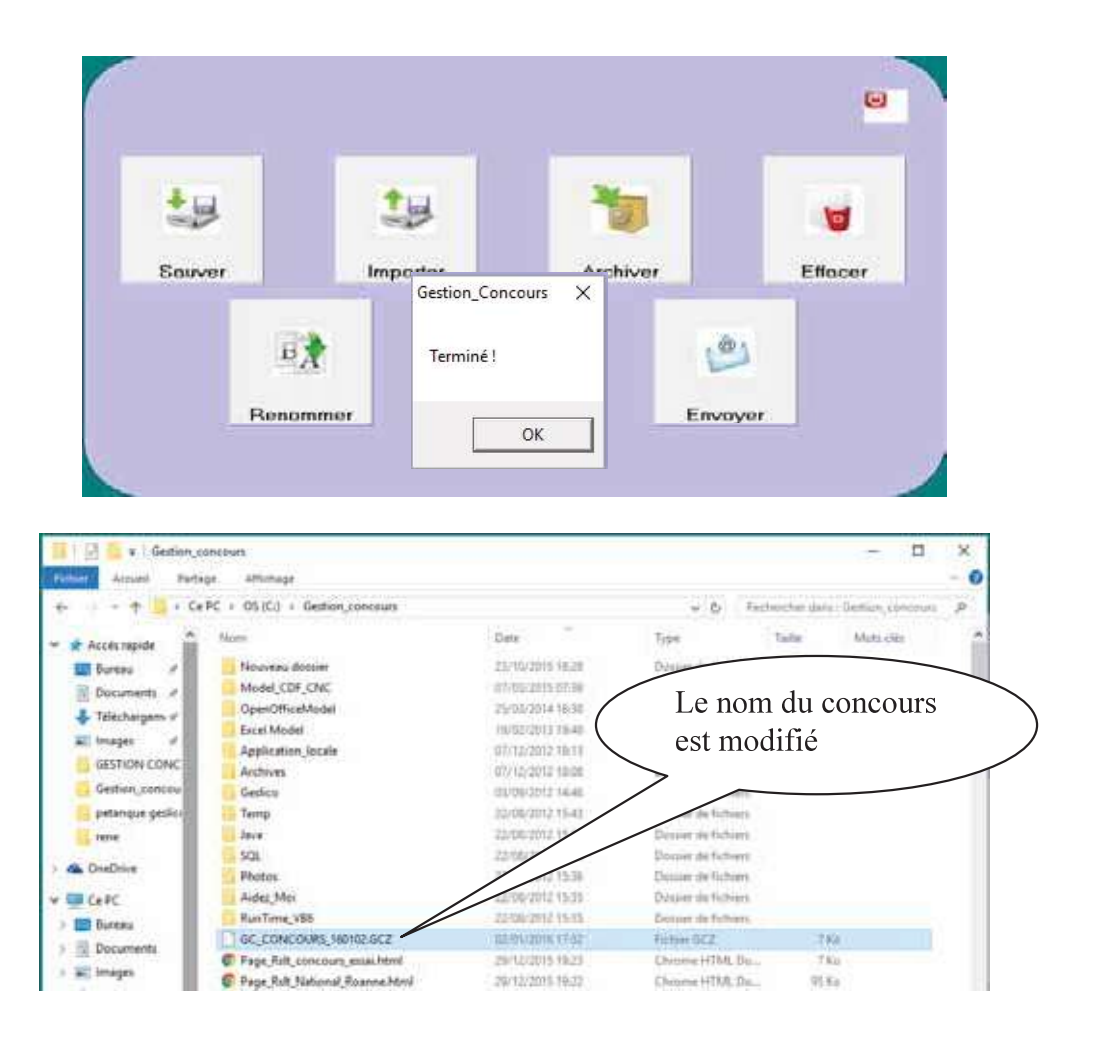

Retour au Sommaire

### <u>3.G.6 – Menu « Envoyer »</u>

Pour envoyer par courriel un concours, un fichier Xls et un fichier Rslt suivre les étapes suivantes

Etape 1 :

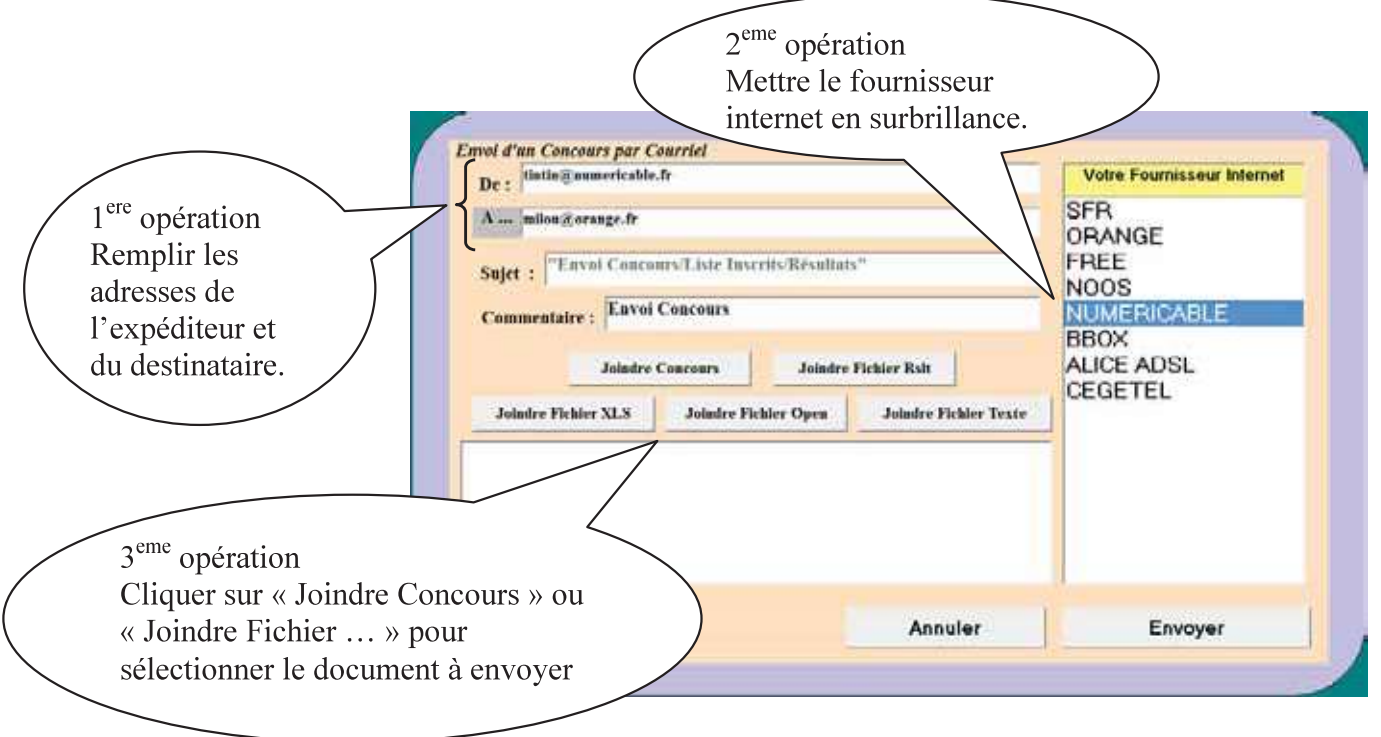

| Etape 2 :                                                                  |                                                                                                    |                                                               |                                                                               |                                                       |
|----------------------------------------------------------------------------|----------------------------------------------------------------------------------------------------|---------------------------------------------------------------|-------------------------------------------------------------------------------|-------------------------------------------------------|
|                                                                            | 🔁 Envoyer Concours                                                                                                    |                                                               |                                                                               | ×                                                     |
|                                                                            | 🛧 🛄 + CePC + OS (C) + Gestion_concours                                                                                                    |                                                               | v 👌 Fechercher dans: Gestion.co 🔎                                             | 1                                                     |
|                                                                            | Nouveau dossier                                                                                                    |                                                               | bi • 🗆 🛙                                                                      | ).                                                    |
| 1 <sup>ere</sup> opéra<br>Mettre le<br>concours<br>envoyer e<br>surbrillan | tion<br>À<br>A<br>Ce.<br>Lecteur USB<br>Lecteur USB<br>Lecteur DE<br>Lecteur USB<br>Lecteur DE<br>Lecteur DE<br>Lec | Sucur 1                                                       | 2 <sup>eme</sup><br>Cliq<br>« Ou<br>valid                                     | opération<br>uez sur<br>ivrir » pour<br>ler le choix. |
|                                                                            | Envoi d'un Concours par Courriet                                                                                                    |                                                               |                                                                               |                                                       |
|                                                                            | De : tintin@numericable.fr                                                                                                    |                                                               | Votre Fournisseur Internet                                                    |                                                       |
|                                                                            | A miloo@orange.fr<br>Sujet : "Envoi Concours/Liste Inscrits/Résultat<br>Commentaire : Envoi Concours<br>Joindre Concours<br>Joindre Fichier XLS<br>Joindre Fichier XLS<br>C:\Gestion_concours\GC_CONCOURS_160102.GC                                                                                                    | S <sup>11</sup><br>Fichler Rsit<br>Joindre Fichler Texte<br>Z | SFR<br>ORANGE<br>FREE<br>NOOS<br>NUMERICABLE<br>BBOX<br>ALICE ADSL<br>CEGETEL |                                                       |
|                                                                            |                                                                                                    | Annuler                                                       | Envoyer                                                                       |                                                       |

Lorsque tous les fichiers ont été mis en pièces jointes vous pouvez les envoyer.